## Google アナリティクス 4

# GA4 レポート画面の見方

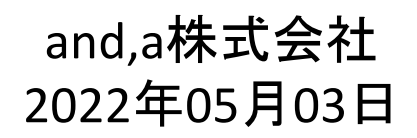

and,a 2022年

### このセミナーを録画させて頂き、アーカイブ化させていただくことについて

■セミナーの録画について■ このオンラインセミナーは、弊社にて録画して、 アーカイブとしてネットで公開させていただきます。 ご参加の皆様のお名前は、画面に表示されないように、下記のキャプチャーのように、 アーカイブを作成させていただきます。

<u>ユーザー様側の操作によって、右サイドにお名前が出てしまう現象が確認されておりま</u> <u>すが、操作内容が特定できておりません。お名前が出てしまった場合は、アーカイブ公</u> 開前にモザイクでお名前を隠させていただきます。

※もし、ご質問をいただく場合は、音声は記録されてしまうため、固有名詞、企業名、企業秘密などは発言しないようお願いいたします

| A4+UA 同時導入(7) GIM側の設定(13)                                                                                                    |  |
|----------------------------------------------------------------------------------------------------|--|
| 測定 ID」の確認のために、GA4に戻って、データストリームへ。                                                                                                    |  |
| ← → C () A https://solidy.cc.google.com/analytics/web/faultuser-34/2013702755p244                                                                                                    |  |
| <b>すべて おえに入り 巻き Q. ※二 プラットフォームホームにアクセス</b>                                                                                                    |  |
|                                                                                                    |  |
| アナリティクス アカウント プロパティとアプリ                                                                                                    |  |
| receiver and the second second secon |  |
|                                                                                                    |  |

16 0 57 低評価 🖒 共有 三十 保存 💀

25回視聴・2022/03/0

### セミナーテキストのダウンロード

本セミナーのテキストは登録なしでダウンロードしていただくことができます。 テキストはセミナー後も必要に応じて可能な限り更新してまいります。

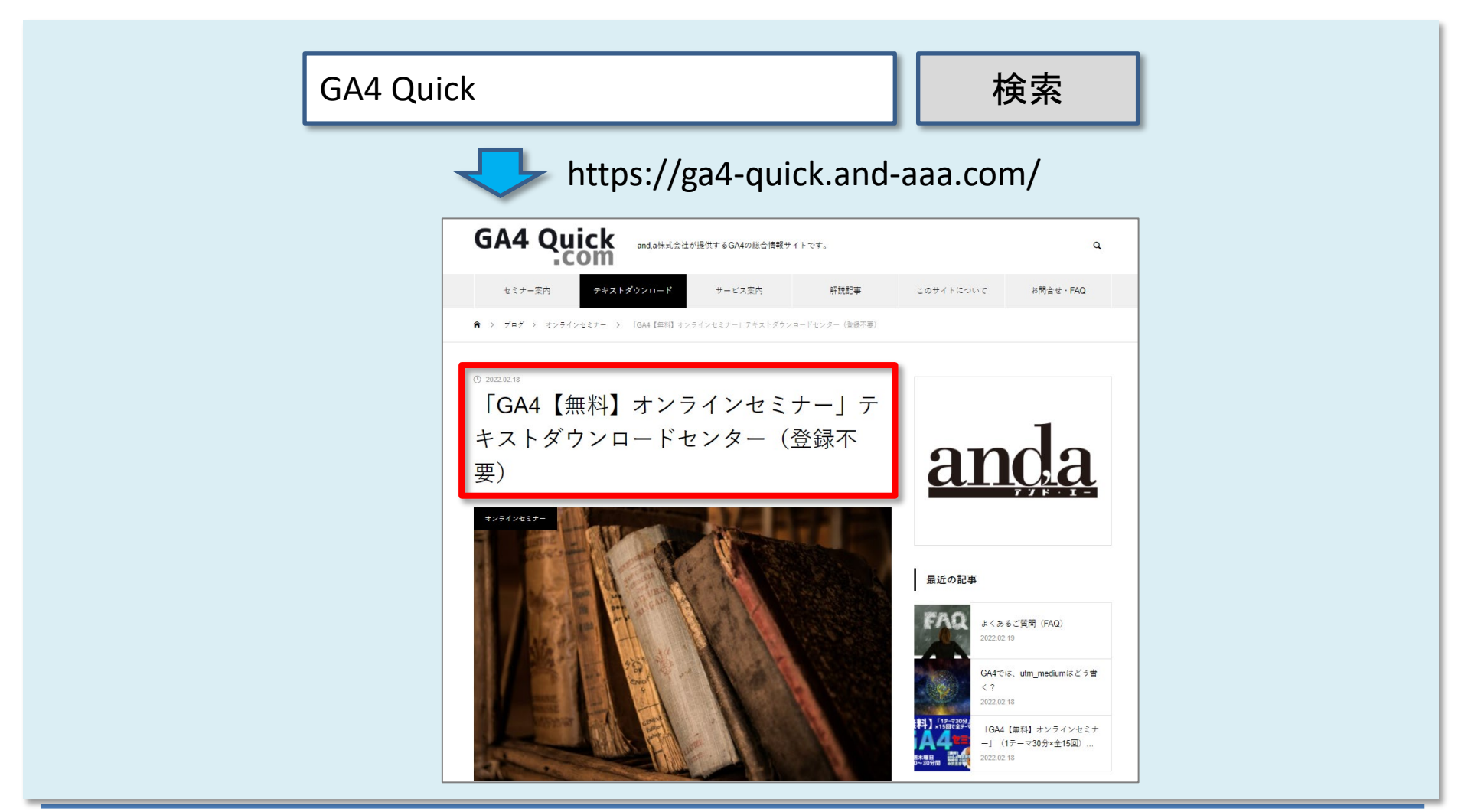

### セミナーについてのご質問

ZOOMにはチャット機能がございますが、<mark>セミナーの時間が30分</mark>のため、 <mark>大変申し訳ございませんが、セミナー中にチャットでご質問を頂戴しても、</mark> <mark>セミナー中にご回答させていただくことができません</mark>。

弊社ではGA4の導入、設定、活用などに関して、質問、相談ができる 「GA4専用無料コミュニティ」 を開設しております。

こちらで当セミナーの講師がご回答させていただきます。 <mark>下記のリンクから、全て無料でご利用いただくことができます。</mark> <u>https://discord.gg/TWzZ75nAHe</u>

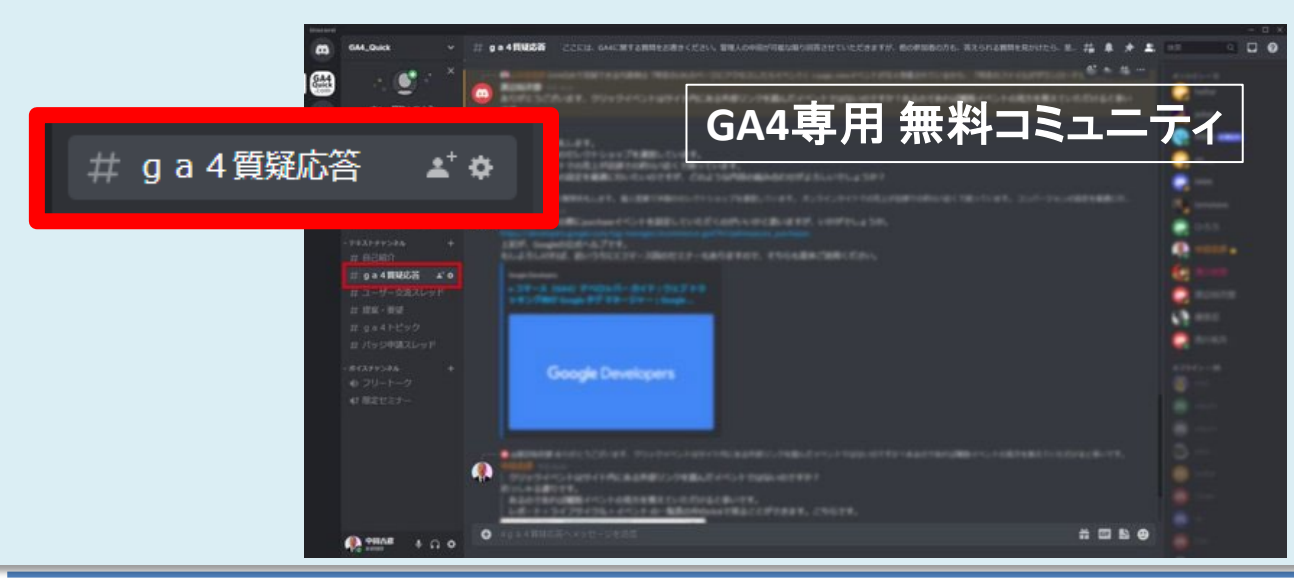

コミュニティは、 当セミナーの主催者 and,a株式会社が運営 しており、どなたでも無 料でご参加いただき、 質問を書き込んで頂く ことができます。

## 共通のUI(ユーザーインターフェイス)

### 「比較を追加+」(1)

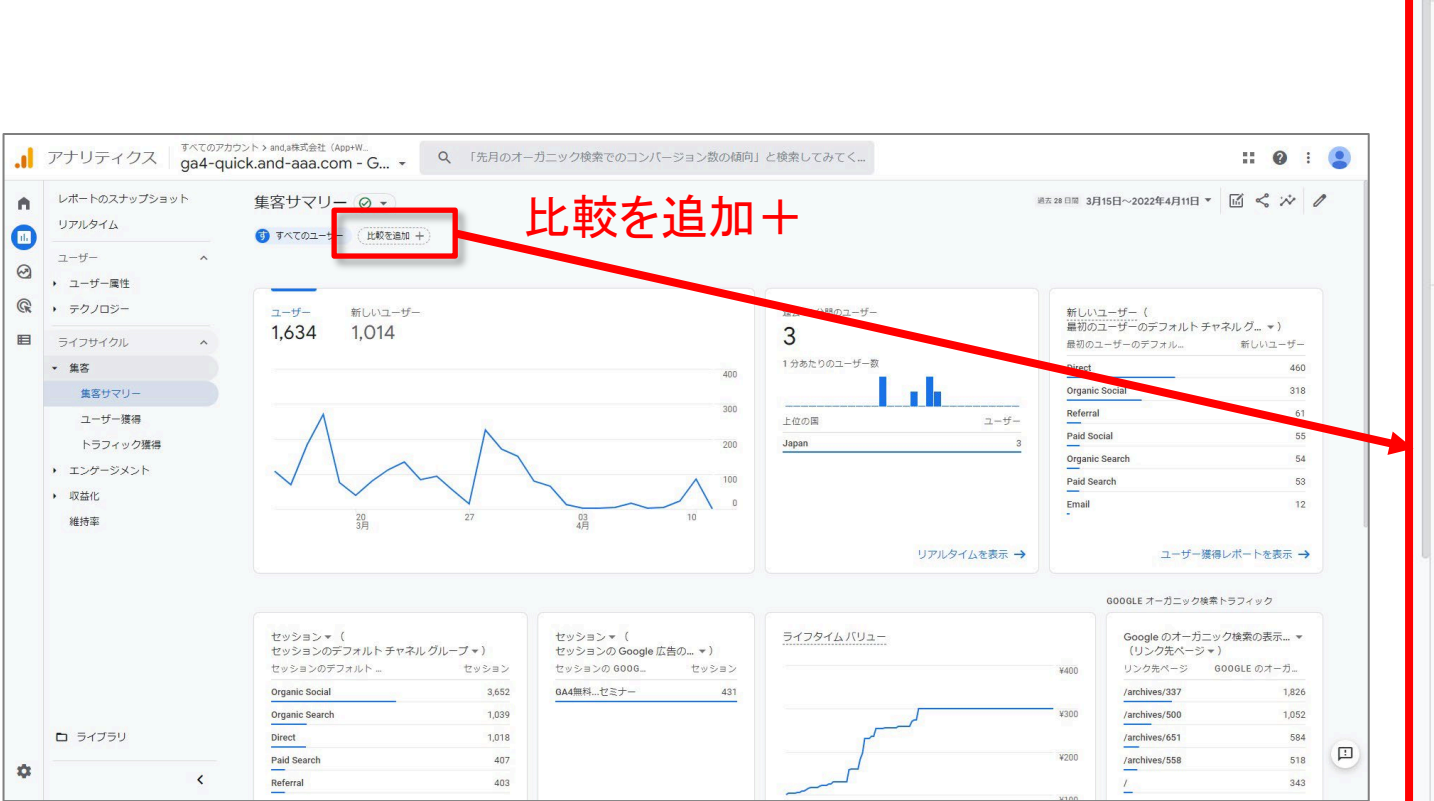

「比較を追加+」をクリックすると、画面右に「比較の作成」が開く

# 11 0 : 比較の作成 ~ X 条件(5個まで作成) 含む - ディメンション Ū ディメンションを選択してください マ

### 「比較を追加+」(2)

例えば、イベント「file\_download」は自動収集イベントなので、イベントパラメータの 「file\_name」は自動的にカスタム ディメンションに設定され、選択肢に見えています。 今回はこれを使ってみます。

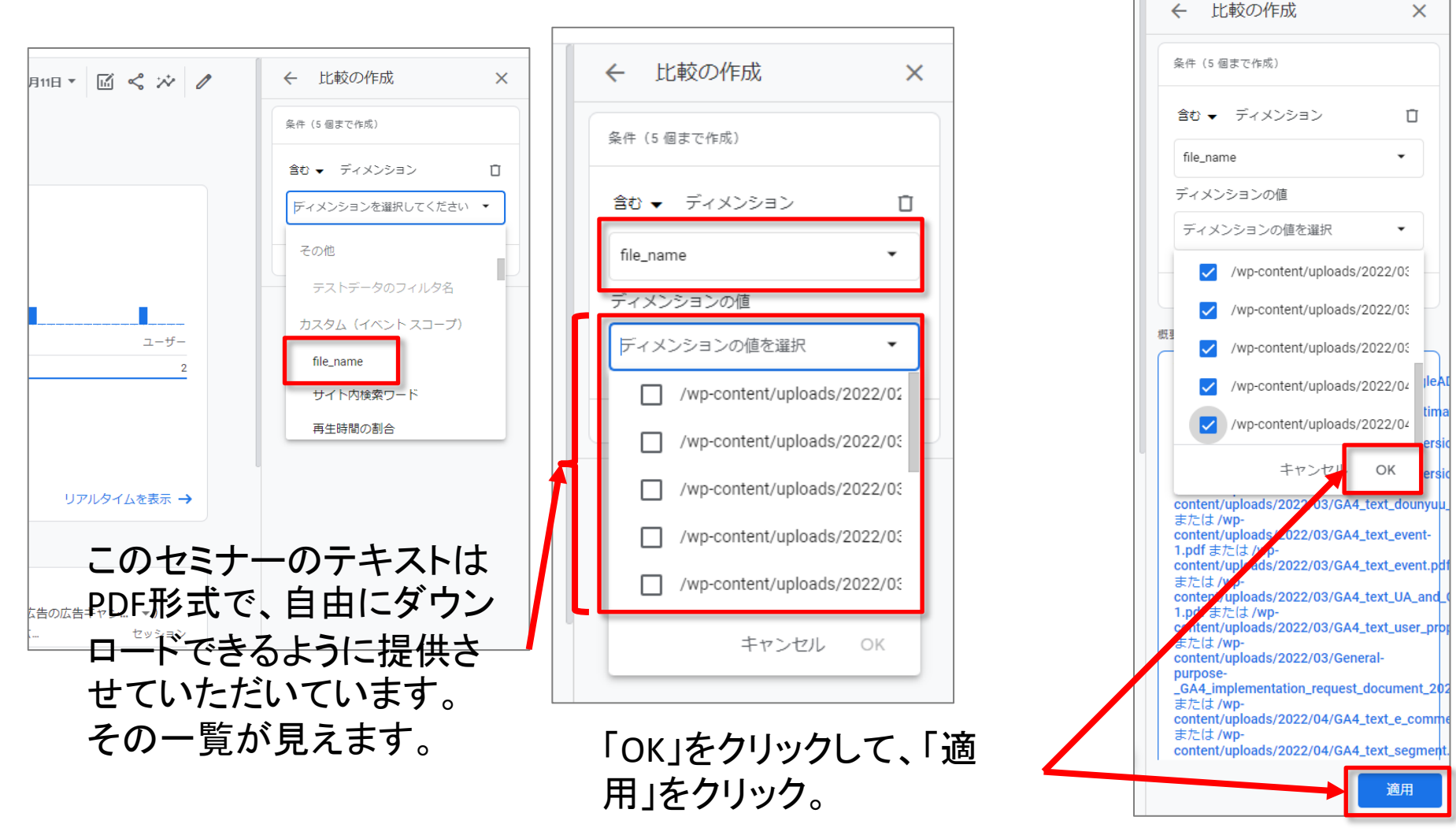

### 「**比較を追加+」**(3)

# これで、すべてのユーザーと、当セミナーのテキストをダウンロードしたユーザーの比較ができました。

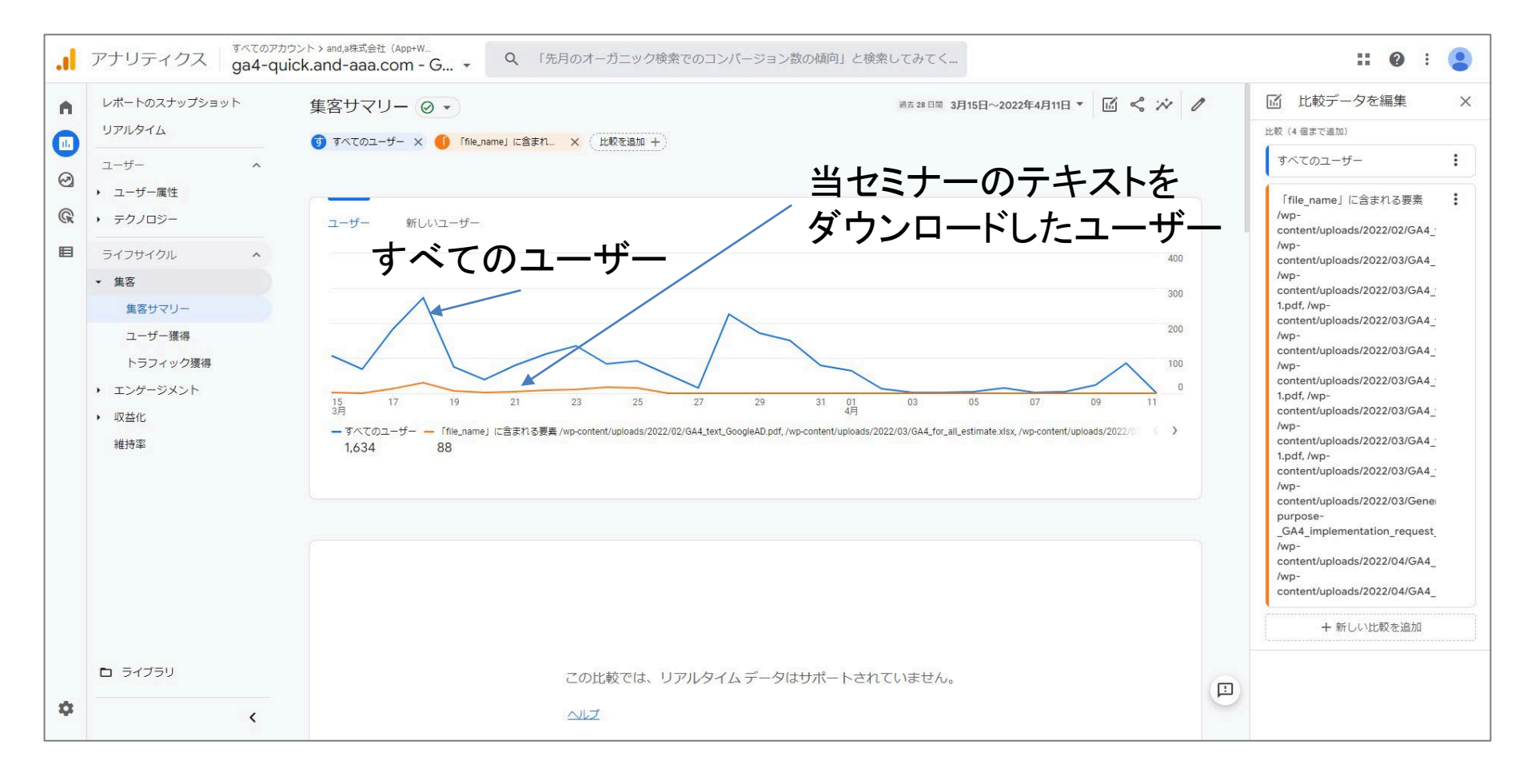

### 「比較データを編集」

### 「比較データを編集」をクリックすると、画面右に「比較データを編集」が開く。 その中の「+新しい比較を追加」をクリックすると、<mark>前出の</mark> 「比較を追加+」で見たのと同じフォームが開く。

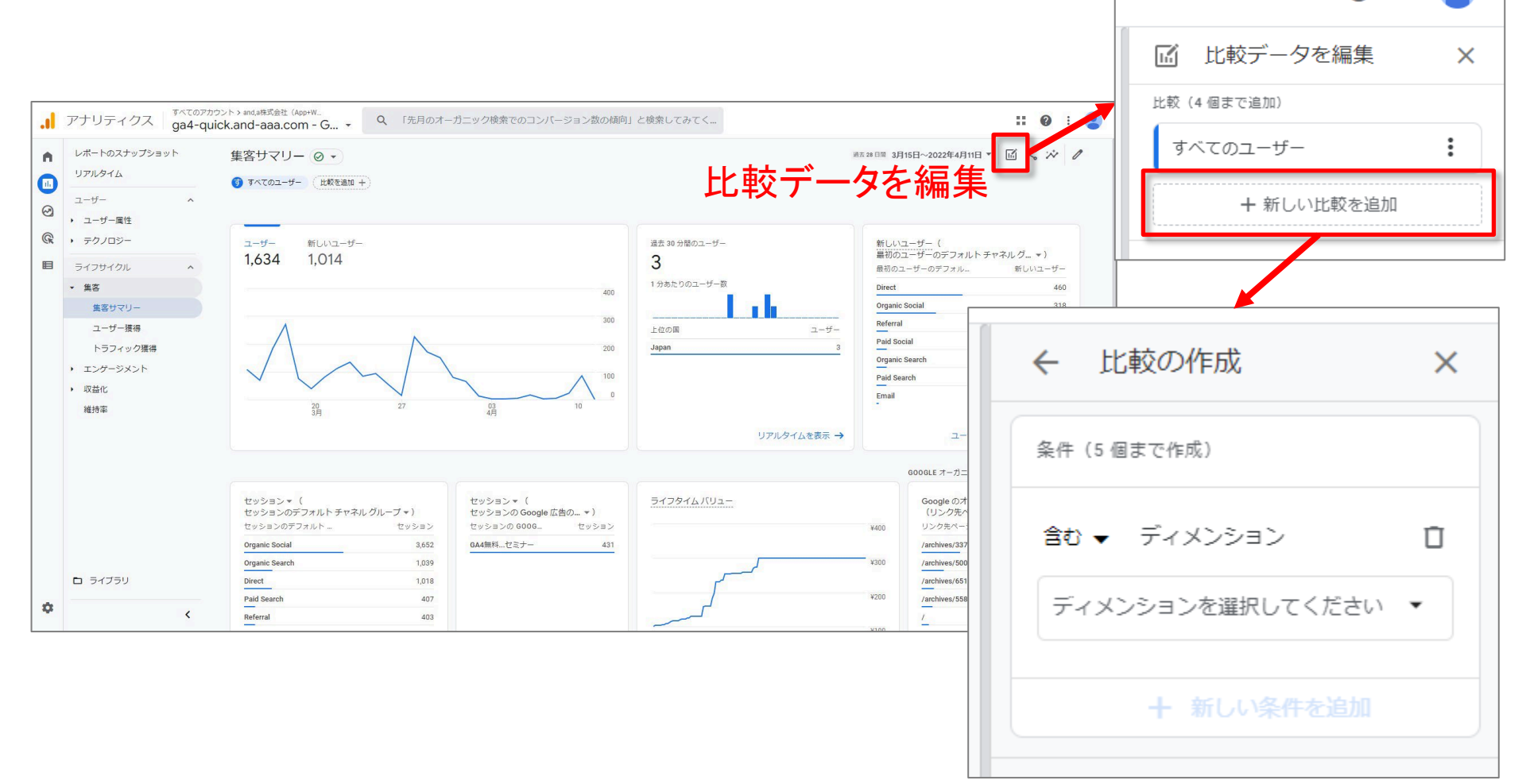

. .

0

### 「このレポートを共有」

### 「このレポートを共有」をクリックすると、画面右に「このレポートを 共有」が開く。

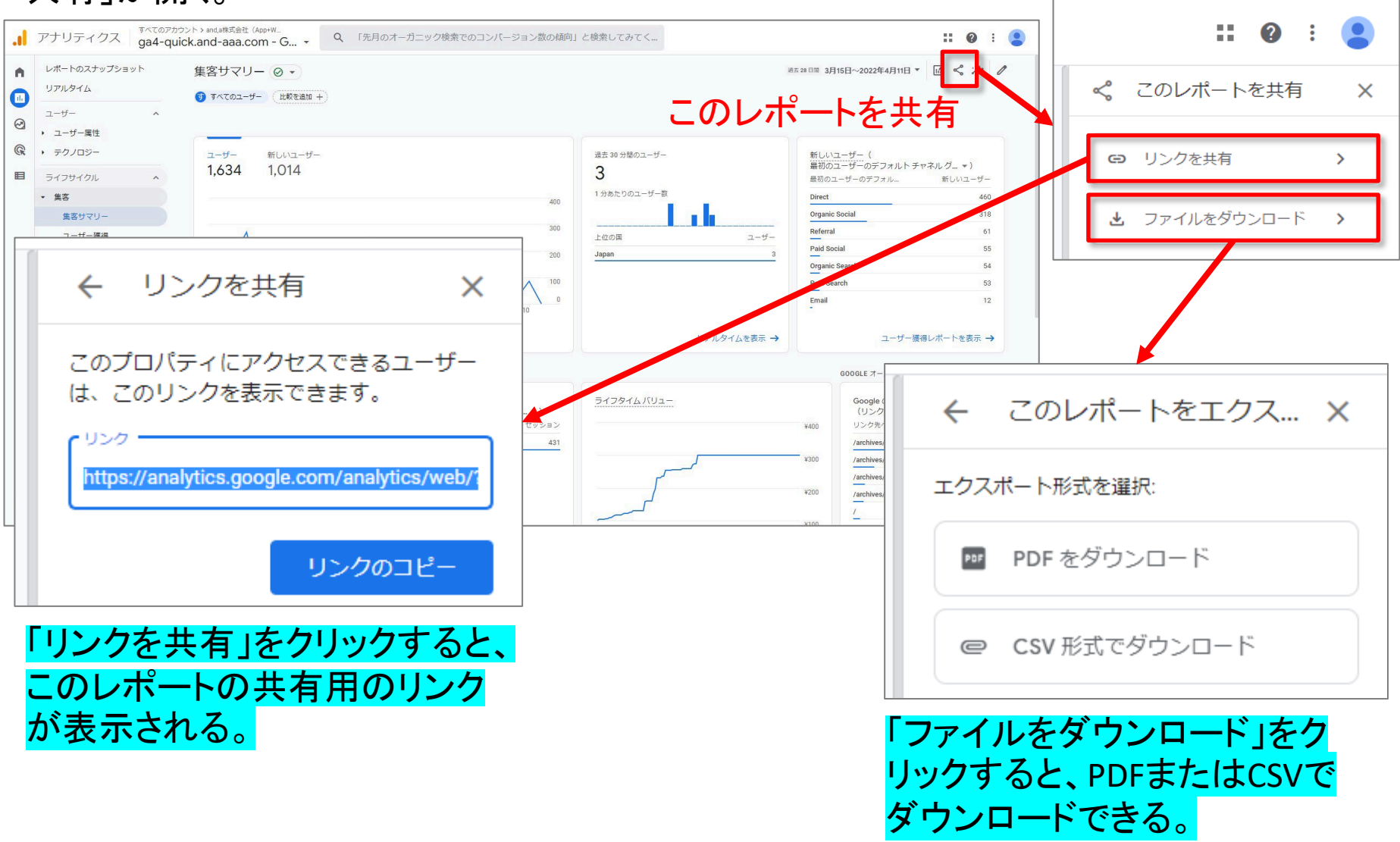

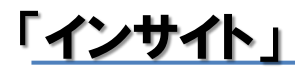

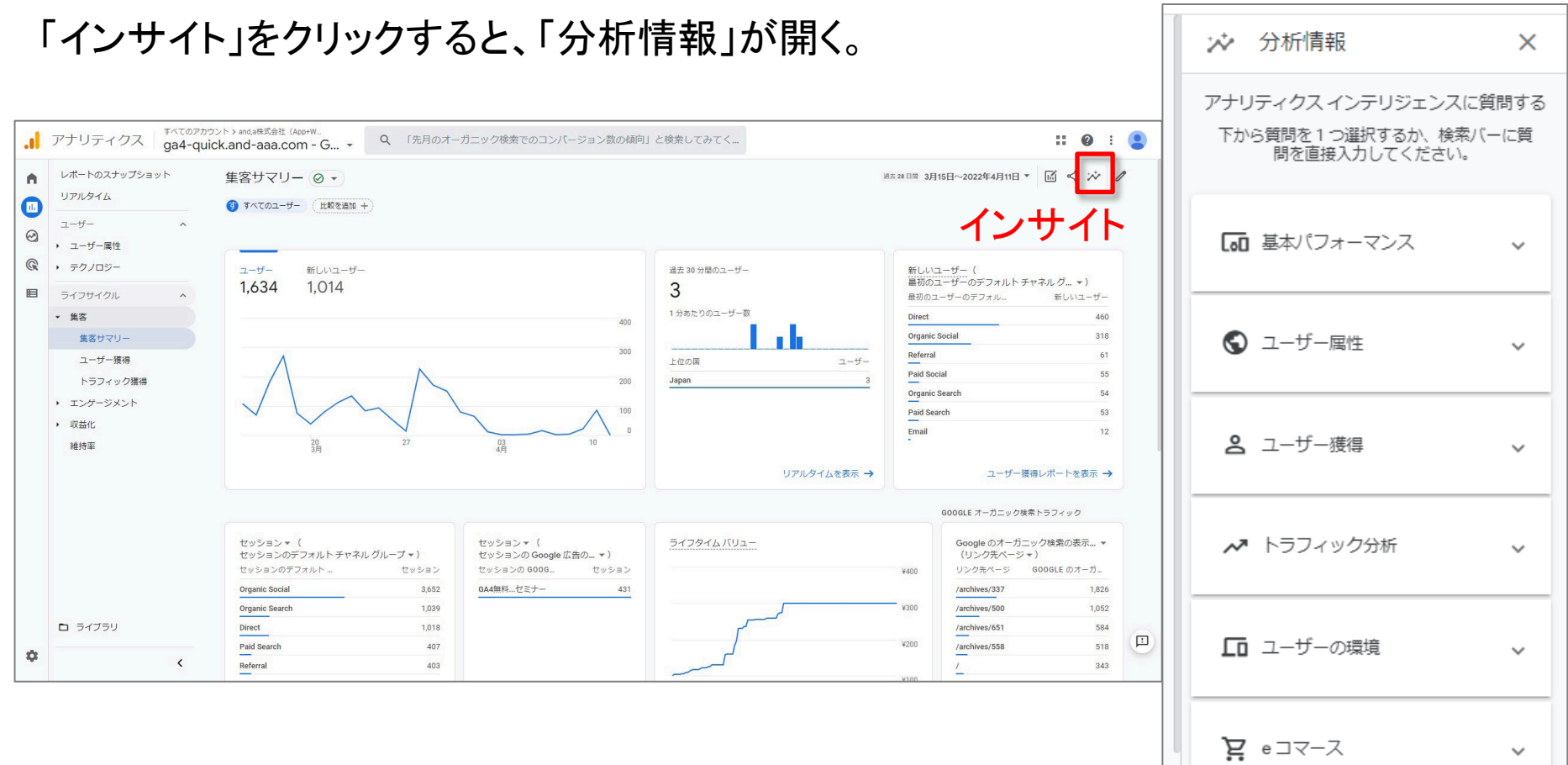

### 「インサイト」基本パフォーマンス

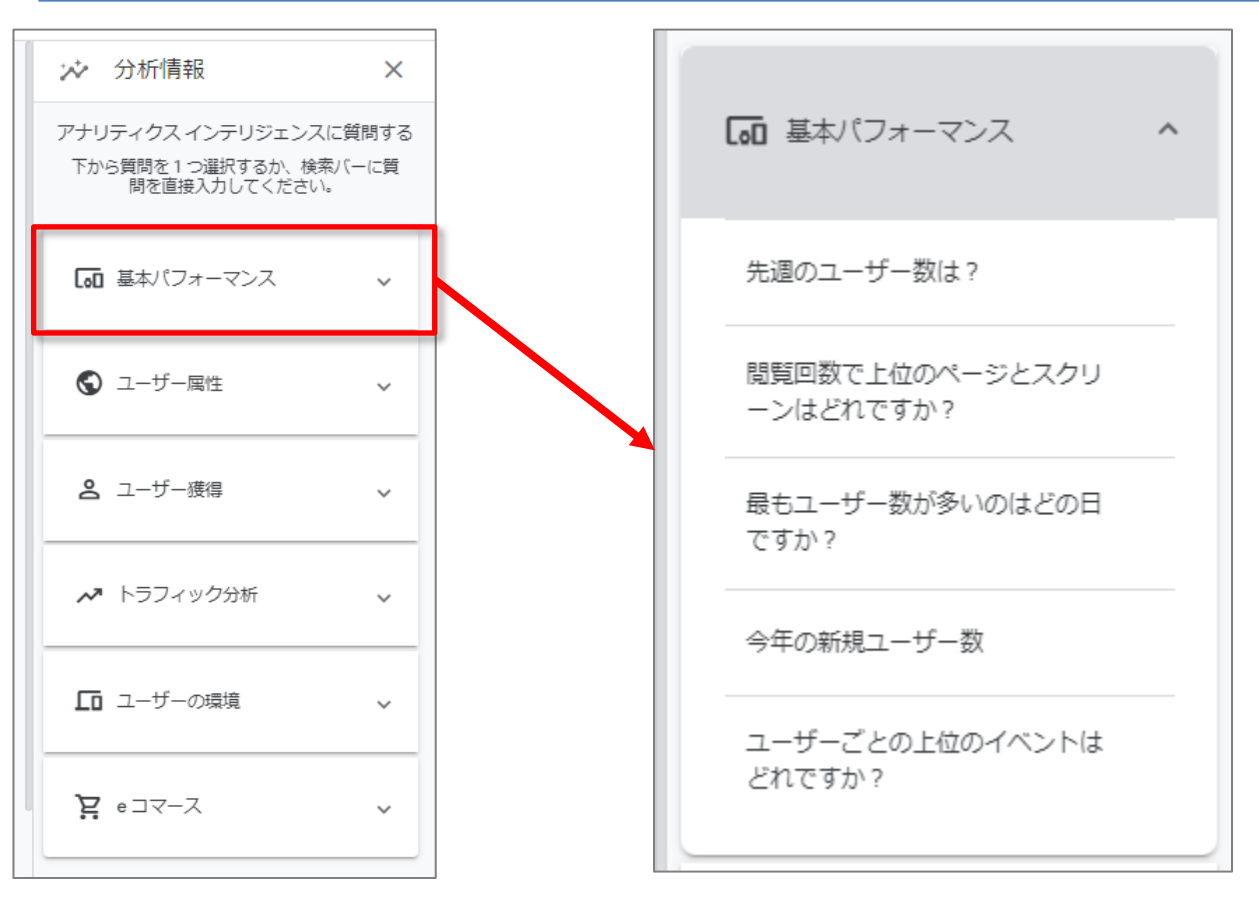

### 「インサイト」ユーザー属性

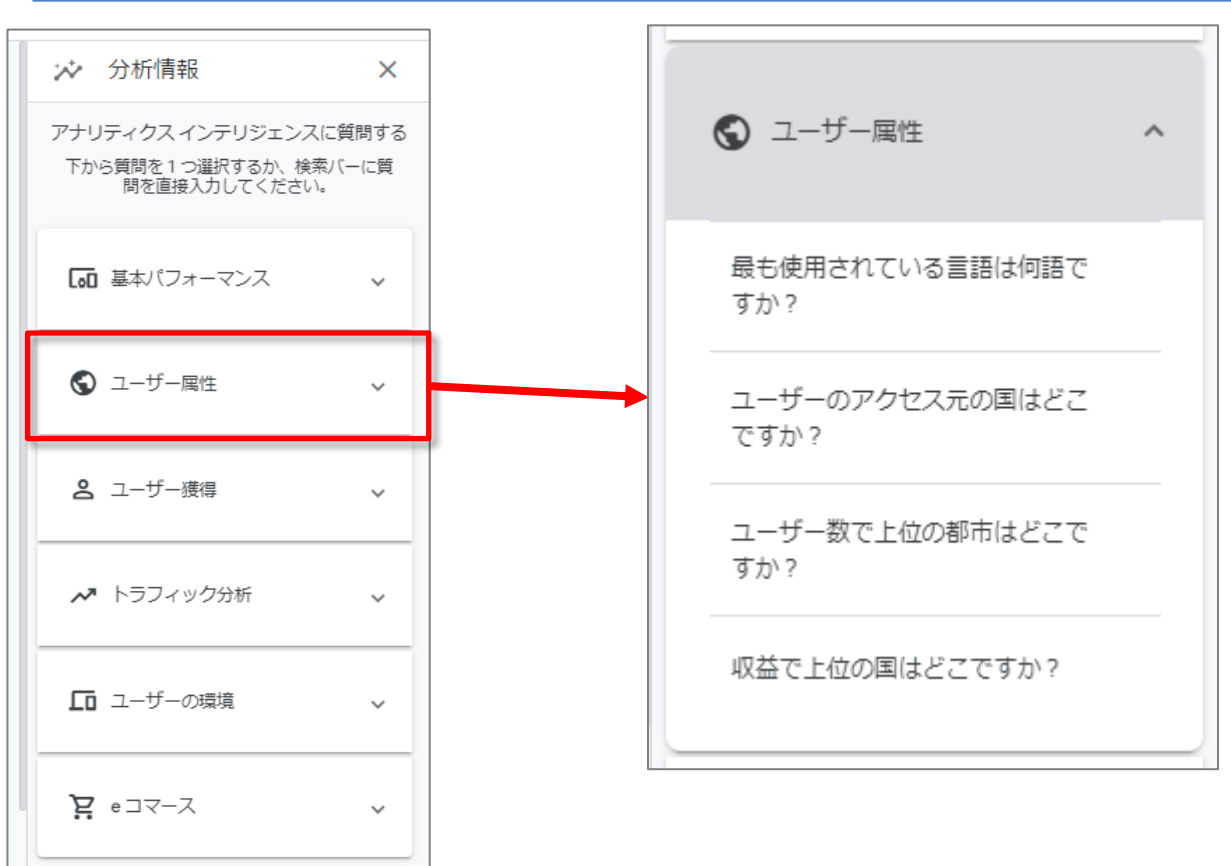

### 「インサイト」ユーザー獲得

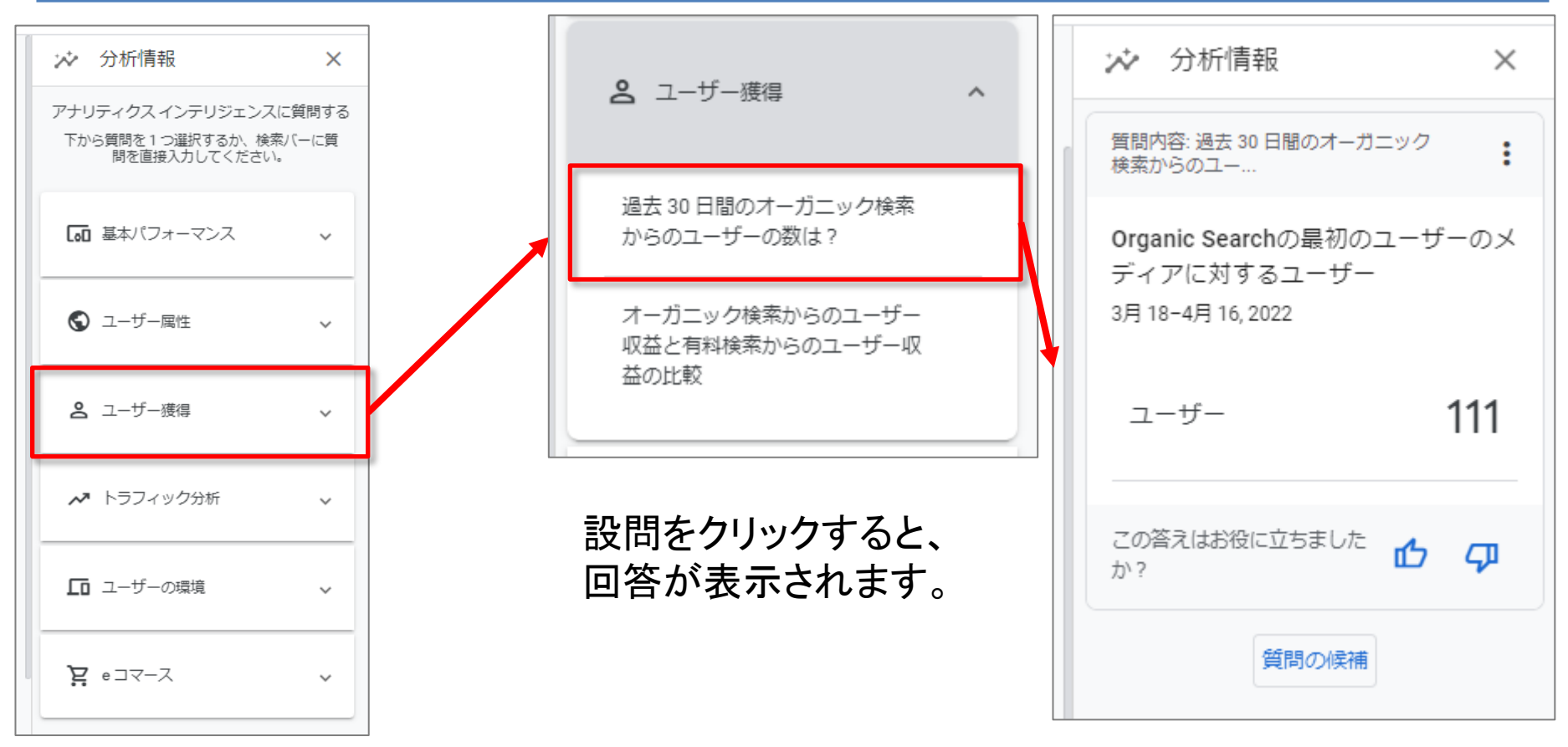

### 「インサイト」トラフィック分析

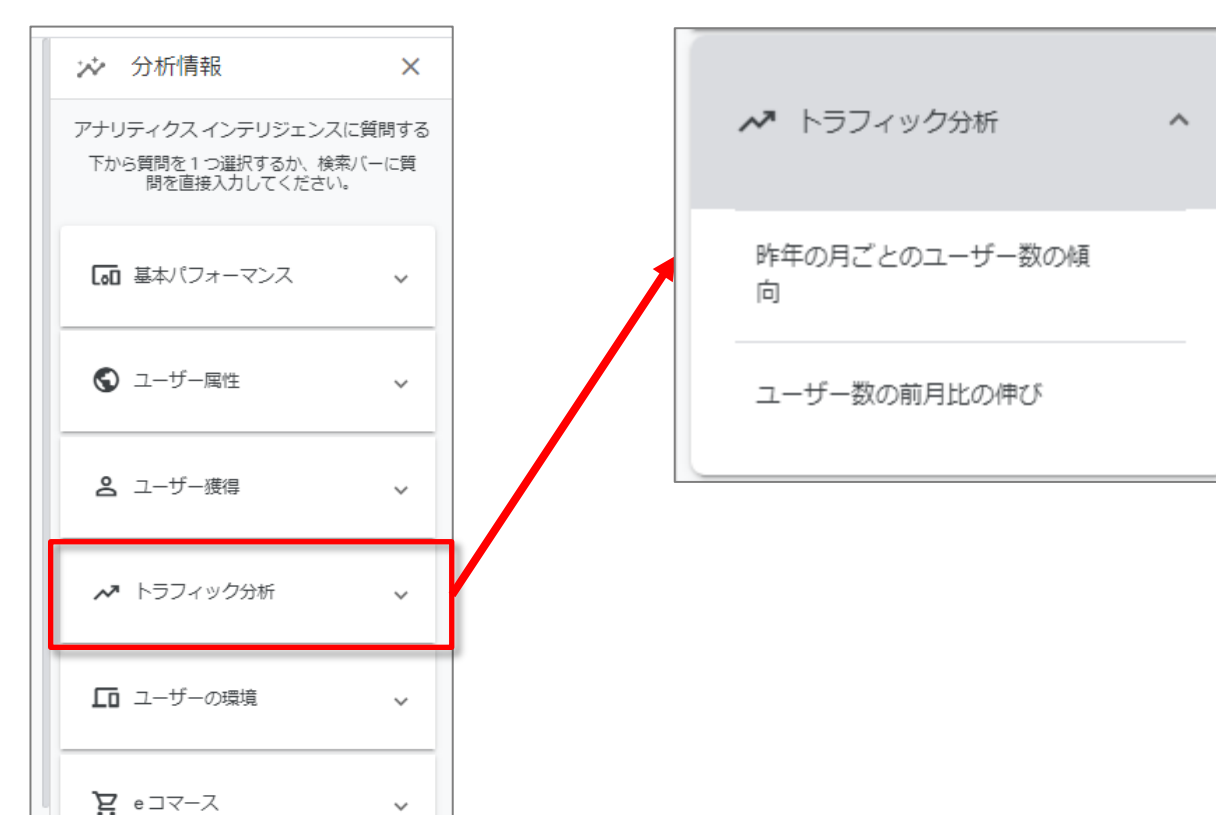

### 「インサイト」ユーザーの環境

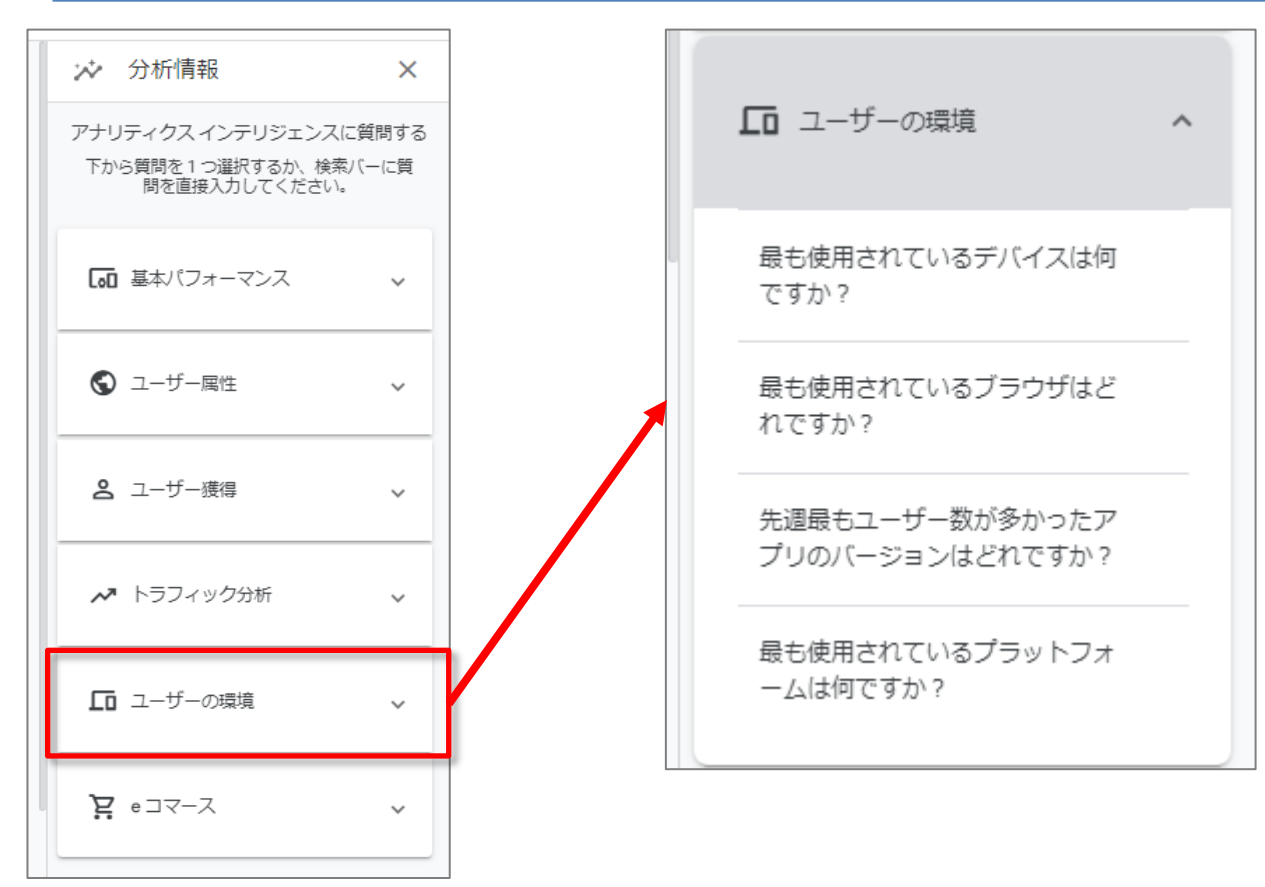

### 「インサイト」 eコマース

| $\sim$    | 分析情報                                                   | ×          |   |   | <u> </u>                |   |  |
|-----------|--------------------------------------------------------|------------|---|---|-------------------------|---|--|
| アナリ<br>下か | リティクス インテリジェンスに質<br>ら質問を1 つ選択するか、検索バー<br>問を直接入力してください。 | 問する<br>-に質 |   |   | ¥ e⊐マ−ス                 | ^ |  |
| 60        | 基本パフォーマンス                                              | ~          |   |   | 過去 12 か月間の週ごとの収益の<br>傾向 |   |  |
| S         | ユーザー属性                                                 | ~          | 1 |   | 今年のデバイスごとの収益            |   |  |
| 9         | ユーザー獲得                                                 | ~          |   |   | 収益で上位の商品                |   |  |
| ~7        | トラフィック分析                                               | ~          |   |   | ベストセラー商品はどれです<br>か?     |   |  |
| ſ         | ユーザーの環境                                                | ~          |   | _ |                         |   |  |
| Ä         | e コマース                                                 | ~          | V |   |                         |   |  |

「レポートをカスタマイズ」(1)

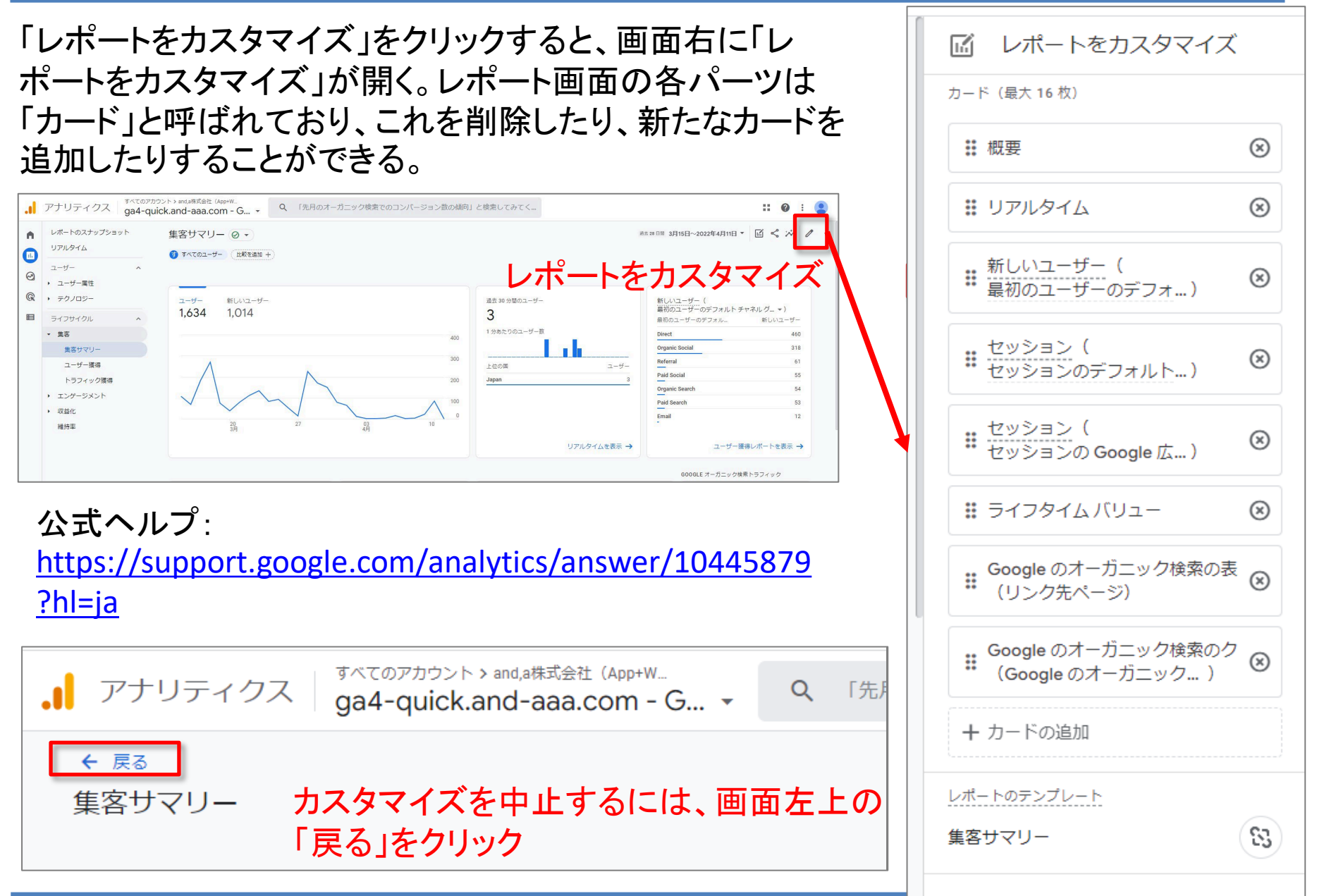

### 解説:「レポートをカスタマイズ」 できるユーザー権限

### 「レポートをカスタマイズ」できる権限は、「管理者」または「編集者」です。 「アナリスト」以下の権限では、「レポートをカスタマイズ」することはできません。

|        | アナリティクス ga4-quick.and-aaa.com - G              | ×                                                                  | × and,a株式会社 (App+Web) ) ga4-quick.and-aaa.com - GA4<br>nakata.deluxe@gmail.com                                                                                                    |
|--------|------------------------------------------------|--------------------------------------------------------------------|----------------------------------------------------------------------------------------------------|
| •      | 管理 ユーザー                                        |                                                                    |                                                                                                    |
| 11.    | アカウント + <b>アカウントを作成</b><br>and a株式会社 (Ano+Web) | プロバティ + <b>プロバティを作成</b><br>ps4-ouick and-asa com - 654 (302974976) | 有効な役割とデータ制限⑦                                                                                                    |
| @<br>@ |                                                | ● ② 設定アシスタント                                                       | アナリスト                                                                                                    |
|        | **** アカウントのアクセス管理                              | □ プロパティ設定                                                          |                                                                                                    |
|        | すべてのフィルタ                                       | ごロバティのアクセス管理                                                       | 直接の役割とデータ制限 ⑦                                                                                                    |
|        | アカウント変更履歴                                      | データストリーム                                                           |                                                                                                    |
|        | ■ ゴミ箱                                          | <ul> <li>データ設定</li> </ul>                                          |                                                                                                    |
|        |                                                | ① データインボート                                                         | 管理者<br>プロパティのすべてを管理できる権限。ハルブ                                                                                                    |
|        |                                                | 部門 レポート用識別子                                                        | 編集者                                                                                                    |
|        |                                                | ℃。 アトリビューション設定                                                     | プロパティのすべてのデータと設定を編集します。ユーザーを管理することはできません。ヘルプ                                                                                                    |
|        |                                                | ③ プロバティ変更履歴                                                        | アナリスト ブロパティのダッシュボードやメエかどの共有アセットを作成 編集します。現職者のロールを含みます。ヘルプ                                                                                                    |
|        |                                                | Dd データ剤除リクエスト                                                      | 日覧者                                                                                                    |
|        |                                                | サービスとのリンク                                                          | プロパティのレポートデータと構成設定を表示します。 <u>ヘルプ</u>                                                                                                    |
|        |                                                | A Google 広告のリンク                                                    | a the second second sec |
|        |                                                | 🥠 アドマネージャーのリンク                                                     | 後割が割り当てられていません。 <u>ヘルプ</u>                                                                                                    |
|        |                                                | <ul><li> a BigQueryのリンク </li></ul>                                 | データの制限(GA4 プロパティのみ)                                                                                                    |
|        |                                                | ▶ ディスプレイ&ビデオ 360 のリンク                                              |                                                                                                    |
|        |                                                | Kerchant Center                                                    | コスト「担保なし<br>プロパティの費用関連の指標へのアクセス権はありません。GA4 のみ参照できます。 <u>ヘルプ</u>                                                                                                    |
| ~      |                                                | Q 検索広告 360 のリンク                                                    | 収益指標なし<br>プロパティの収益間違の指標へのアクヤス描はありません。 GA4 のみ参照できます。 ヘルプ                                                                                                    |
|        |                                                |                                                                    |                                                                                                    |

### 「レポートをカスタマイズ」(2)

レポートをカスタマイズする 詳細レポートのレポートビルダーには、4 つのセクション(「レポートデータ」「グラフ」 「レポート テンプレート」「概要カード」)があります。 変更が完了したら、「**保存**」をクリックします。変更対象のレポートが「コレクション」 (注)に含まれている場合は、アラートが表示されます。

(注)コレクションとは一組のレポートのことで、独自に作成できるものです。「ライフサ イクル」と「ユーザー」のコレクションは予め作成されており、これらはレポートのナビ ゲーションにデフォルトで表示されます。

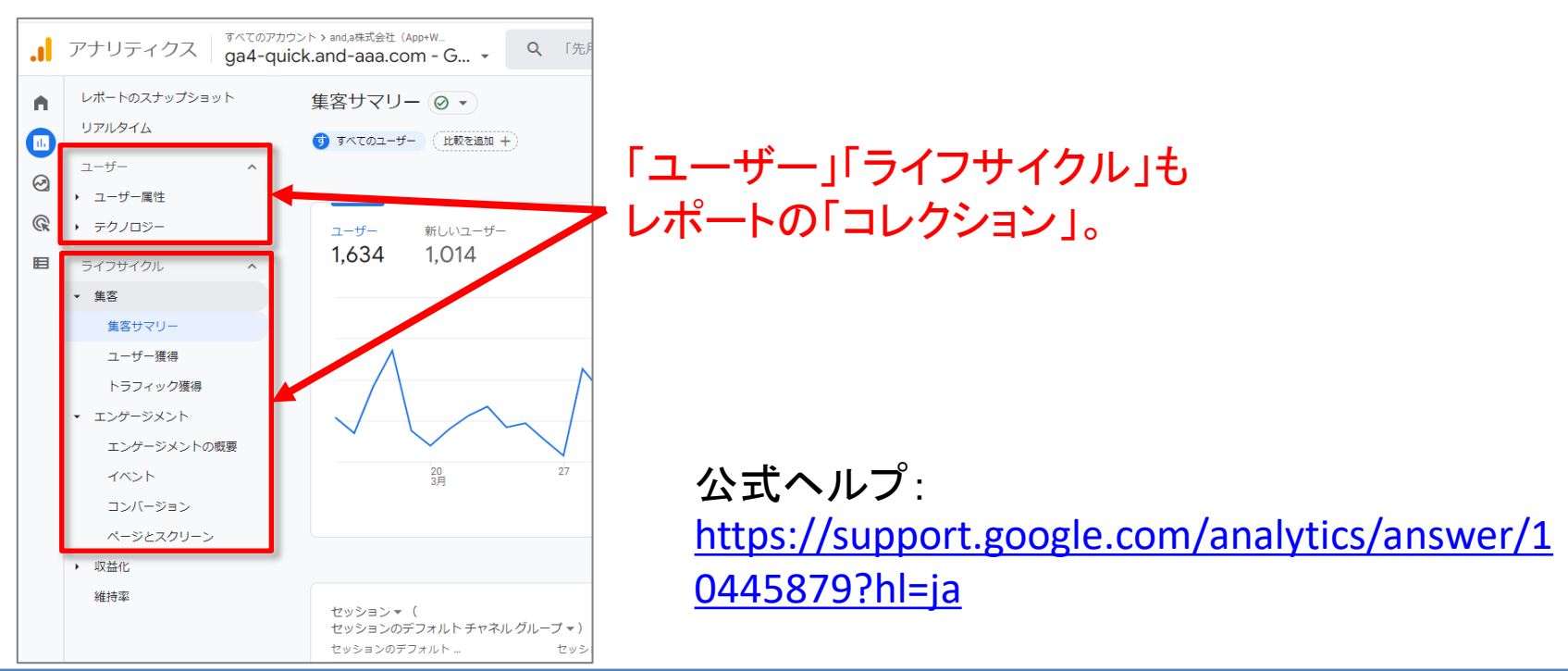

### 「レポートをカスタマイズ」(3) レポート > ライフサイクル > 集客 > 集客サマリー に新しい E. レポートをカスタマイズ カードを追加してみましょう。 カード (最大 16 枚) 「レポートをカスタマイズ」で「+カードを追加」をクリック。 ⊗ すべてのアカウント > and,a株式会社(App+W × プイエのアカウント > and,a#式会社 (App-W... ga4-guick.and-aaa.com - G... ▼ Q 「先月のオーガニック検索でのコンパージョン数の傾向」と検索してみてく... リアルタイム .. 0 : ( レポートのスナップショット ◎左28日〒 3月15日~2022年4月11日 ▼ 🔟 🗳 🏸 n. 隼客サマリー ◎ • リアルタイム すべてのユーザー (比較を追加 + 新しいユーザー( レポートをカスタマイ ユーザー :: $\Theta$ × ユーザー属性 ・ テクノロジー 過去 30 分間のユーザー 7-#-新しいフーザー 新しいユーザー( 最初のユーザーのデフォルトチャネルグ--▼) 1,634 1,014 3 用 最初のユーザーのデフォル.. 1 分あたりのユーザー数 集客 セッション( Organic Social 318 集客サマリー ⊗ Referral 61 ユーザー獲得 7-#-セッションのデフォルト…) 上位の国 Paid Social 55 トラフィック獲得 Japan Organic Search 54 ・ エンゲージメント Paid Search 53 収益化 : セッション( Email 12 維持恋 $\otimes$ リアルタイムを表示 → ユーザー獲得レポートを表示 → セッションの Google 広…) 600GLF オーガニック検索トラフィック × 👯 ライフタイム バリュー Google のオーガニック検索の表 :: $(\mathbf{x})$ (リンク先ページ) Google のオーガニック検索のク (Google のオーガニック…) :: × + カードの追加 レポートのテンプレート 83 集客サマリー

### 「レポートをカスタマイズ」(4)

# 追加するカードの例として、「ユーザー 国別」「ユーザー インタレストカテゴリ」を選択して、「カードを追加」をクリック。

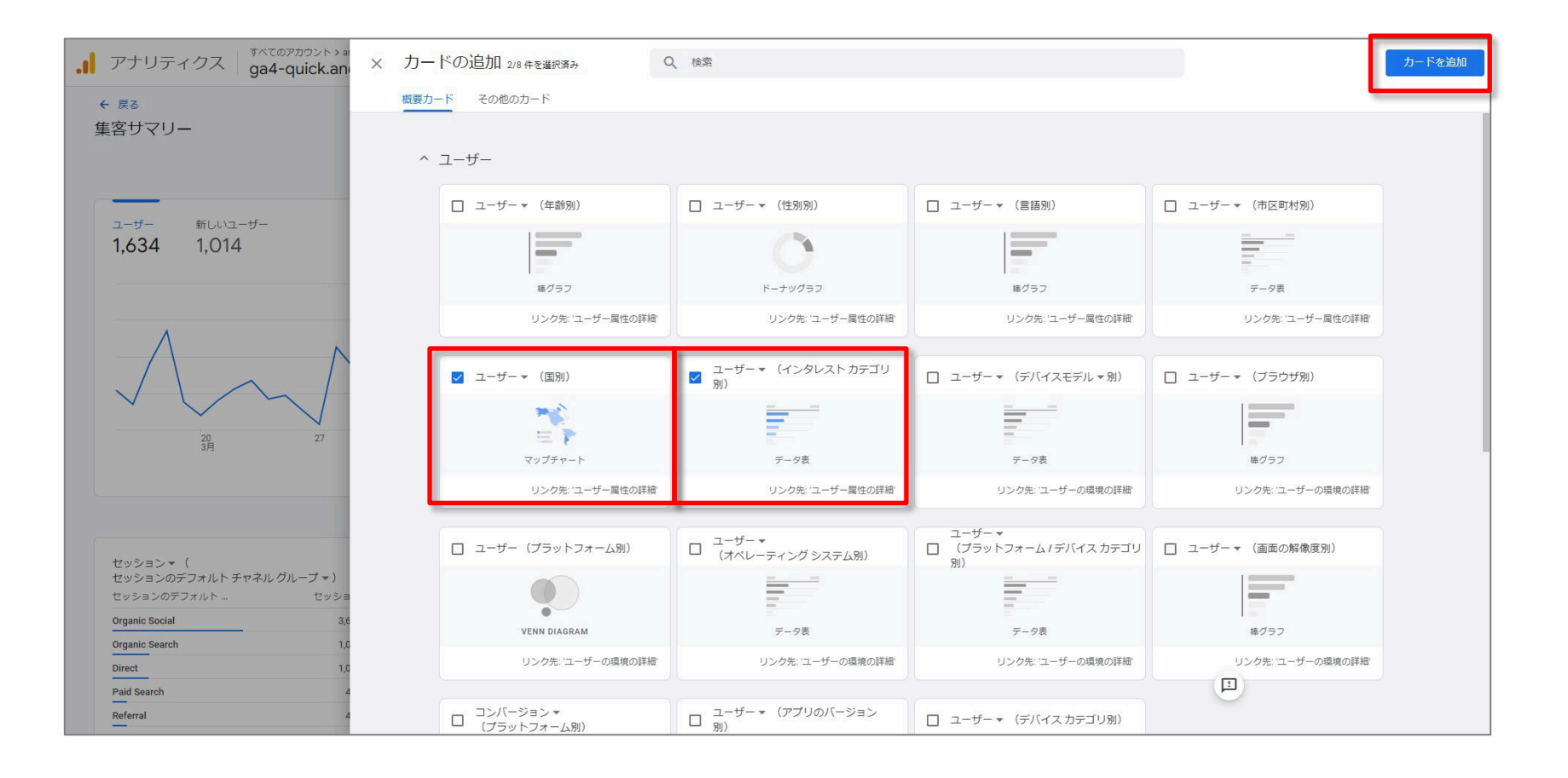

「レポートをカスタマイズ」(5)

### 「ユーザー 国別」「ユーザー インタレストカテゴリ」のカードが追加されました。

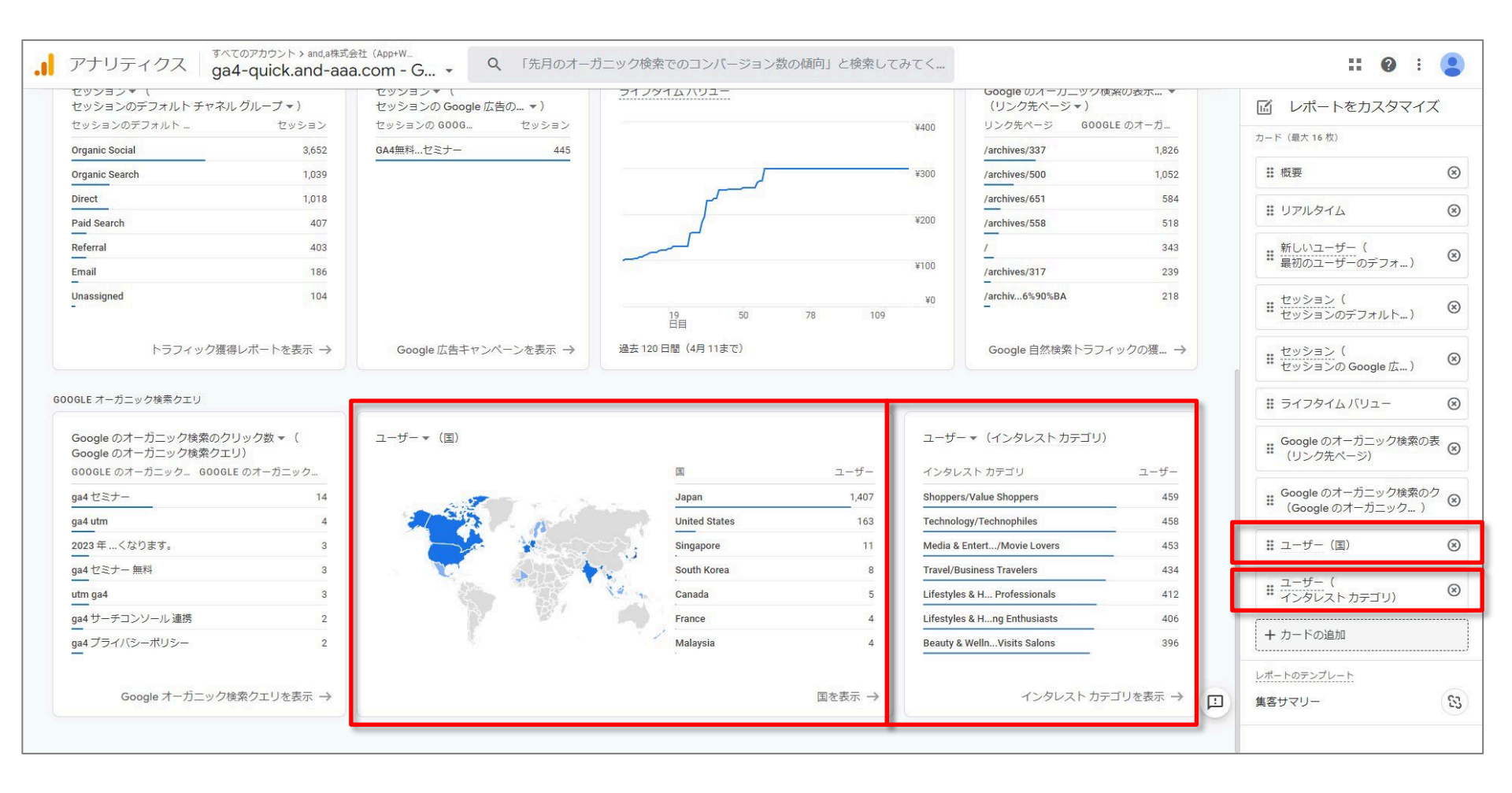

「レポートをカスタマイズ」(6)

## カードは、位置を動かすことが出来ます。下記では、追加した「ユーザー 国別」を一番上に移動させています。

右上の「保存」をクリックすると、この状態で保存されます。

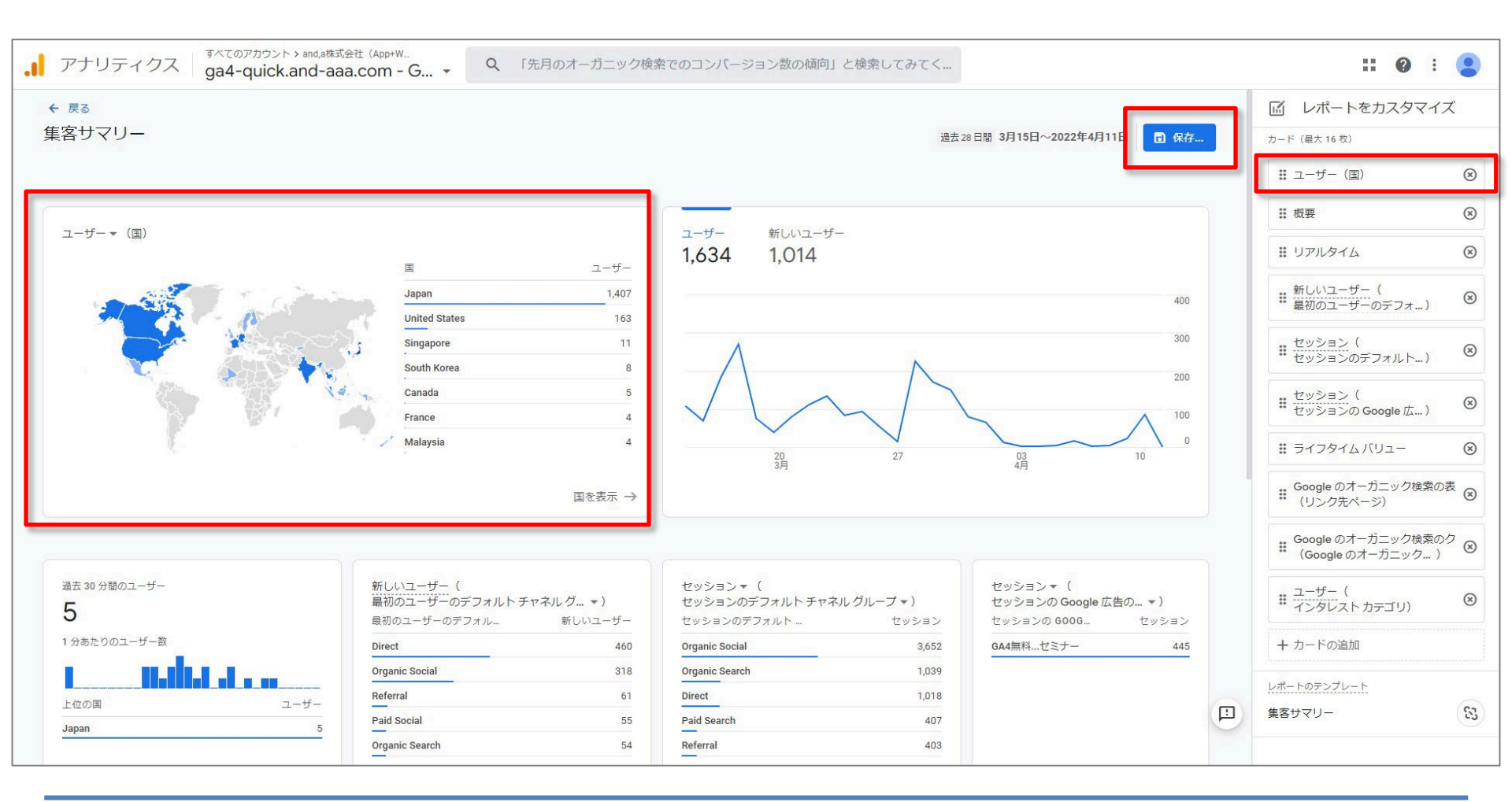

### 「レポートをカスタマイズ」(7)

### 「保存」に際しては、「現在のグラフへの変更を保存」と「新しいレポートとして保存」を選 択することができます。「新しいレポートとして保存」をクリックした場合、レポート名を付 けます。

|                         | ga4-quick.and-aaa.cc | m - G 🤍 (155A0071−75_99)    | 快来でのコンパーションが | KUMARIPI C199 | ******        |                                               |             |                                                           |                    |
|-------------------------|----------------------|-----------------------------|--------------|---------------|---------------|-----------------------------------------------|-------------|-----------------------------------------------------------|--------------------|
| ← 戻る<br>集客サマ            |                      |                             |              |               |               | 28日間 3月15日~2022年4月11日                         | 3 保存        | <u>しポートを力スタ</u><br>カード (最大 16 対)                          | シマイズ               |
|                         |                      |                             |              |               |               |                                               | 現在のグラフィ     | への変更を保存 - (国)                                             | $\otimes$          |
| ユーザー                    |                      | ユーザー 新しいコー+                 | f—           |               |               |                                               | 新しいレポート     | トとして保存                                                    | 8                  |
|                         | レポートを                | ・新規として保存                    |              |               |               |                                               |             | # UPR976                                                  | 8                  |
| -                       |                      |                             |              |               |               |                                               | 400         | <ul> <li>         ・・・・・・・・・・・・・・・・・・・・・・・・・・・・・</li></ul> | ⁺) ©               |
|                         | 新しいレポ                | ートとして保存すると、既存の              | のレポート設       |               |               |                                               | 300         | # セッション(<br>セッションのデフォル                                    | ۲) ē               |
|                         | 定がそのま<br>アップデー       | ま使用され、レポートにアナ!<br>トが適用されます。 | リティクスの       |               |               |                                               | 200         | セッション( セッションの Google J                                    | ź) (               |
|                         | 「レポート名*              |                             |              |               |               | 03                                            | 0           | <b>:</b> ライフタイムバリュー                                       | (                  |
|                         | 集客サマリ-               | - (追加版)                     |              | $\searrow$    |               | 4月                                            |             | Googleのオーガニック<br>(リンク先ページ)                                | <sup>7</sup> 検索の表( |
|                         | ←報告に関する              | 説明                          |              |               | $\overline{}$ |                                               |             | Google のオーガニック<br>(Google のオーガニッ                          | 7検索のク (<br>ック… )   |
| <sub>通去 30 分</sub><br>5 |                      |                             |              |               | 0:<br>4)      | セッション▼(<br>セッションの Google 広告の.<br>セッションの G000g | ▼)<br>ヤッション | ■ ユーザー(<br>インタレストカテゴリ                                     | ) (                |
| 1 分あた!                  | E                    |                             |              |               |               | GA4無料セミナー                                     | 445         | + カードの追加                                                  |                    |
| <br>上位の国                |                      |                             |              |               |               |                                               |             | レポートのテンプレート                                               | 1                  |
| Japan                   |                      | <b>+</b> 7                  | ンセル 保存       |               |               |                                               | Ŀ           |                                                           | (                  |
|                         |                      | ヤッション▼(                     |              |               | ヤッシ           |                                               |             |                                                           |                    |
| レトチャネル                  | ,グ ▼)                | セッションのデフォルトチャ               | ネル グループ 🔹 )  |               | セッシ           |                                               |             |                                                           |                    |
|                         | 新しいユーザー              | セッションのデフォルト                 | セッシ          | /ヨン           | セッシ           |                                               |             |                                                           |                    |

### 「レポートをカスタマイズ」(8)

### 「新しいレポートとして保存」したレポートは、「ライブラリ」の中に入っています。

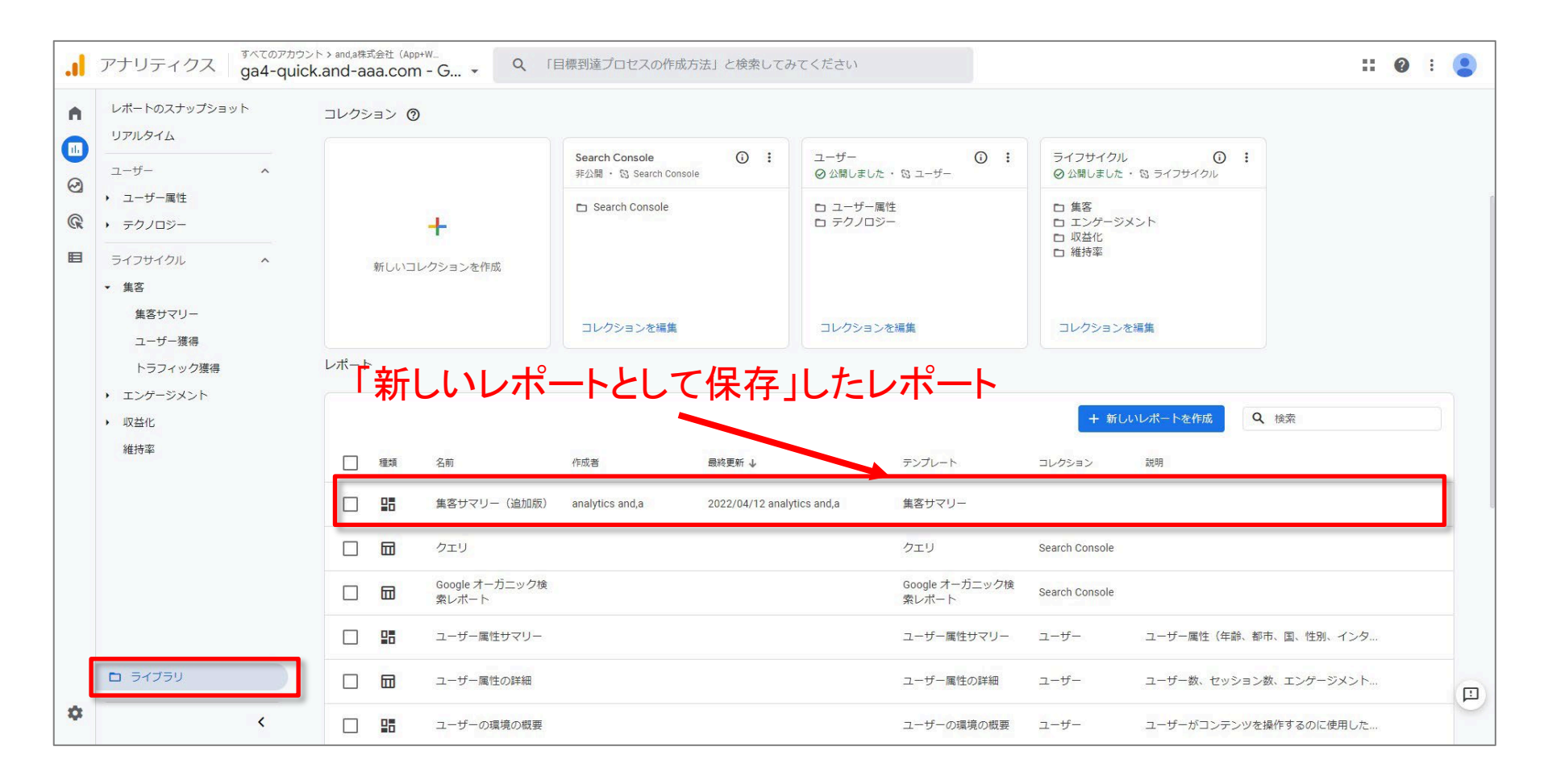

## レポート画面の紹介

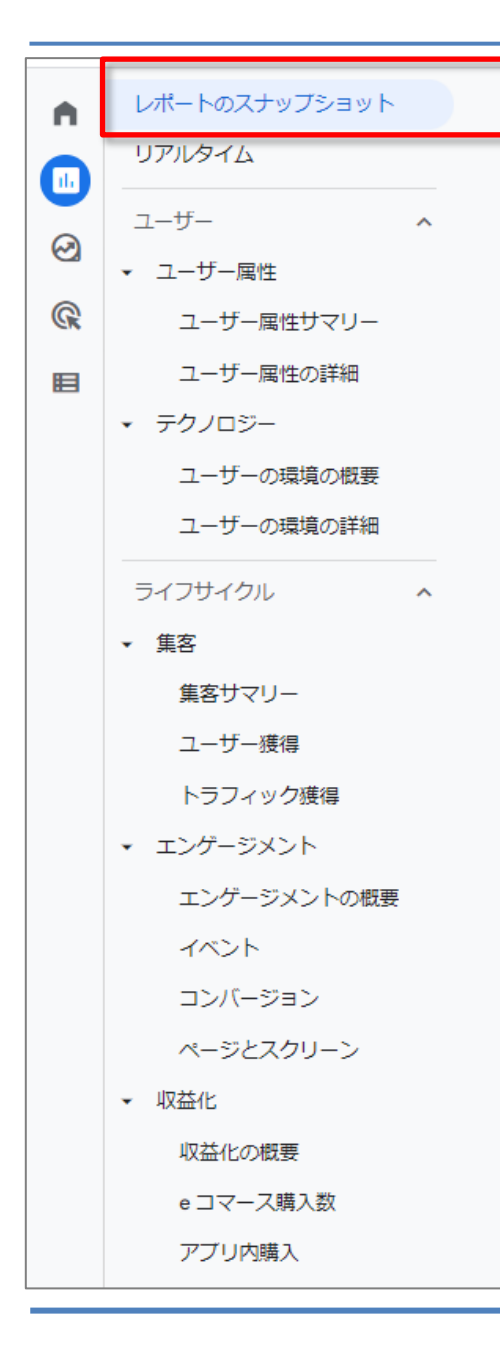

## レポートのスナップショット

## =全体のダッシュボード として利用できる

レポートのスナップショット(1)

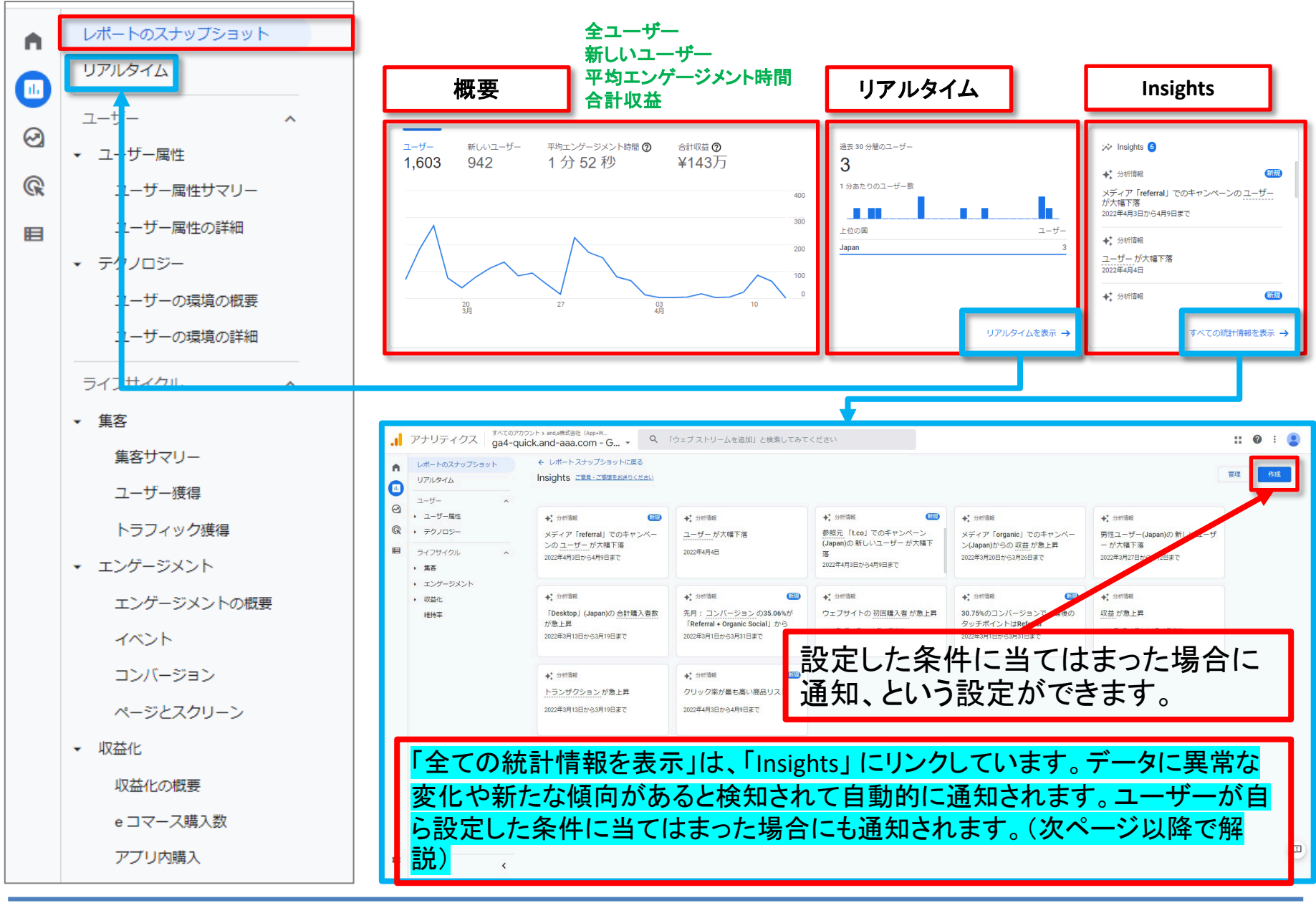

### Insights (1)

データに異常な変化や新たな傾向があると検知されて自動的に通知されます。

| .ıl    | アナリティクス ga4-quic                                                                                              | >ト> and,a株式会社(App+W<br>k.and-aaa.com - G マ へ 「                                                           | データ ストリーム」と検索してみてください                                                                                             | 1                                                                                                    | <b>:: @</b> : 😩         |
|--------|----------------------------------------------------------------------------------------------------|----------------------------------------------------------------------------------------------------|----------------------------------------------------------------------------------------------------|----------------------------------------------------------------------------------------------------|-------------------------|
|        | レポートのスナップショット<br>リアルタイム<br>ユーザー ^                                                                             | ← レポートスナップショットに戻る<br>Insights ご意見・ご感想をお送りください                                                            |                                                                                                    |                                                                                                    | 管理作成                    |
| ©<br>© | <ul> <li>ユーザー属性</li> <li>ユーザー属性サマリー</li> <li>ユーザー属性の詳細</li> <li>テクノロジー</li> </ul>                             | ◆☆ 分析情報<br>メディア「referral」でのキャンペーンのユーザーが大幅下落<br>2022年4月3日から4月9日まで                                         | <ul> <li>◆ 分析情報</li> <li>参照元 「t.co」でのキャンペーン<br/>(Japan)の 新しいユーザー が大幅下<br/>落</li> <li>2022年4月3日から4月9日まで</li> </ul> | <ul> <li>◆ 分析情報</li> <li>男性ユーザー(Japan)の新しいユーザ</li> <li>ーが大幅下落</li> <li>2022年3月27日から4月2日まで</li> </ul> | 「管理」を<br>クリックして<br>みます。 |
|        | <ul> <li>ライフサイクル ▲</li> <li>集客</li> <li>集客サマリー</li> <li>ユーザー獲得</li> <li>トラフィック獲得</li> <li>エンゲージメント</li> </ul> | <ul> <li>◆☆ 分析情報</li> <li>メディア「organic」でのキャンペーン(Japan)からの 収益が急上昇</li> <li>2022年3月20日から3月26日まで</li> </ul> | <ul> <li>◆* 分析情報</li> <li>「Desktop」(Japan)の 合計購入者数<br/>が急上昇</li> <li>2022年3月13日から3月19日まで</li> </ul>               | ★ 分析情報 先月: コンバージョンの35.06%が<br>「Referral + Organic Social」から 2022年3月1日から3月31日まで                       |                         |
|        | <ul> <li>▶ 収益化</li> <li>維持率</li> </ul>                                                                        | ◆ 分析情報<br>ウェブサイトの 初回購入者 が急上昇<br>2022年3月13日から3月19日まで                                                      | <ul> <li>◆ 分析情報</li> <li>30.75%のコンバージョンで、最後の<br/>タッチポイントはReferral</li> <li>2022年3月1日から3月31日まで</li> </ul>          | <ul> <li>◆ 分析情報</li> <li>収益が急上昇</li> <li>2022年3月13日から3月19日まで</li> </ul>                              |                         |
|        |                                                                                                    | ◆ 分析情報<br>クリック率が最も高い商品リスト<br>2022年4月3日から4月9日まで                                                           | <ul> <li>◆ 分析情報</li> <li>トランザクションが急上昇</li> <li>2022年3月13日から3月19日まで</li> </ul>                                     | <ul> <li>◆ 分析情報</li> <li>先月:コンバージョン経路の50%が</li> <li>Emailから</li> <li>2022年3月1日から3月31日まで</li> </ul>   |                         |
| ۵      | <ul> <li>ライブラリ</li> <li>く</li> </ul>                                                                          | ©202                                                                                                    | 2 Google   アナリティクス ホーム   利用規約   プラ                                                                                | イバシー ポリシート フ マ ← 十分べツ 夕を送信                                                                           |                         |

### Insights (2)

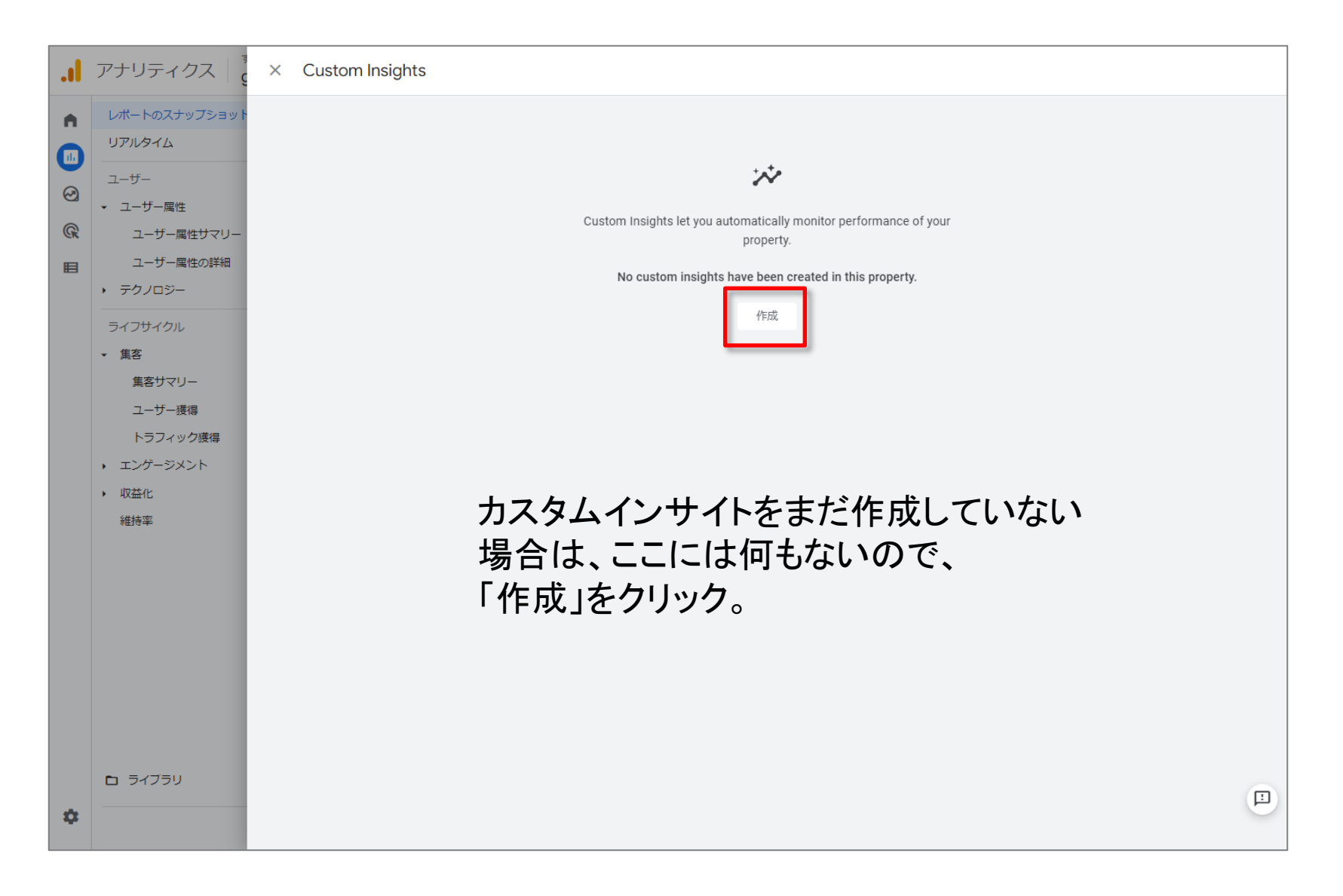

### Insights (3)

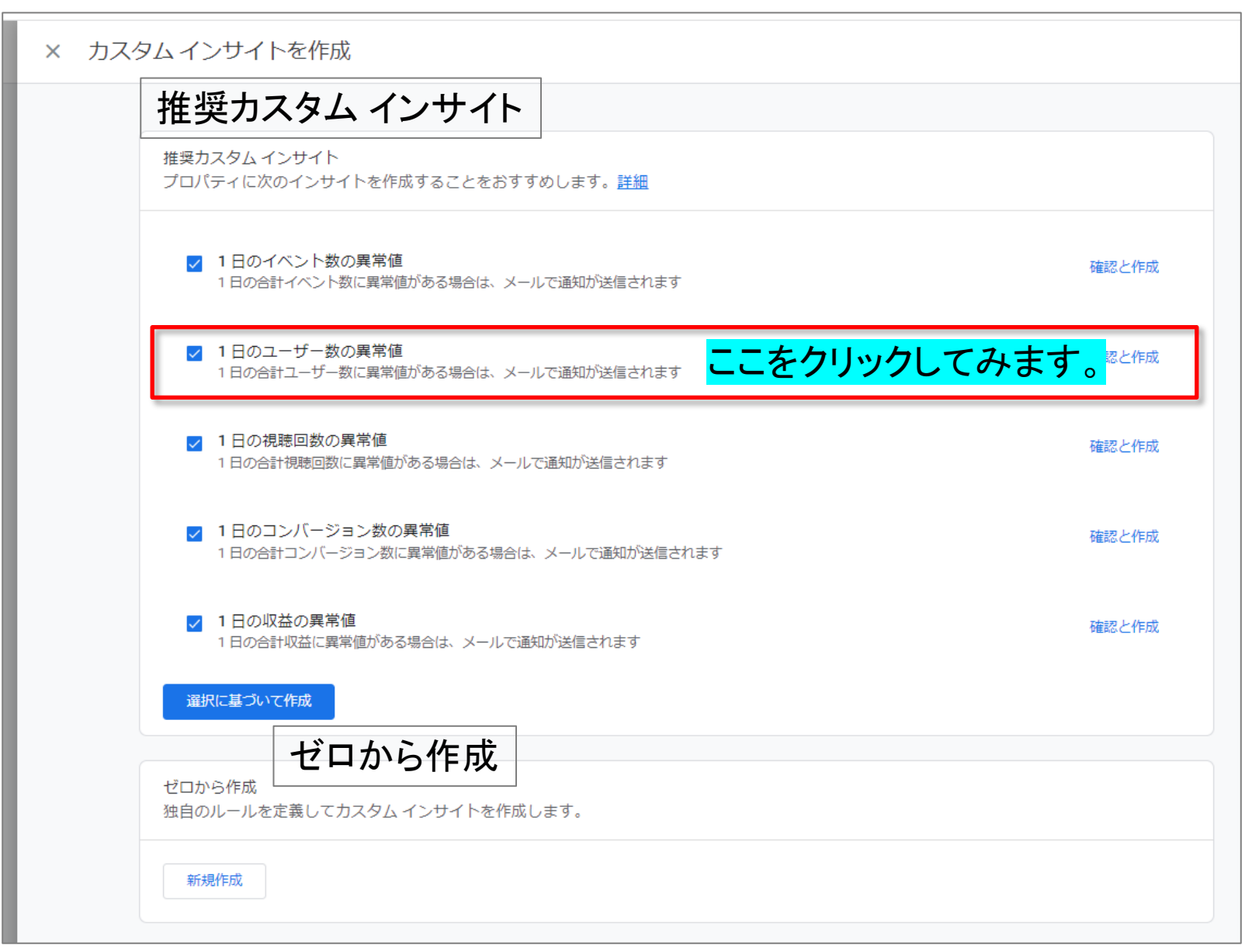

### 1日のユーザー数の異常値 設定画面

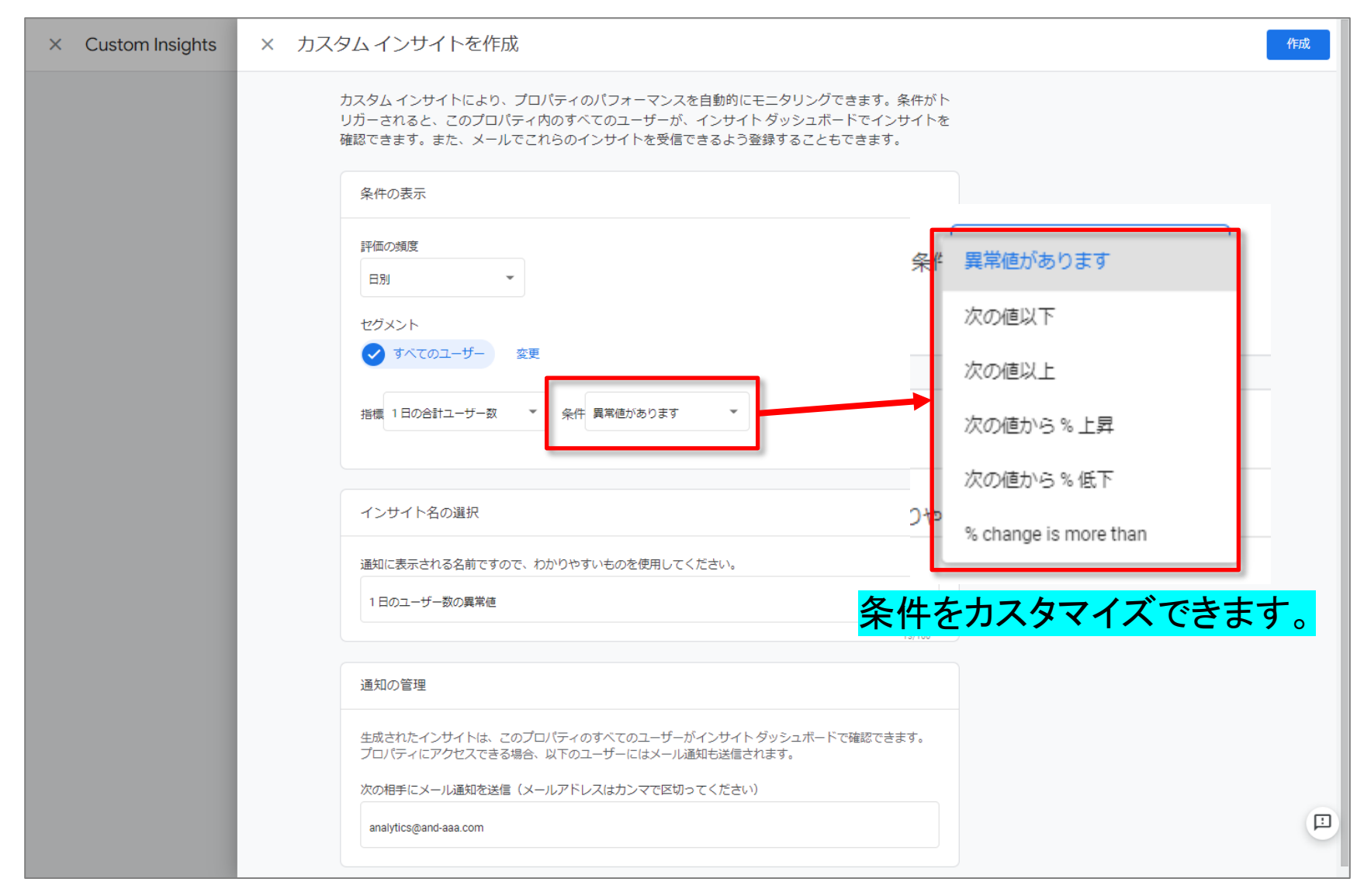

### Insights (5)

### ゼロから作成

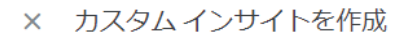

推奨カスタムインサイト プロパティに次のインサイトを作成することをおすすめします。詳細

✓ 1日のイベント数の異常値 1日の合計イベント数に異常値がある場合は、メールで通知が送信されます

✓ 1日のユーザー数の異常値 1日の合計ユーザー数に異常値がある場合は、メールで通知が送信されます

✓ 1日の視聴回数の異常値 1日の合計視聴回数に異常値がある場合は、メールで通知が送信されます

1日のコンバージョン数の異常値 1日の合計コンバージョン数に異常値がある場合は、メールで通知が送信されます

✓ 1日の収益の異常値 1日の合計収益に異常値がある場合は、メールで通知が送信されます

選択に基づいて作成

ゼロから作成

独自のルールを定義してカスタム インサイトを作成します。

新規作成

確認と作成

確認と作成

確認と作成

確認と作成

確認と作成

### Insights (6)

| × カスタムインサイトを作成                                                                                                    | 作成                    |
|----------------------------------------------------------------------------------------------------|-----------------------|
| カスタム インサイトにより、プロパティのパフォーマンスを自動的にモニタリングできます。条イ<br>リガーされると、このプロパティ内のすべてのユーザーが、インサイト ダッシュボードでインサー<br>確認できます。また、メールでこれらのインサイトを受信できるよう登録することもできます。 | 1日の合計ユーザー数            |
| 条件の表示                                                                                                    | 30 日間の合計ユーザー数         |
| 評価の増度                                                                                                    | 7 日間の合計ユーザー数          |
|                                                                                                    | ARPU                  |
| 「招标」を選択しより。                                                                                                    | イベントあたりの平均エンゲージメント時間  |
| ● すべてのユーサー 変更                                                                                                    | イベントの値                |
| 指標 ▼ <u>条件</u> 異常値があります ▼                                                                                                    | イベント収益                |
|                                                                                                    | イベント数                 |
| インサイト名の選択                                                                                                    | エンゲージのあったセッション数       |
| 通知に表示される名前ですので、わかりやすいものを使用してください。                                                                                                    | エンゲージのあったセッション数(1 ユー  |
| 例: 「日別 - 収益が 100 未満」や「週別 - 新規ユーザー数が 50% 以上増加」                                                                                                 | エンゲージメント率             |
| 通知の管理                                                                                                    | コンバージョン               |
| 生成されたインサイトは、このプロバティのすべてのユーザーがインサイトダッシュボードで確認できま、<br>プロバティにアクセスできる場合、以下のユーザーにはメール通知も送信されます。                                                    | スクリーンビュー数             |
| 次の相手にメール通知を送信(メールアドレスはカンマで区切ってください)                                                                                                    | スクリーン ビュー数(1 ユーザーあたり) |
| analytics@and-aaa.com                                                                                                    | セッション この下もまだあります      |

### Insights (7)

### カスタムインサイトを設定して、「作成」ボタンをクリックします。

| .il | アナリティクス                                        | < カスタムインサイトを作成                                                                                                    | 作成 |
|-----|------------------------------------------------|----------------------------------------------------------------------------------------------------|----|
| •   | レポートのスナップショット<br>リアルタイム<br>フーサー                | カスタムインサイトにより、プロパティのパフォーマンスを自動的にモニタリングできます。条件がト<br>リガーされると、このプロパティ内のすべてのユーザーが、インサイトダッシュボードでインサイトを<br>確認できます。また、メールでこれらのインサイトを受信できるよう登録することもできます。 |    |
| 8   | <ul> <li>ユーザー属性</li> <li>ユーザー属性サマリー</li> </ul> | 条件の表示                                                                                                    |    |
| E   | ユーザー属性の詳細<br>・ テクノロジー                          | 評価の頻度<br>日別 ・                                                                                                    |    |
|     | ライフサイクル<br><ul> <li>● 集客</li> </ul>            | セグメント  マ すべてのユーザー 変更                                                                                                    |    |
|     | 異名サマリー<br>ユーザー獲得<br>トラフィック獲得                   | 指標 商品の収益 * 条件 次の値以下 * 値 10000                                                                                                    |    |
|     | <ul><li>・ エンゲージメント</li><li>・ 収益化</li></ul>     | インサイト名の選択                                                                                                    |    |
|     | 維持率                                            | 通知に表示される名前ですので、わかりやすいものを使用してください。                                                                                                    |    |
|     |                                                | 日別-収益が10000未満                                                                                                    |    |
|     |                                                | 通知の管理                                                                                                    |    |
|     |                                                | 生成されたインサイトは、このブロバティのすべてのユーザーがインサイトダッシュボードで確認できます。<br>プロパティにアクセスできる場合、以下のユーザーにはメール通知も送信されます。                                                     |    |
| •   | <ul> <li>ライブラリ</li> </ul>                      | 次の相手にメール通知を送信(メールアドレスはカンマで区切ってください)<br>analytics@and-aaa.com                                                                                    |    |
## Insights (8)

#### 作成したカスタムインサイトは、「管理」から見ることができます。

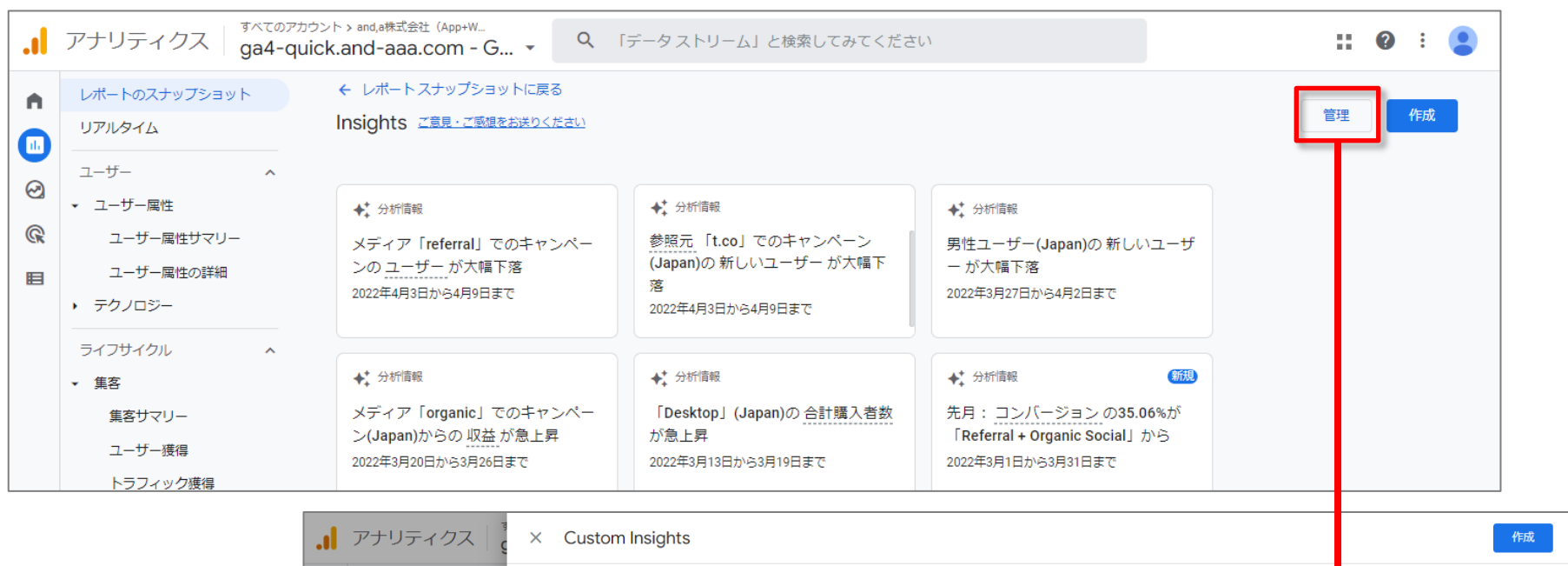

| .1 | アナリティクス                                        | × Custom Insights |       | 作成 |   |
|----|------------------------------------------------|-------------------|-------|----|---|
| •  | レポートのスナップショット                                  | ID 氏名             | メール通知 | •  |   |
|    | リアルタイム                                         | 1 日別-収益が10        | 000未満 | I  | 1 |
| 0  | ユーザー<br>▼ ユーザー属性                               |                   |       |    | 1 |
| R  | ユーザー属性サマリー                                     |                   |       |    |   |
| B  | ユーザー属性の詳細                                      |                   |       |    |   |
|    | <ul> <li>デクノロジー</li> </ul>                     |                   |       |    |   |
|    | ライフサイクル<br><ul> <li>集客</li> </ul>              |                   |       |    |   |
|    | 集客サマリー                                         |                   |       |    |   |
|    | ユーザー獲得                                         |                   |       |    |   |
|    | <ul> <li>トラフィック獲得</li> <li>エンゲージメント</li> </ul> |                   |       |    |   |
|    |                                                |                   |       |    |   |

レポートのスナップショット(2)

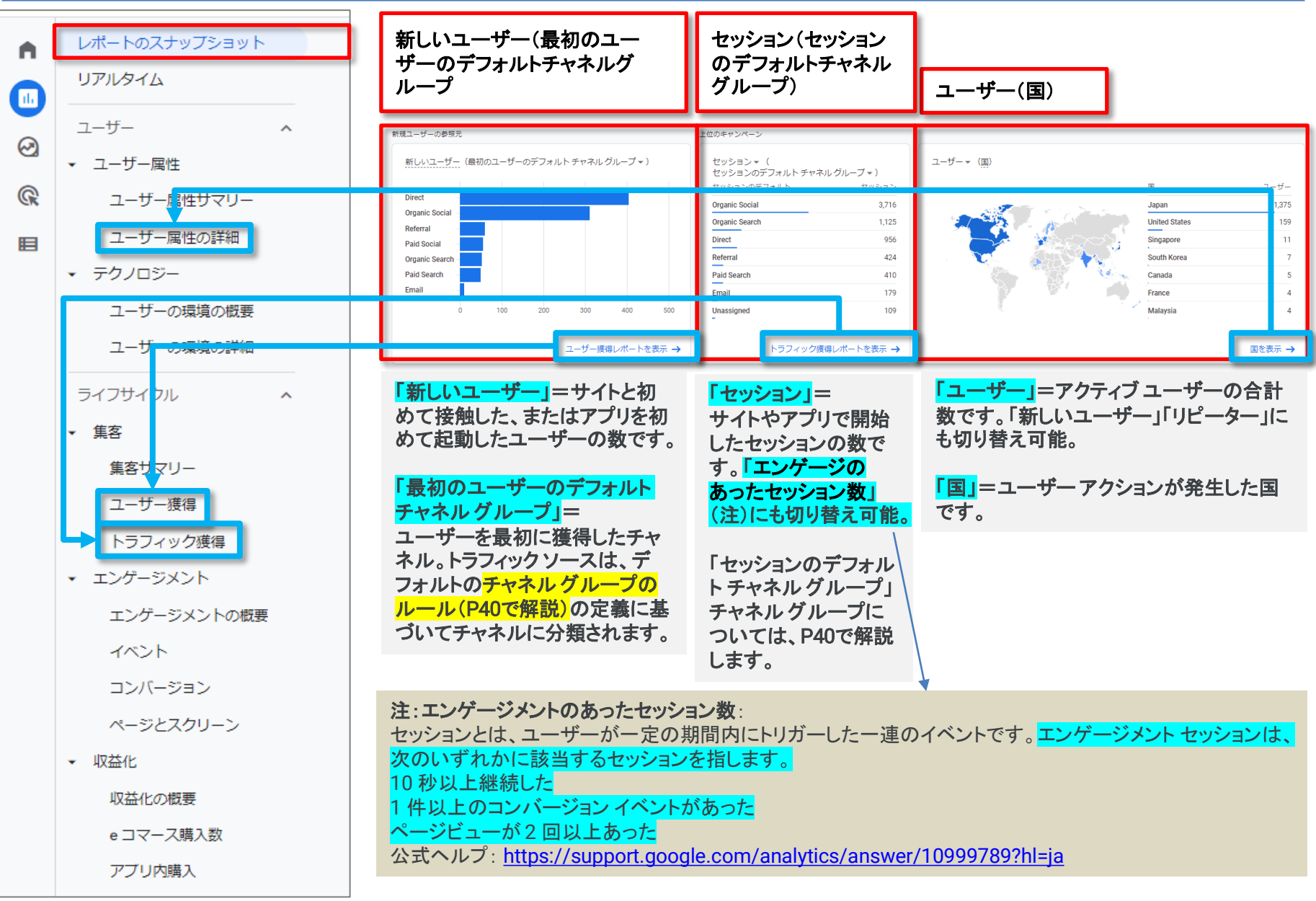

### 各レポート共通のUI 切替機能

レポートの見出しに下記のような「▼」が付いていたら、切り替えて見ることが出来ます。

| 新規ユーザーの参照元                 |                         |  |  |  |
|----------------------------|-------------------------|--|--|--|
| 新しいユーザー (最初のユーザーのデフォルト チャネ | ミル グループ マ )             |  |  |  |
| Direct                     |                         |  |  |  |
| Paid Search                |                         |  |  |  |
| Referral - Paid Social -   | 最初のユーザーのデフォルト チャネル グループ |  |  |  |
| Email 0 200 ·              | 最初のユーザーの参照元             |  |  |  |
| بت                         | 最初のユーザーのメディア            |  |  |  |
|                            | 最初のユーザーの参照元プラットフォーム     |  |  |  |
| )                          | 最初のユーザーのキャンペーン          |  |  |  |
|                            |                         |  |  |  |

### 参考資料:[GA4] デフォルト チャネル グループ(1)

#### 公式ヘルプ:<u>https://support.google.com/analytics/answer/9756891?hl=ja</u>

「チャネル グループ」とは、ルールに基づい て分類されるトラフィック ソースの定義を指 します。

集客 > トラフィック獲得 レポートに移動する と、データがデフォルト チャネル グループ ディメンションのセッションごとに表示されま す(セカンダリ ディメンションを選択するに は 追加 をクリックします)。

デフォルトチャネルの定義 これらの定義には、アナリティクスの各チャ ネルの現在の構成が反映されています。 次ページ以降の定義は参照用として掲載 されています。市場の変化に伴って定義も 変化する可能性があります。

チャネルの定義では大文字と小文字が区 別されません。また、編集することはできま せん。

| ····································· |                                   |                          |                          |  |
|---------------------------------------|-----------------------------------|--------------------------|--------------------------|--|
| <b>ス</b> 1×                           | **····<br>/ションのデフォルトチャネル グループ ▼ 🕂 | ↓ユーザー                    | セッション                    |  |
|                                       |                                   |                          |                          |  |
|                                       | 合計                                | <b>2,136</b><br>全体の 100% | <b>8,952</b><br>全体の 100% |  |
| 1                                     | Direct                            | 933                      | 1,436                    |  |
| 2                                     | Organic Social                    | 686                      | 4,129                    |  |
| 3                                     | Organic Search                    | 173                      | 1,425                    |  |
| 4                                     | Paid Search                       | 168                      | 710                      |  |
| 5                                     | Referral                          | 98                       | 556                      |  |
| 6                                     | Email                             | 81                       | 335                      |  |
| 7                                     | Paid Social                       | 70                       | 106                      |  |
| 8                                     | Unassigned                        | 26                       | 150                      |  |
| 9                                     | Organic Video                     | 6                        | 42                       |  |
| 10                                    | Display                           | 2                        | 63                       |  |

### 参考資料: [GA4] デフォルト チャネル グループ (2)

公式ヘルプ:<u>https://support.google.com/analytics/answer/9756891?hl=ja</u>

| チャネル    | 定義                                                                                           |  |  |  |
|---------|----------------------------------------------------------------------------------------------|--|--|--|
|         | Google 広告トラフィック用のチャネル                                                                        |  |  |  |
| 有料検索    | Google 広告からのトラフィック<br>AND<br>Google 広告の広告ネットワークタイプが「Google 検索」または「Google Partners」           |  |  |  |
| 有料動画    | Google 広告からのトラフィック<br>AND<br>Google 広告の広告ネットワークタイプが「YouTube 検索」または「YouTube 動画」               |  |  |  |
| ディスプレイ  | Google 広告からのトラフィック<br>AND<br>Google 広告の広告ネットワーク タイプが「Google ディスプレイ ネットワーク」または「クロス<br>ネットワーク」 |  |  |  |
| 有料ソーシャル | Google 広告からのトラフィック<br>AND<br>Google 広告の広告ネットワークタイプが「ソーシャル」                                   |  |  |  |

### 参考資料: [GA4] デフォルト チャネル グループ (3)

公式ヘルプ:<u>https://support.google.com/analytics/answer/9756891?hl=ja</u>

| ディスプレイ&ビデオ 360 のトラフィック用のチャネル |                                                                                                    |  |  |
|------------------------------|----------------------------------------------------------------------------------------------------|--|--|
| ディスプレイ                       | ディスプレイ&ビデオ 360 からのトラフィック<br>AND<br>ディスプレイ&ビデオ 360 のクリエイティブフォーマットが、「Standard」、「Expandable」、<br>「Native site square」、「Backdrop」、「Templated app install interstitial」、「<br>Deprecated」、「Native app install」、「Native app install square」、「Native site」、「<br>Templated app install」、「Lightbox」のいずれか |  |  |
| 有料動画                         | ディスプレイ&ビデオ 360 からのトラフィック<br>AND<br>ディスプレイ&ビデオ 360 のクリエイティブ フォーマットが、「Native video」、「Video」、<br>「Templated app install video」、「Flipbook」のいずれか                                                                                                    |  |  |
| オーディオ                        | ディスプレイ&ビデオ 360 からのトラフィック<br>AND<br>ディスプレイ&ビデオ 360 のクリエイティブ フォーマットが「Audio」                                                                                                    |  |  |
| その他(有料)                      | ディスプレイ&ビデオ 360 からのトラフィック<br>AND<br>ディスプレイ&ビデオ 360 のクリエイティブ フォーマットが、「Publisher hosted」、「Tracking」、<br>「Unknown」のいずれか                                                                                                    |  |  |

### 参考資料:[GA4] デフォルト チャネル グループ(4)

公式ヘルプ:<u>https://support.google.com/analytics/answer/9756891?hl=ja</u>

| 手動トラフ | ィック用の | )チャネル |
|-------|-------|-------|
|-------|-------|-------|

- **ノーリファラー** 参照元 完全一致 direct AND メディアが「(not set)」または「(none)」
- 有料ショッピング (参照元 ショッピング サイトのリストに一致 OR キャンペーン名 - 正規表現に一致 - ^(.\*(([^a-df-z]|^)shop|shopping).\*)\$) AND メディア - 正規表現に一致 - ^(.\*cp.\*|ppc|paid.\*)\$
- 有料検索 参照元 検索サイトのリストに一致 AND メディア - 正規表現に一致 - ^(.\*cp.\*|ppc|paid.\*)\$

**有料ソーシャル**参照元 - ソーシャル サイトのリストに一致 AND メディア - 正規表現に一致 - ^(.\*cp.\*|ppc|paid.\*)\$

有料動画 参照元 - 動画サイトのリストに一致 AND メディア - 正規表現に一致 - ^(.\*cp.\*|ppc|paid.\*)\$

**ディスプレイ**メディアが「display」、「banner」、「expandable」、「interstitial」、「cpm」のいずれか
オーガニック
参照元 - ショッピング サイトのリストに一致
ショッピング
OR

キャンペーン名 - 正規表現に一致 - ^(.\*(([^a-df-z]|^)shop|shopping).\*)\$

### 参考資料: [GA4] デフォルト チャネル グループ (5)

| 公式ヘルプ: <u>https://support.google.com/analytics/answer/9756891?hl=ja</u> |                                                                                                    |  |  |  |
|-------------------------------------------------------------------------|----------------------------------------------------------------------------------------------------|--|--|--|
| 手動トラフィック用のチャネル                                                          |                                                                                                    |  |  |  |
| オーガニックソー<br>シャル                                                         | 参照元 - ソーシャル サイトの正規表現リストに一致<br>OR<br>メディアが「social」、「social-network」、「social-media」、「sm」、「social network」、<br>「social media」のいずれか |  |  |  |
| オーガニック動画                                                                | 参照元 - 動画サイトのリストに一致<br>OR<br>メディア - 正規表現に一致 - ^(.*video.*)\$                                                                     |  |  |  |
| オーガニック検索                                                                | 参照元 - 検索サイトのリストに一致<br>OR<br>メディア - 完全一致 - organic                                                                               |  |  |  |
| メール                                                                     | 参照元 = email e-mail e_mail e mail<br>OR<br>メディア = email e-mail e_mail e mail                                                     |  |  |  |
| アフィリエイト                                                                 | メディア = affiliate                                                                                                    |  |  |  |
| 参照                                                                      | メディア = referral                                                                                                    |  |  |  |
| オーディオ                                                                   | メディア - 完全一致 - Audio                                                                                                    |  |  |  |
| SMS                                                                     | メディア - 完全一致 - sms                                                                                                    |  |  |  |
| モバイルのプッ<br>シュ通知                                                         | メディア(末尾が「push」)<br>OR<br>メディアに「mobile」または「notification」が含まれる                                                                    |  |  |  |

### レポートのスナップショット(3)

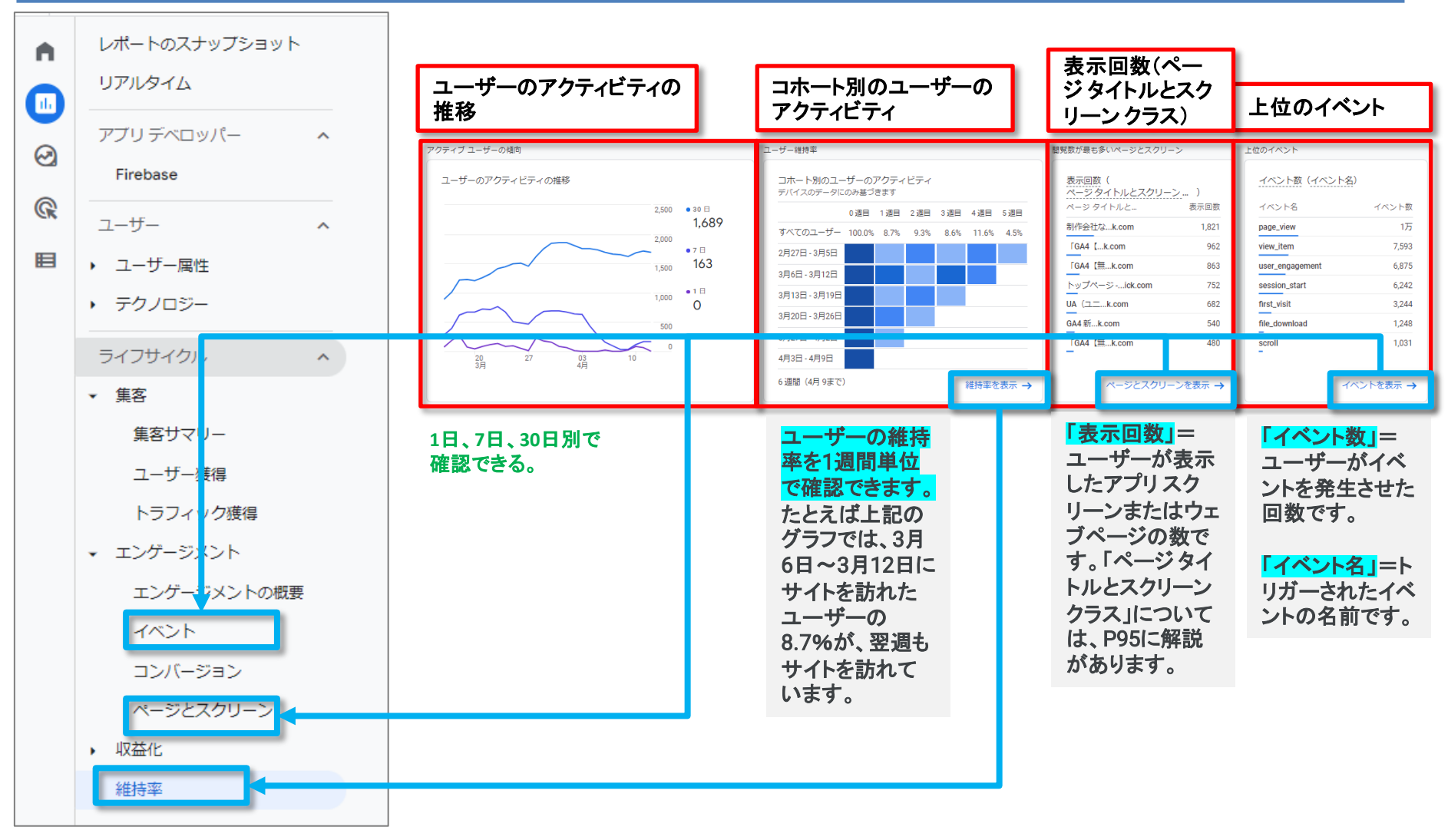

### レポートのスナップショット(4)

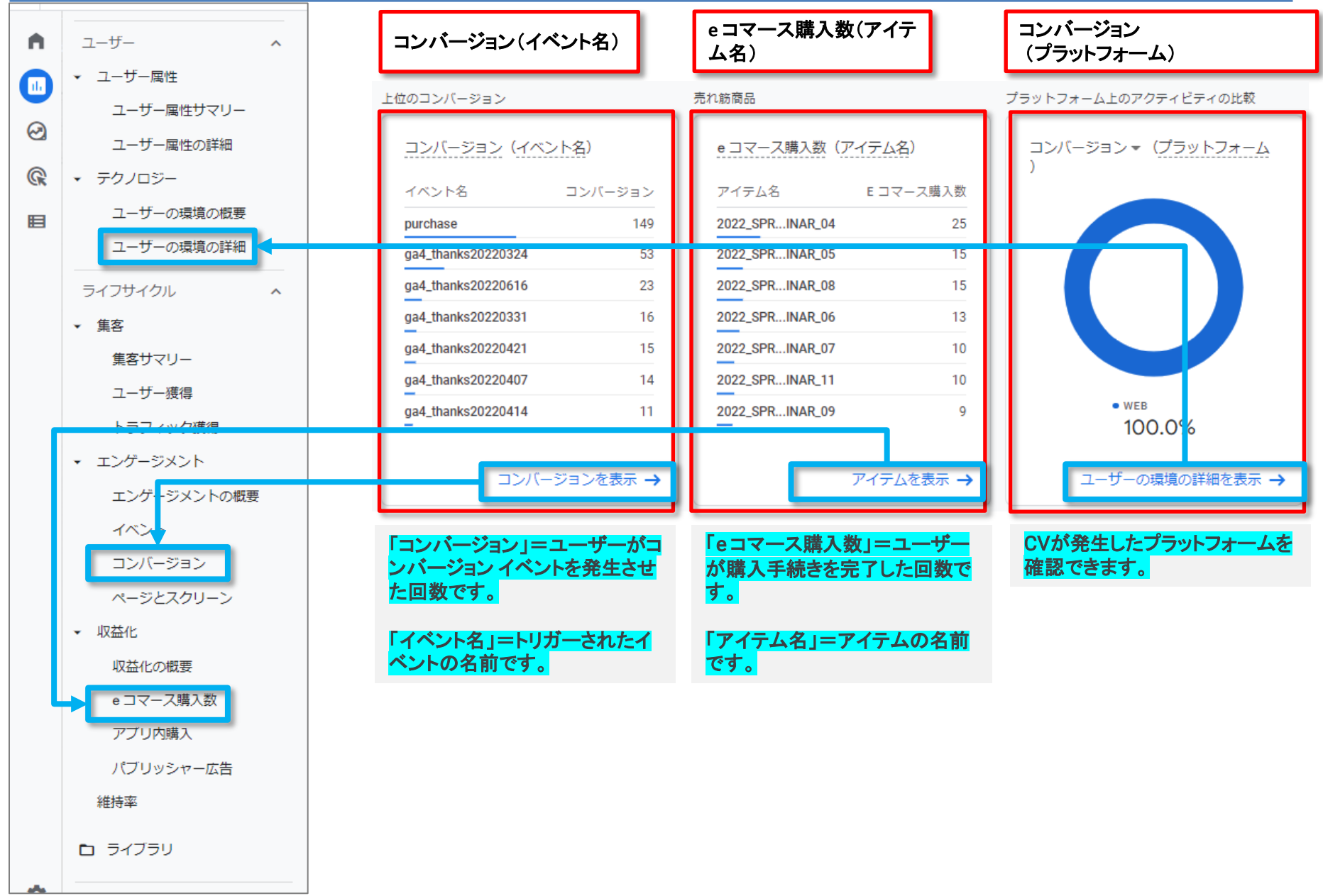

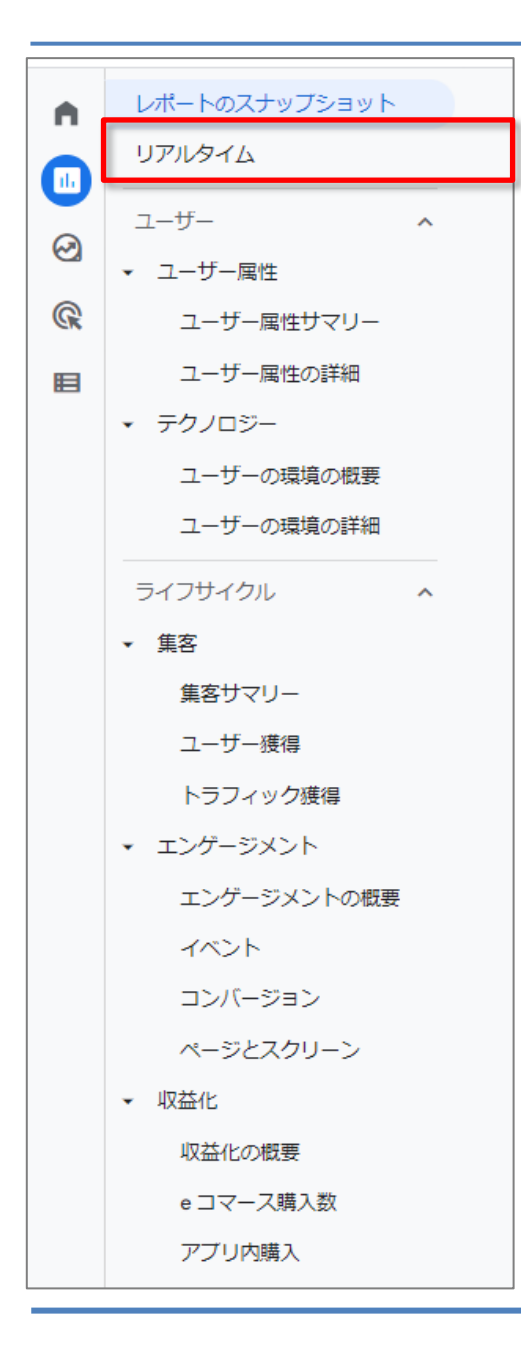

# リアルタイム

## リアルタイム(1)

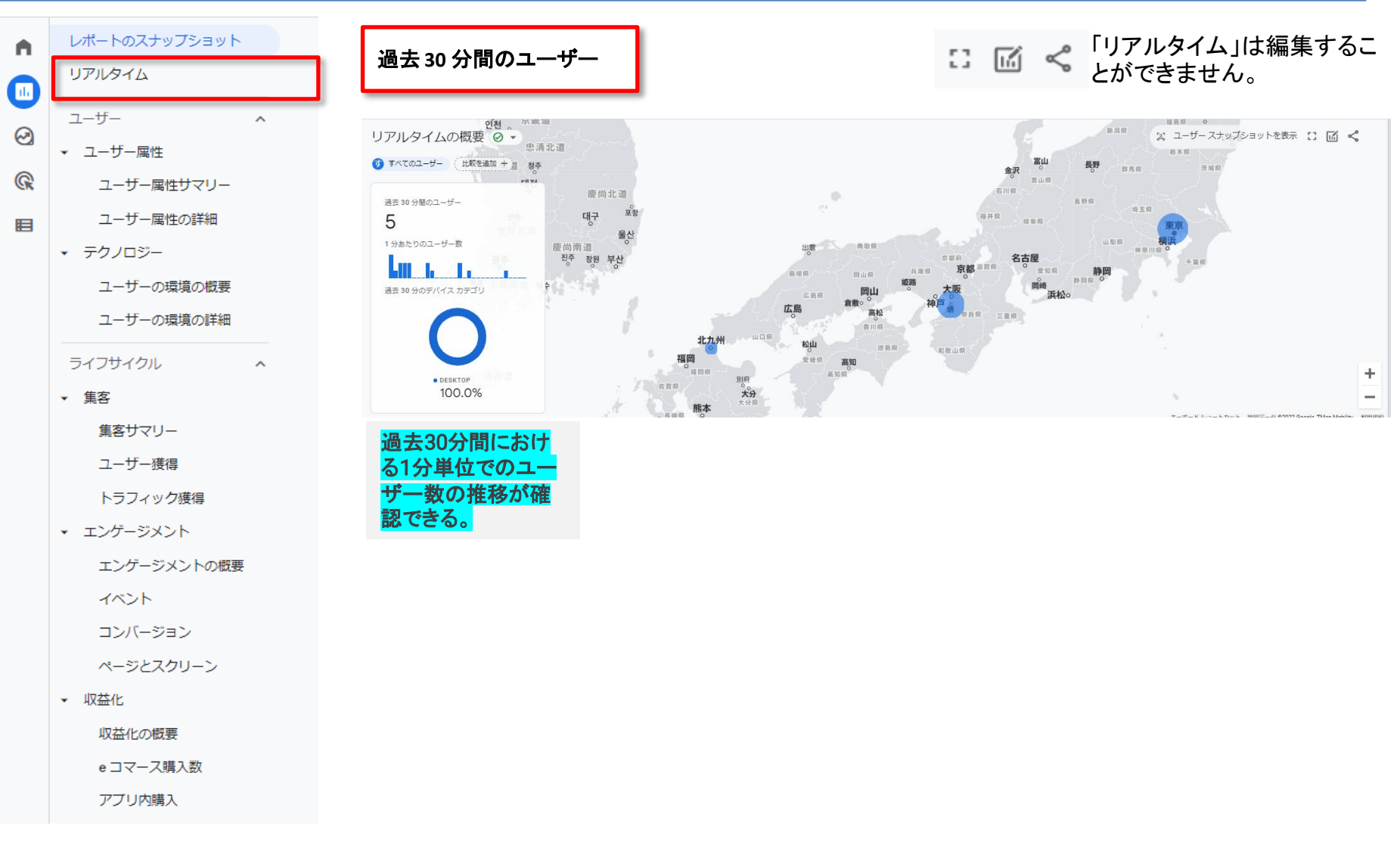

## リアルタイム(2)

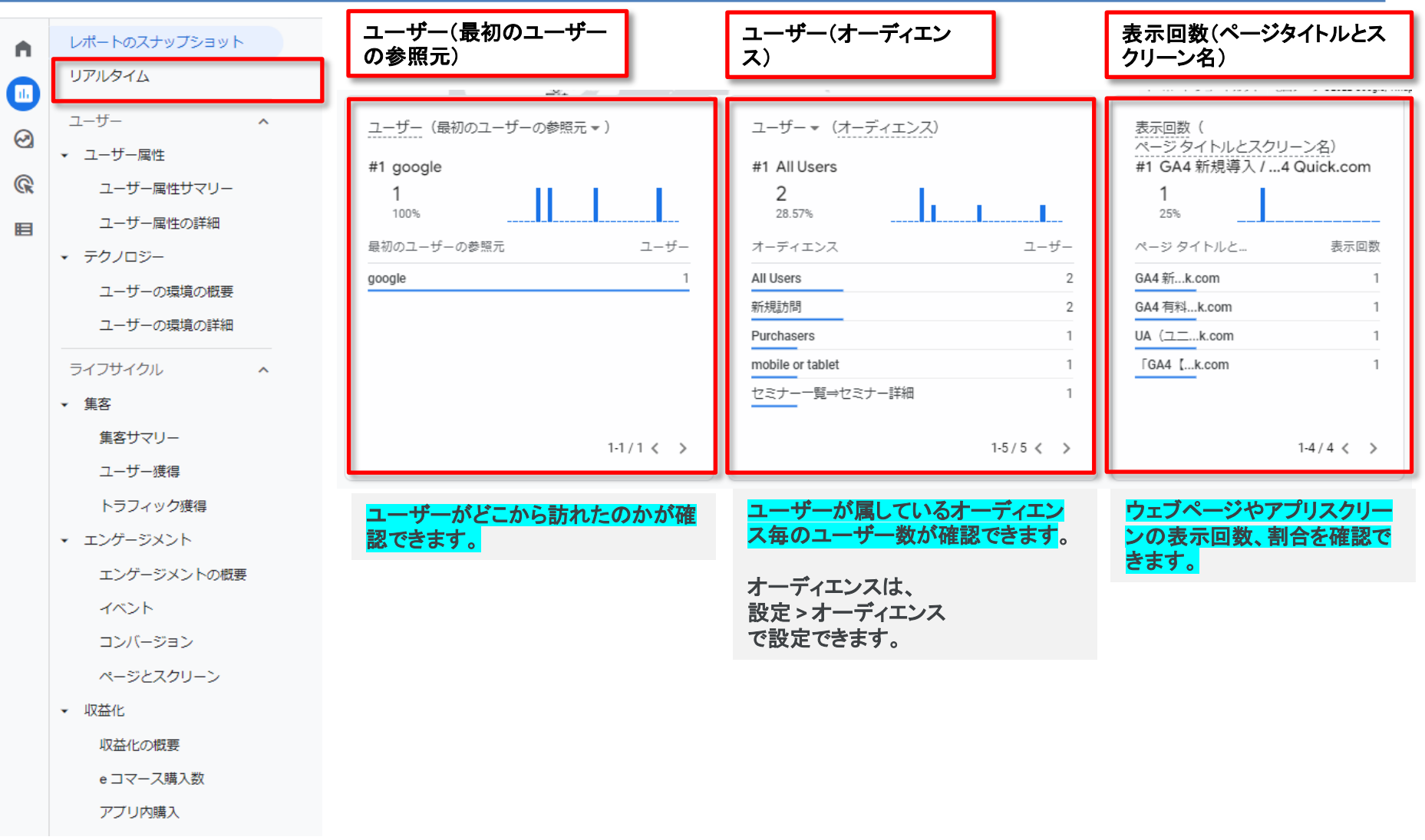

## リアルタイム(3)

| A | レポートのスナップショット<br>リアルタイム                                                                                                    | イベント数(イベント名)                                                                                                    | コンバージョン(イベント<br>名)                                                          | ユーザー(ユーザープロパ<br>ティ)                                                                                 |
|---|----------------------------------------------------------------------------------------------------|----------------------------------------------------------------------------------------------------|-----------------------------------------------------------------------------|----------------------------------------------------------------------------------------------------|
|   | ユーザー ∧<br>、 ユーザー属性<br>ユーザー属性サマリー<br>ユーザー属性の詳細<br>、 テクノロジー<br>ユーザーの環境の概要<br>ユーザーの環境の群細<br>ライフサイクル ∧<br>、 集客<br>集客サマリー<br>ユーザ #74                                                                    | イベント数(イベント名)<br>#1 page_view<br>4<br>21.05%<br>イベント名 イベント数<br>page_view 4<br>view_item 4<br>session_start 3<br>user_engagement 3<br>GA4_text_download 1<br>file_download 1<br>file_download 1 | <u>コンバージョン(イベント名</u> )<br>#1 -<br>_ データがありません<br>イベント名 コンバージョン<br>データがありません | ユーザー (ユーザー プロパティ)<br>#1 crm_id<br>2<br>50%<br>ユーザー プロパティ ユーザー<br>crm_id 2<br>seminar_participants 2 |
|   | <ul> <li>トラフィック獲得</li> <li>エンゲージメント</li> <li>エンゲージメントの概要</li> <li>イベント</li> <li>コンバージョン</li> <li>ページとスクリーン</li> <li>収益化</li> <li>収益化</li> <li>収益化の概要</li> <li>e コマース購入数</li> <li>アブリ内購入</li> </ul> | <mark>イベントが発生した回数や割合を確</mark><br>認できます。                                                                                                    | <mark>コンバージョンイベントの回数を確認</mark><br>できます。                                     | ユーザープロパティ別のユー<br>ザー数を確認できます。                                                                        |

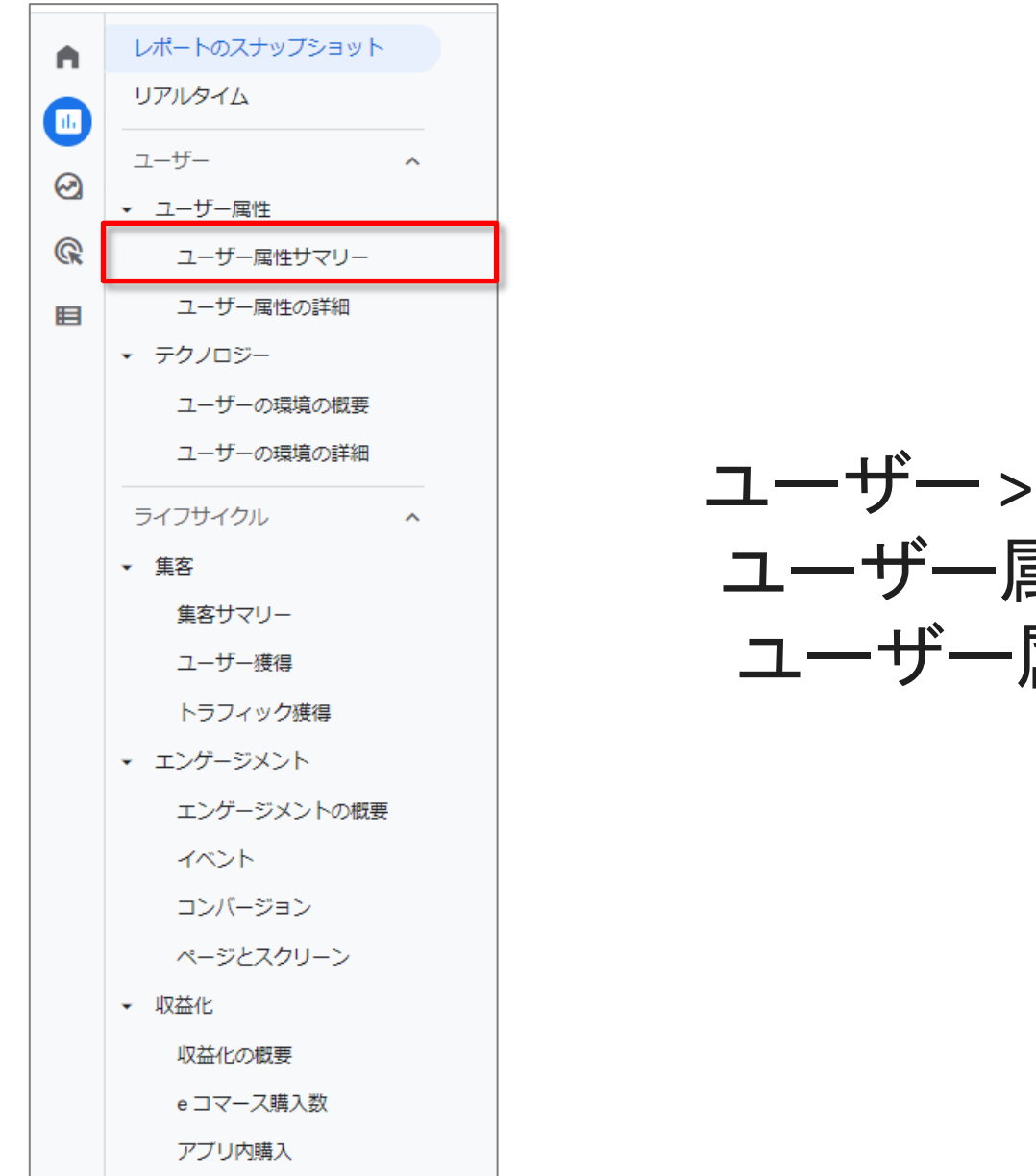

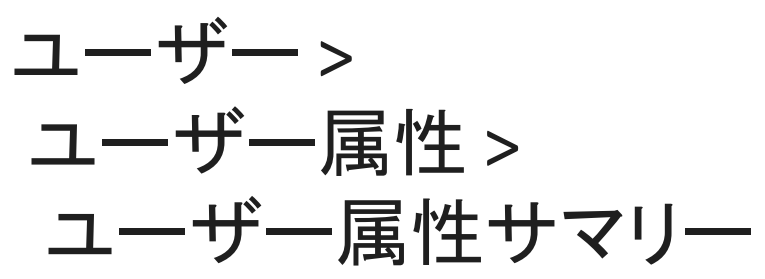

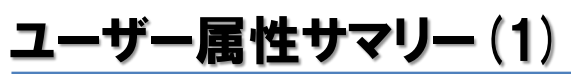

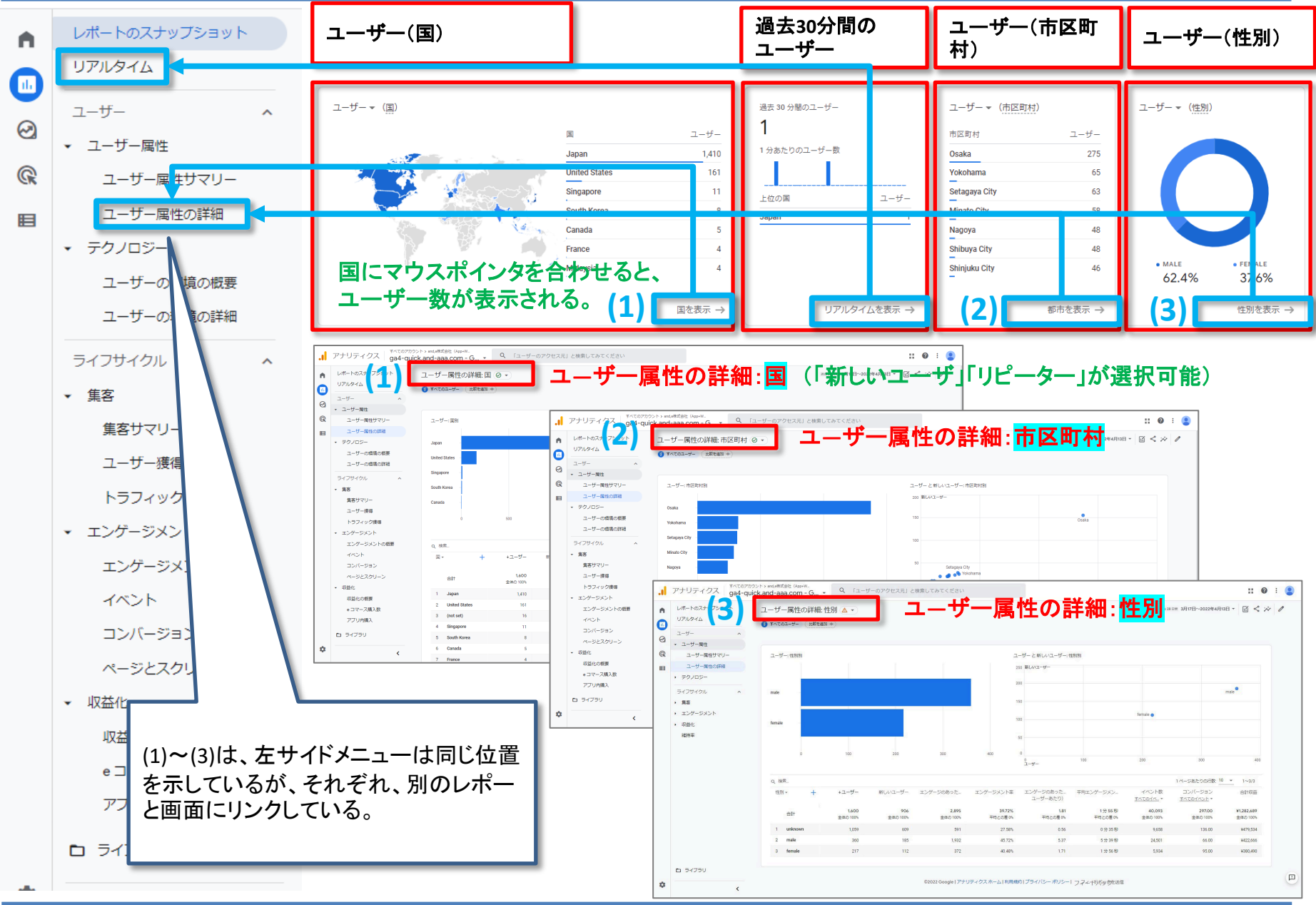

## ユーザー属性サマリー(2)

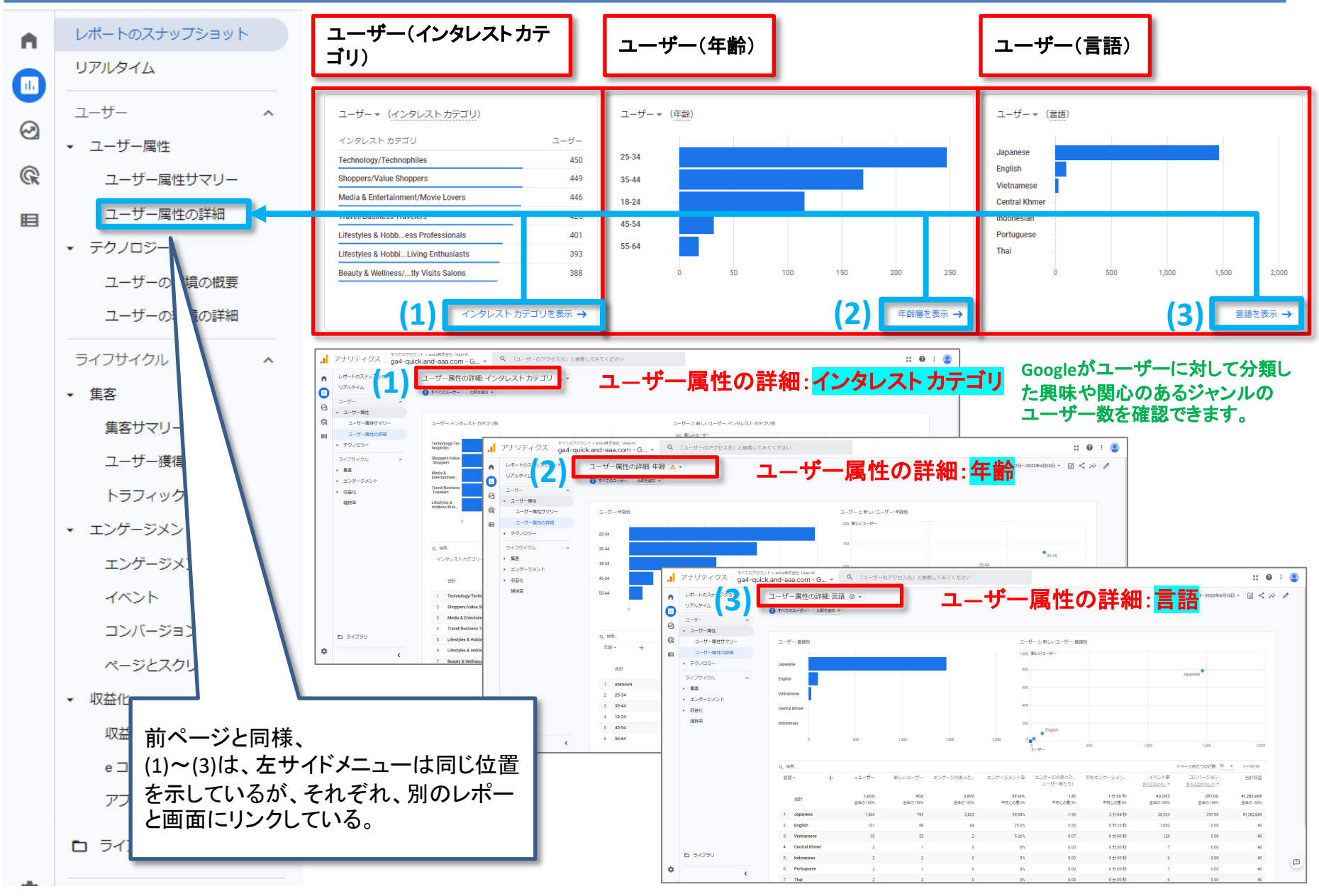

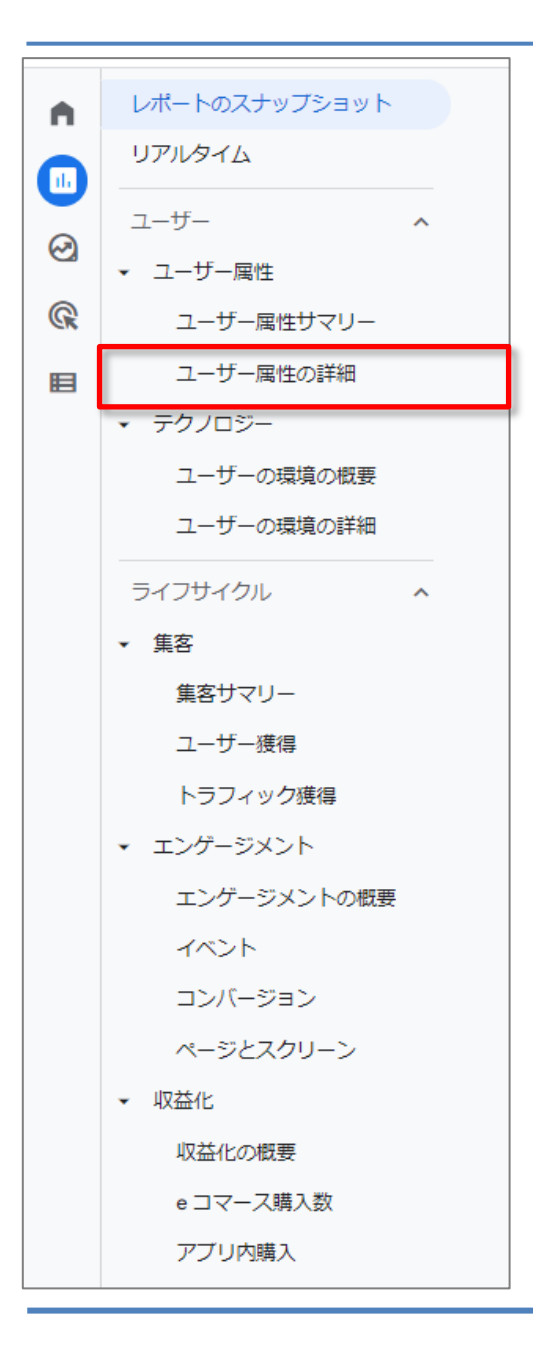

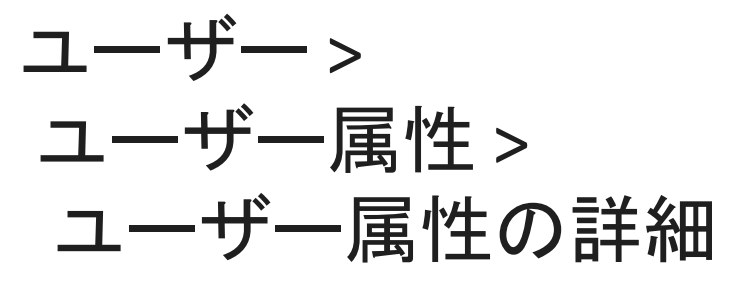

### ユーザー属性の詳細

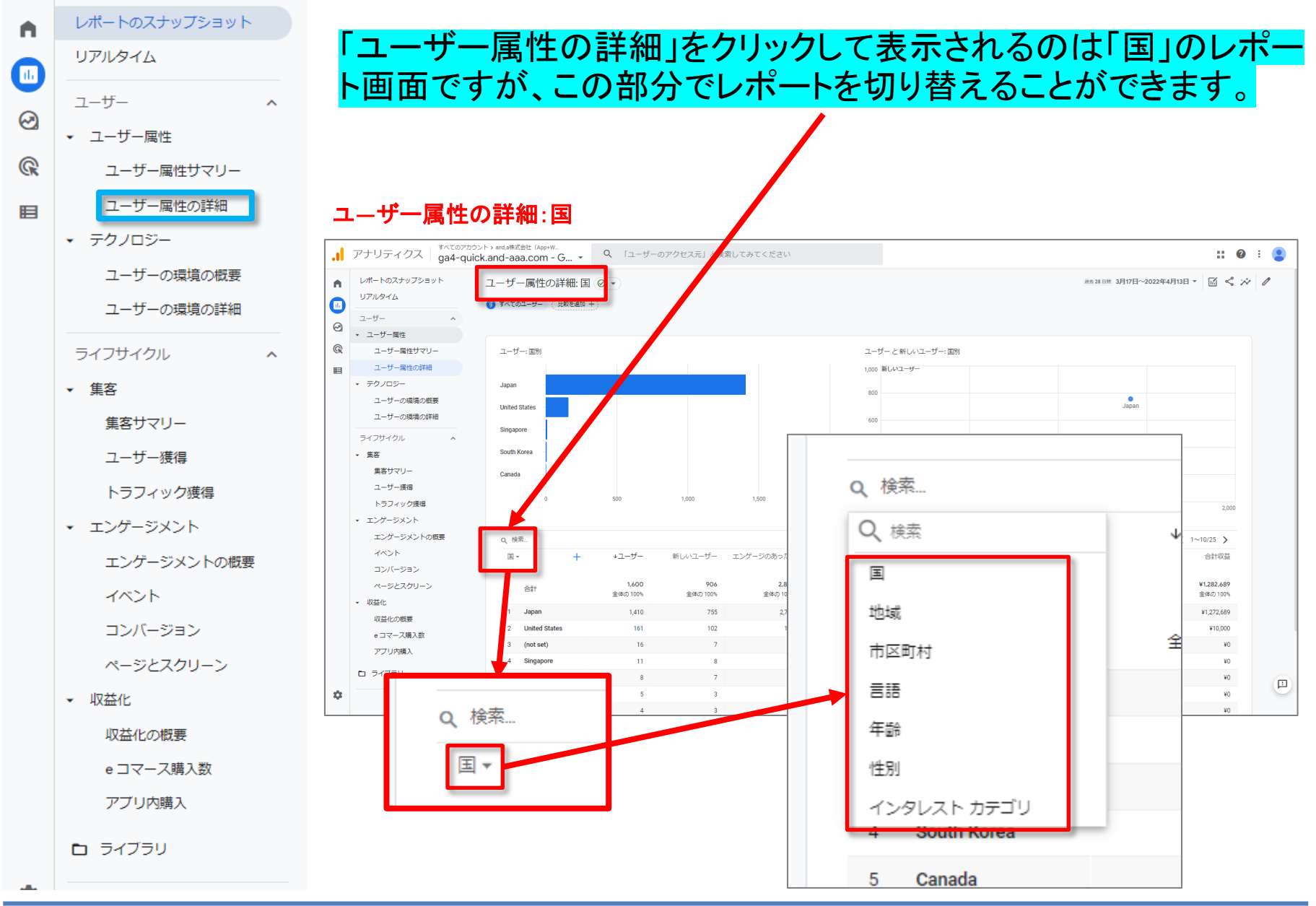

### ユーザー属性の詳細

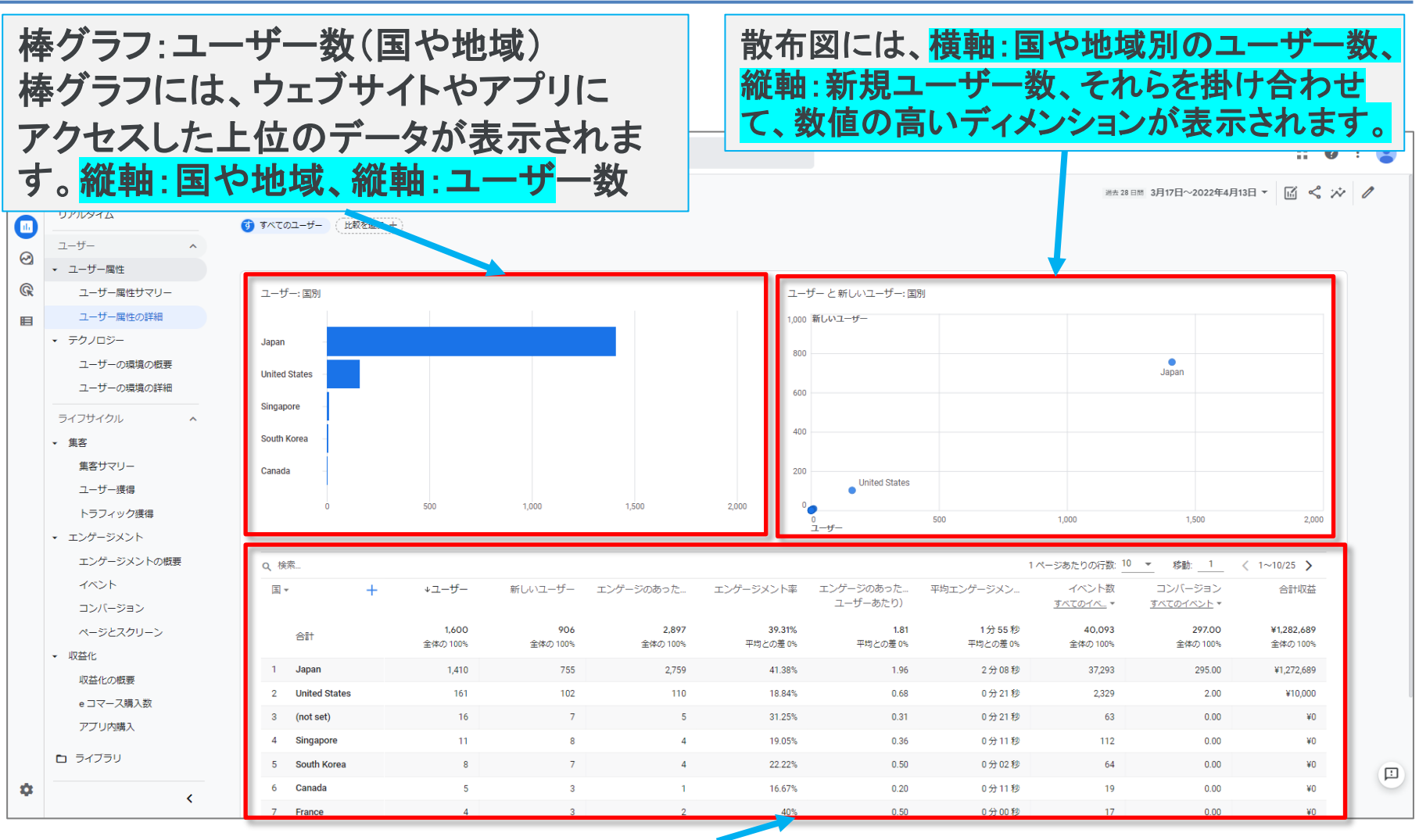

#### 表では、UAと同様のディメンションと指標のテーブルが表示されます。<mark>地域、年齢、性別など</mark> <mark>のユーザー数やエンゲージメント数、コンバージョン数が確認できます。</mark>また、UAにもあった セカンダリディメンションもあります(次ページ)。

#### 解説:セカンダリ ディメンション(1)

#### **セカンダリディメンションを追加する** 表にセカンダリディメンションを追加すると、2つのディメンションのデータを調査できます。 表にセカンダリディメンションを追加するには: 表の上部にある1つ目のプルダウンの横にある + をクリックします。 (次ページに続く)

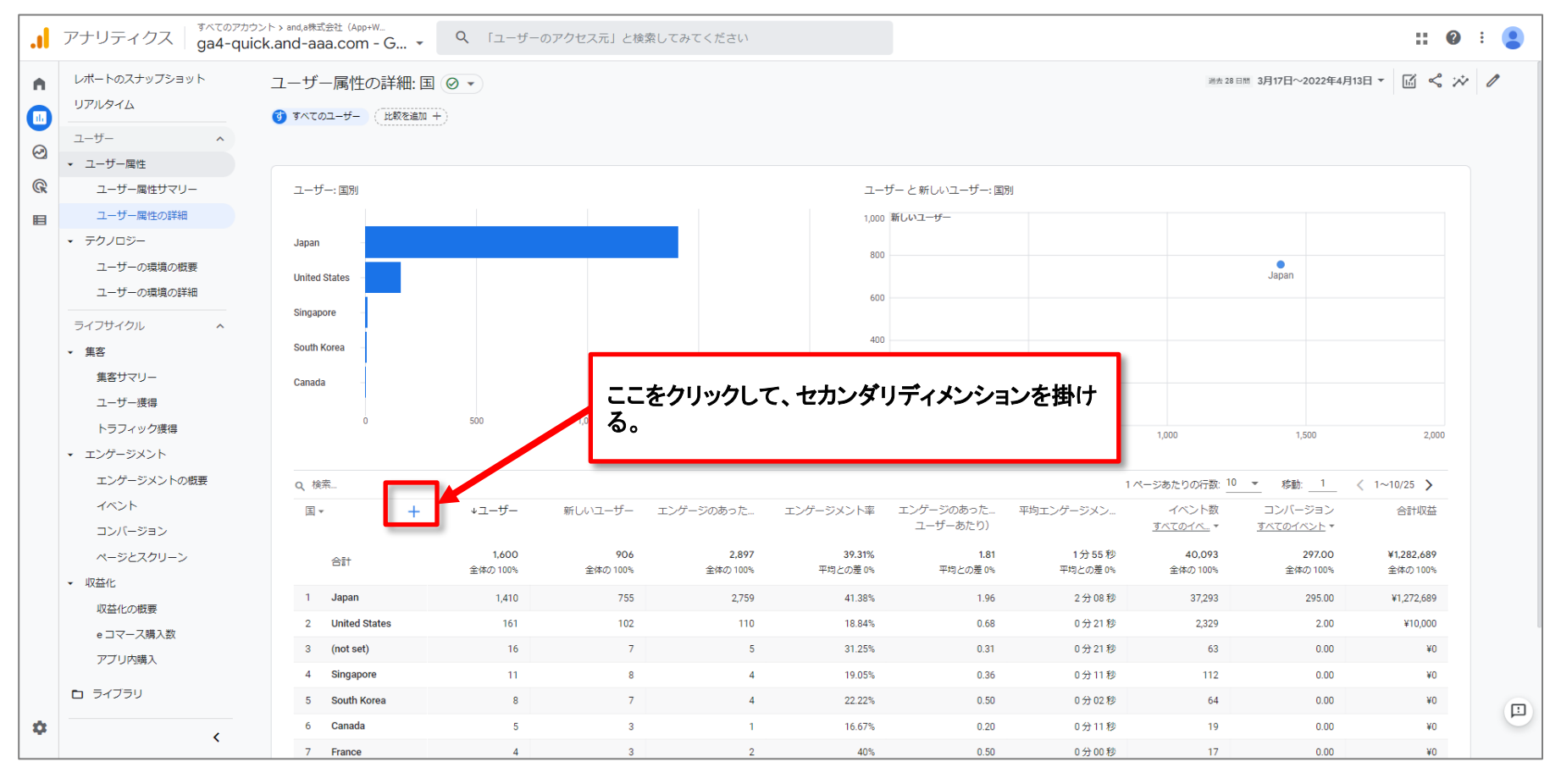

### 解説:セカンダリ ディメンション (2)

#### (前ページからの続き)

#### ディメンションのリストを参照するか、検索ボックスにディメンションの名前の一部かすべてを 入力します。表に適用するディメンションを選択します。

公式ヘルプ: <u>https://support.google.com/analytics/answer/11520410?hl=ja</u>

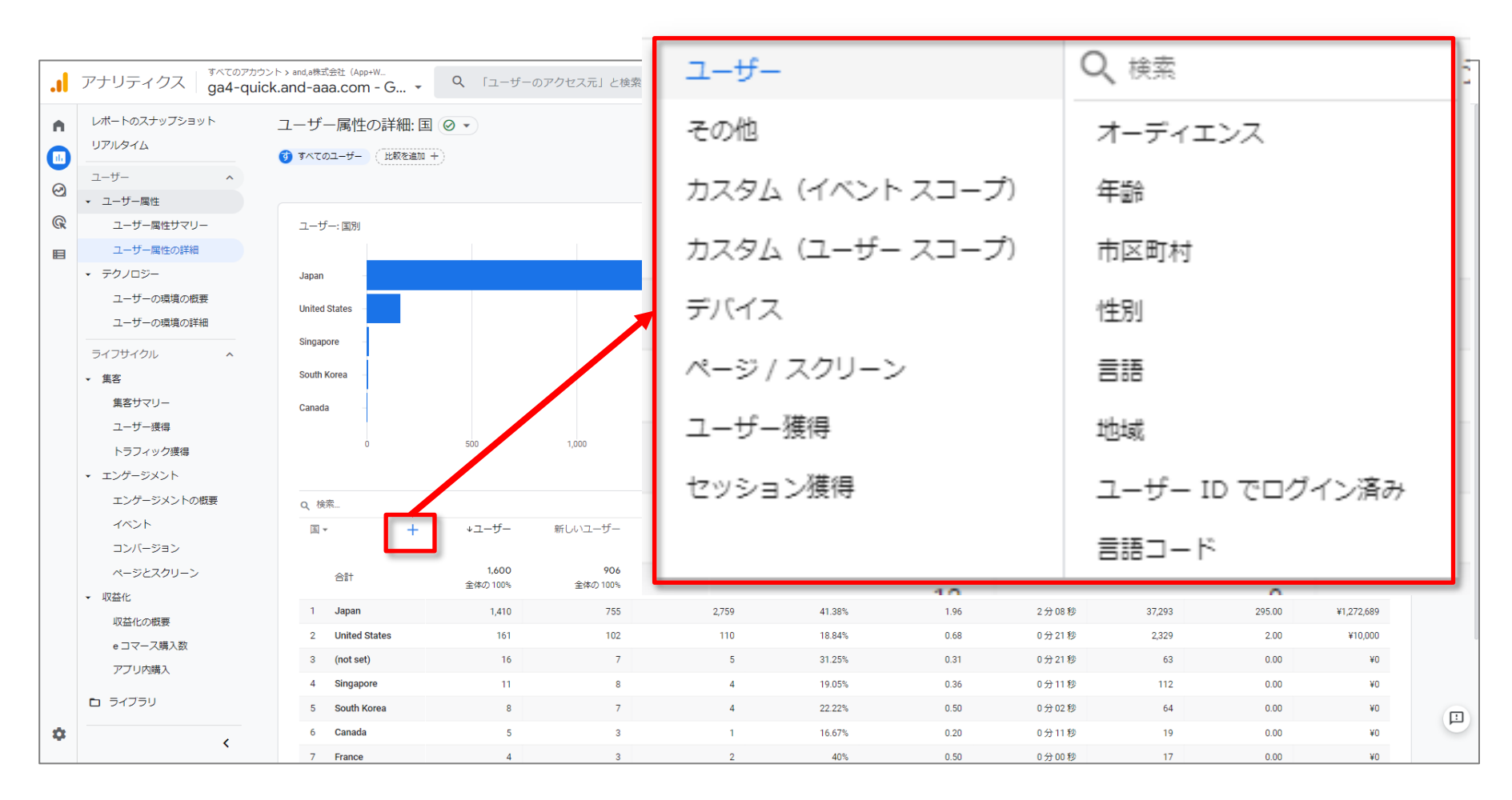

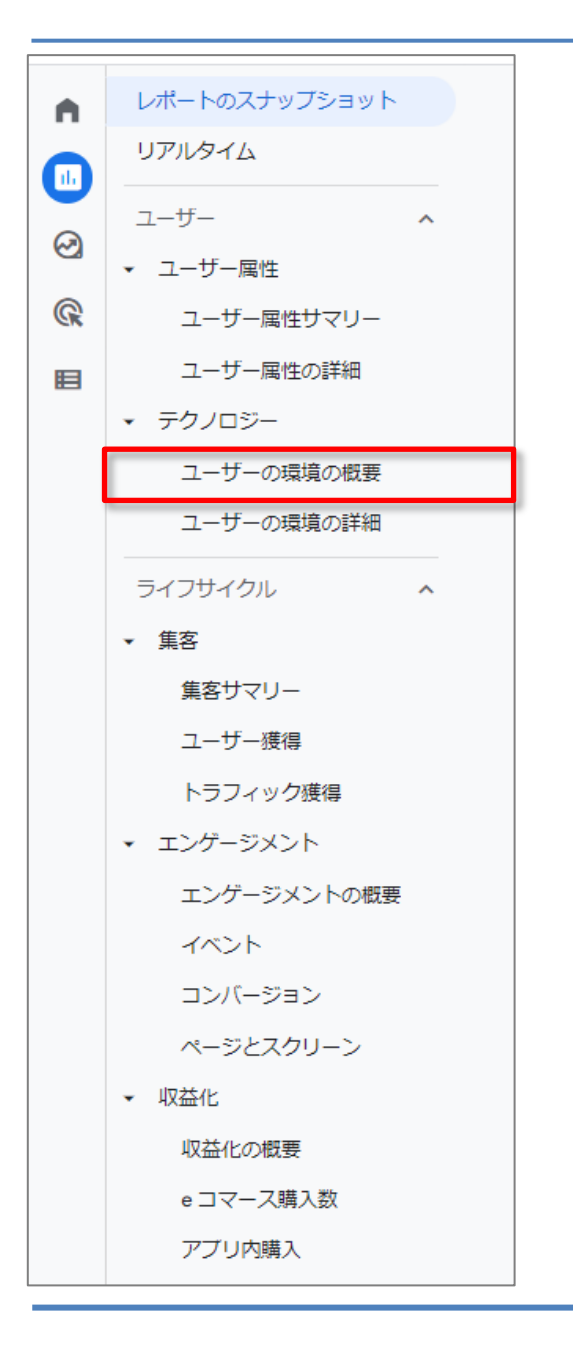

ユーザー > テクノロジー > ユーザー環境の概要

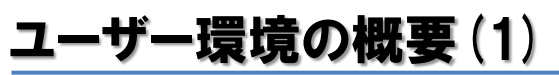

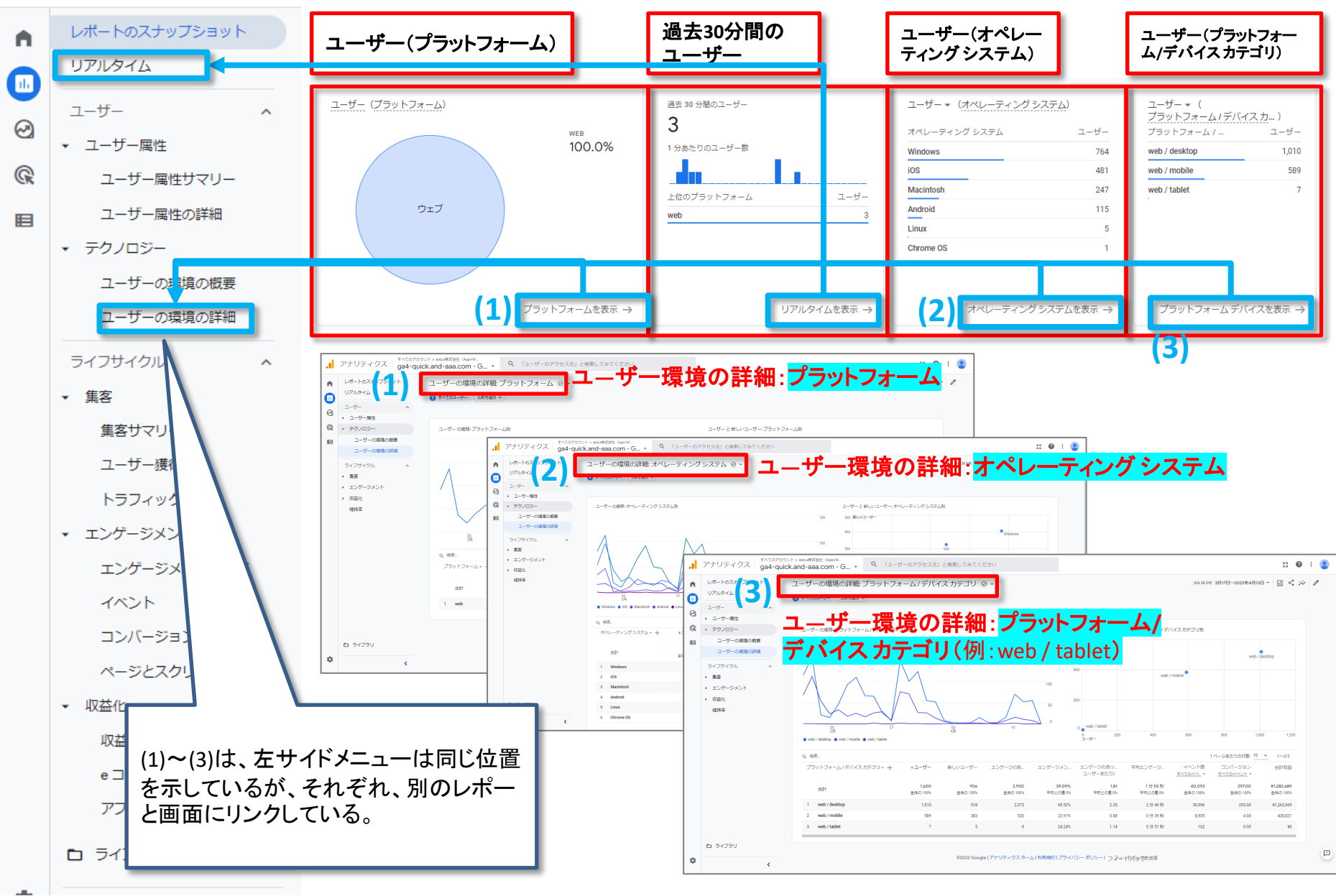

### ユーザー環境の概要(2)

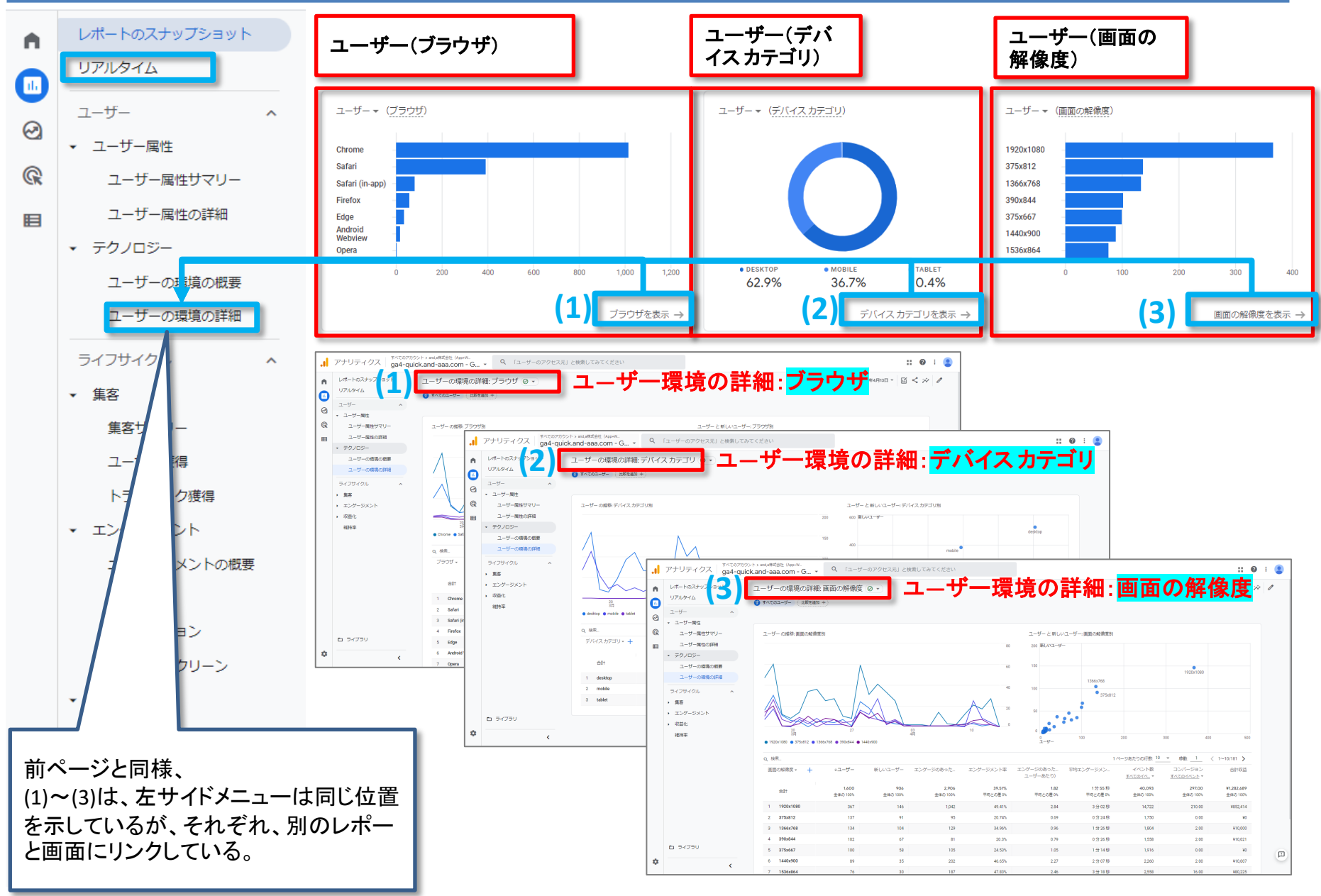

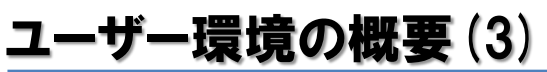

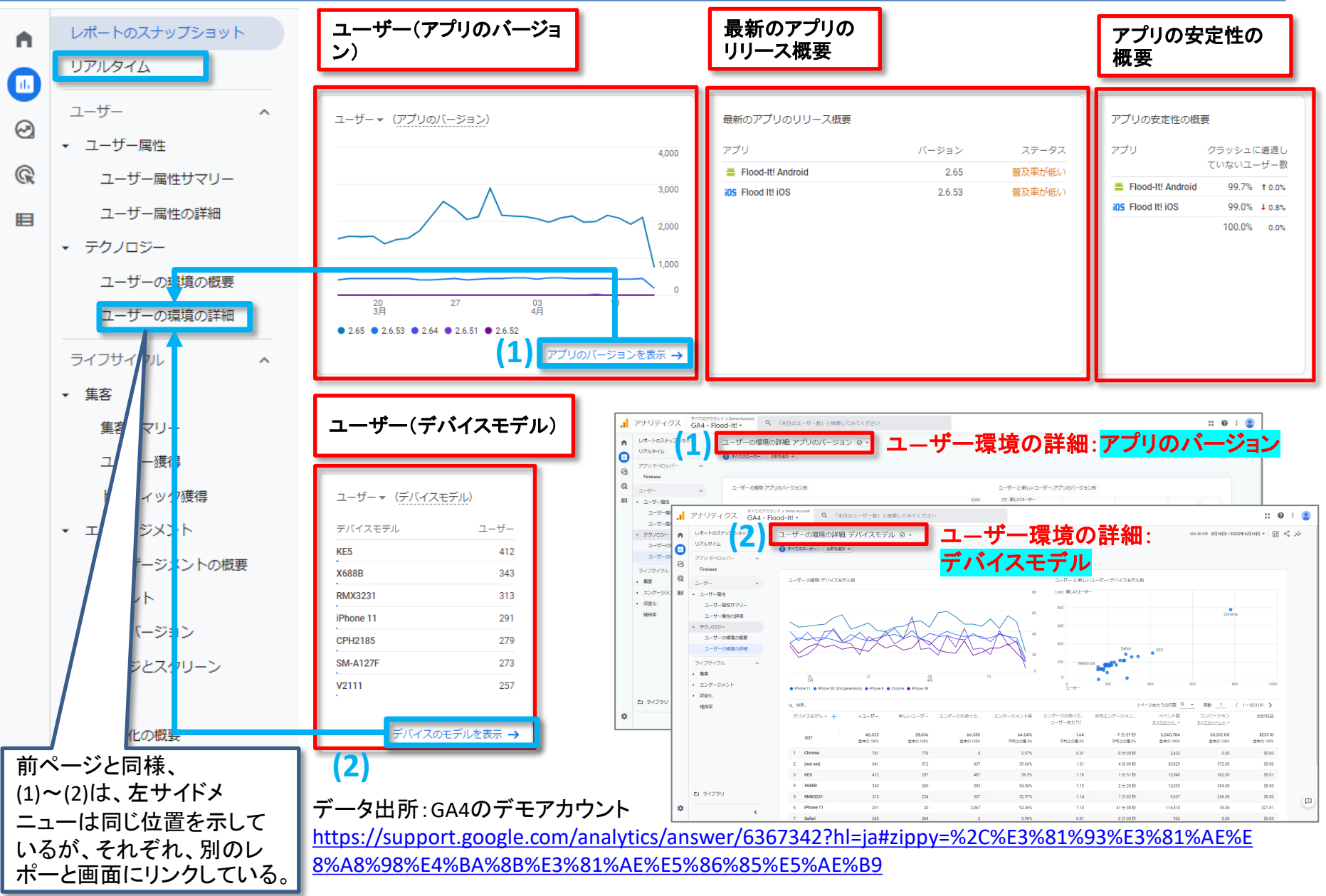

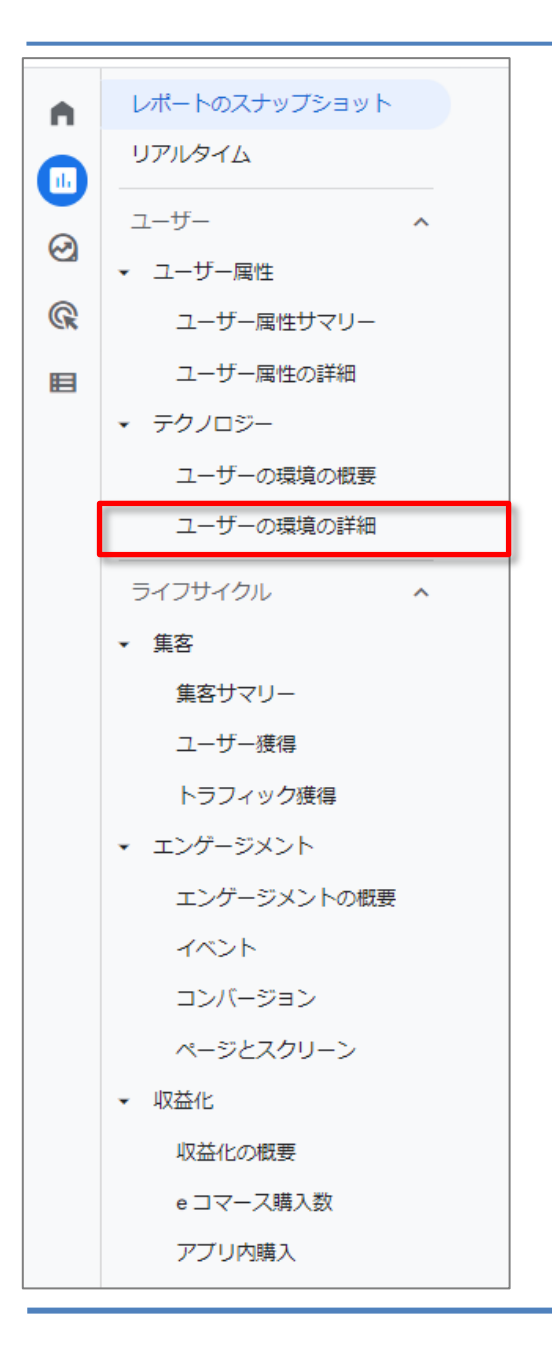

ユーザー > テクノロジー > ユーザー環境の詳細

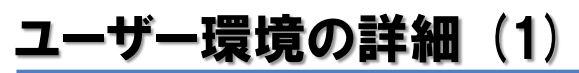

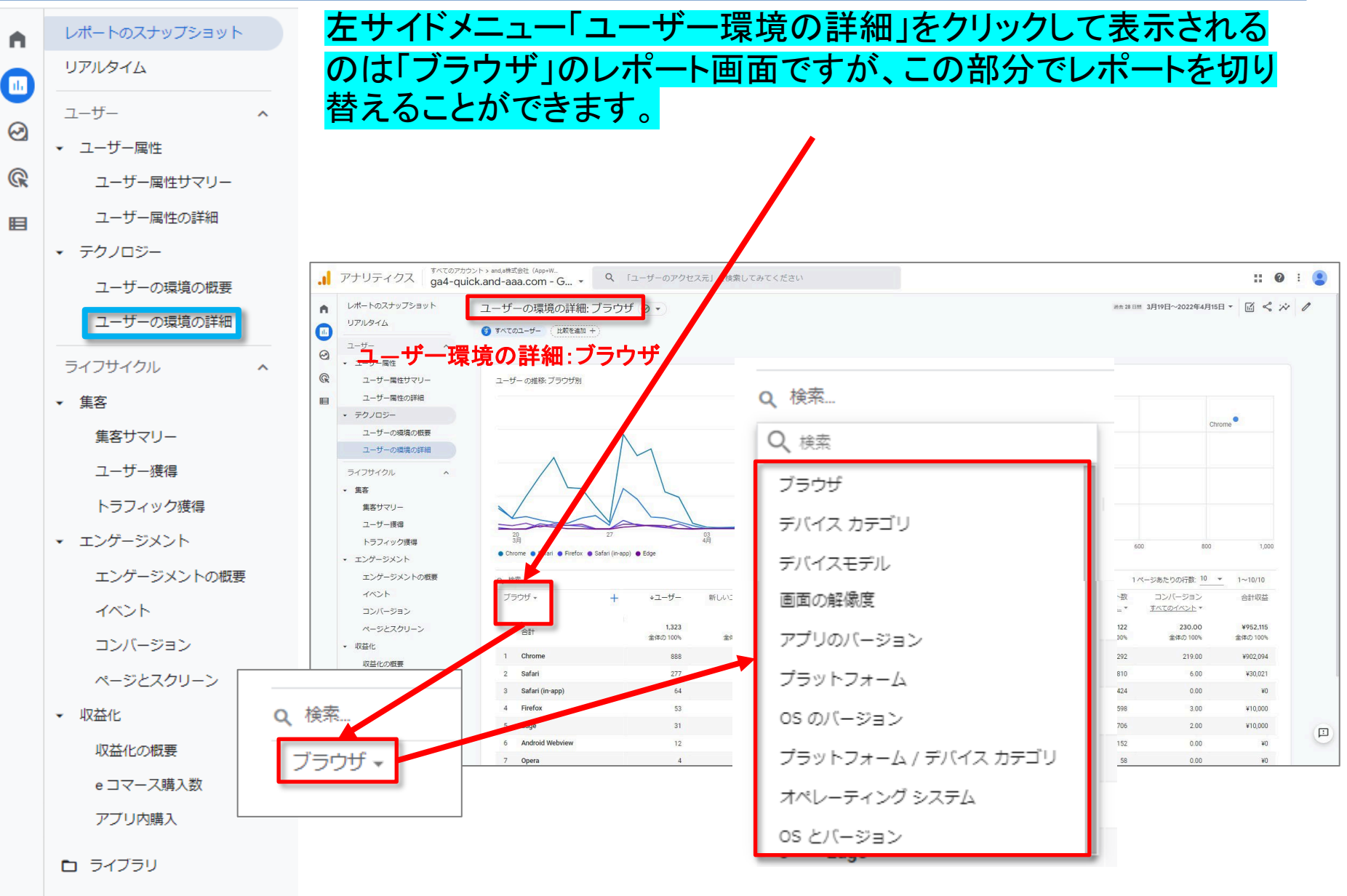

#### ユーザー環境の詳細(2)

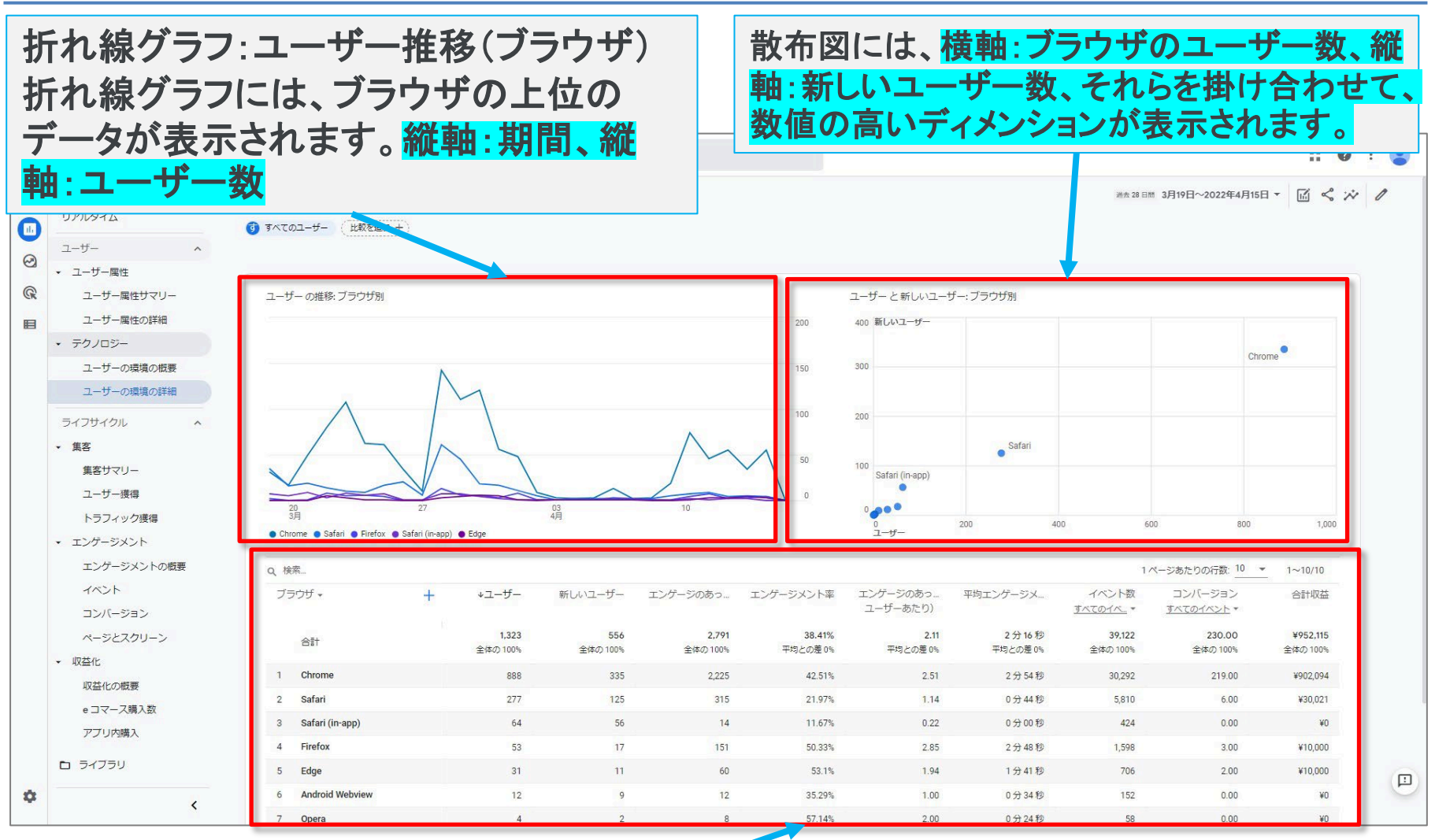

表では、UAと同様のディメンションと指標のテーブルが表示されます。 ザ、デバイスカテゴリ、デバイスモデルなどのユーザー数やエンゲージメン ト数、コンバージョン数が確認できます。

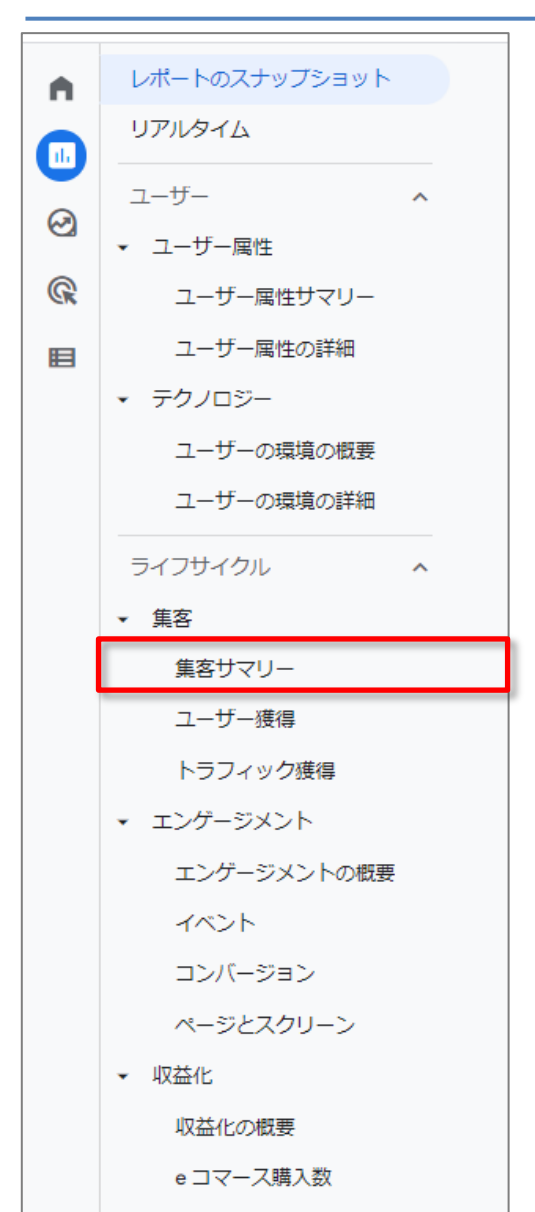

ライフサイクル > 集客 > 集客サマリー

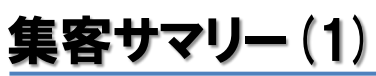

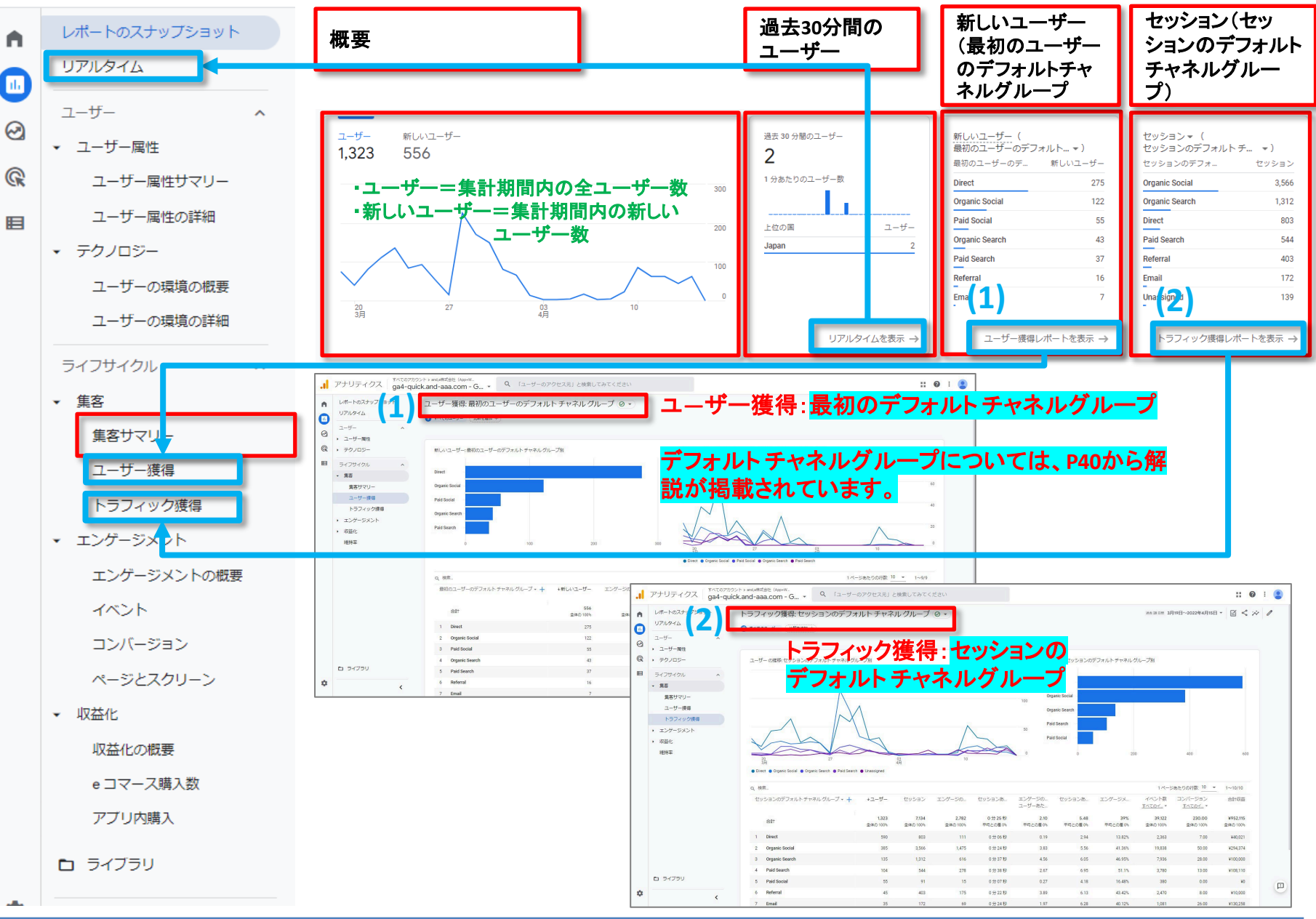

## **集客サマリー** (2)

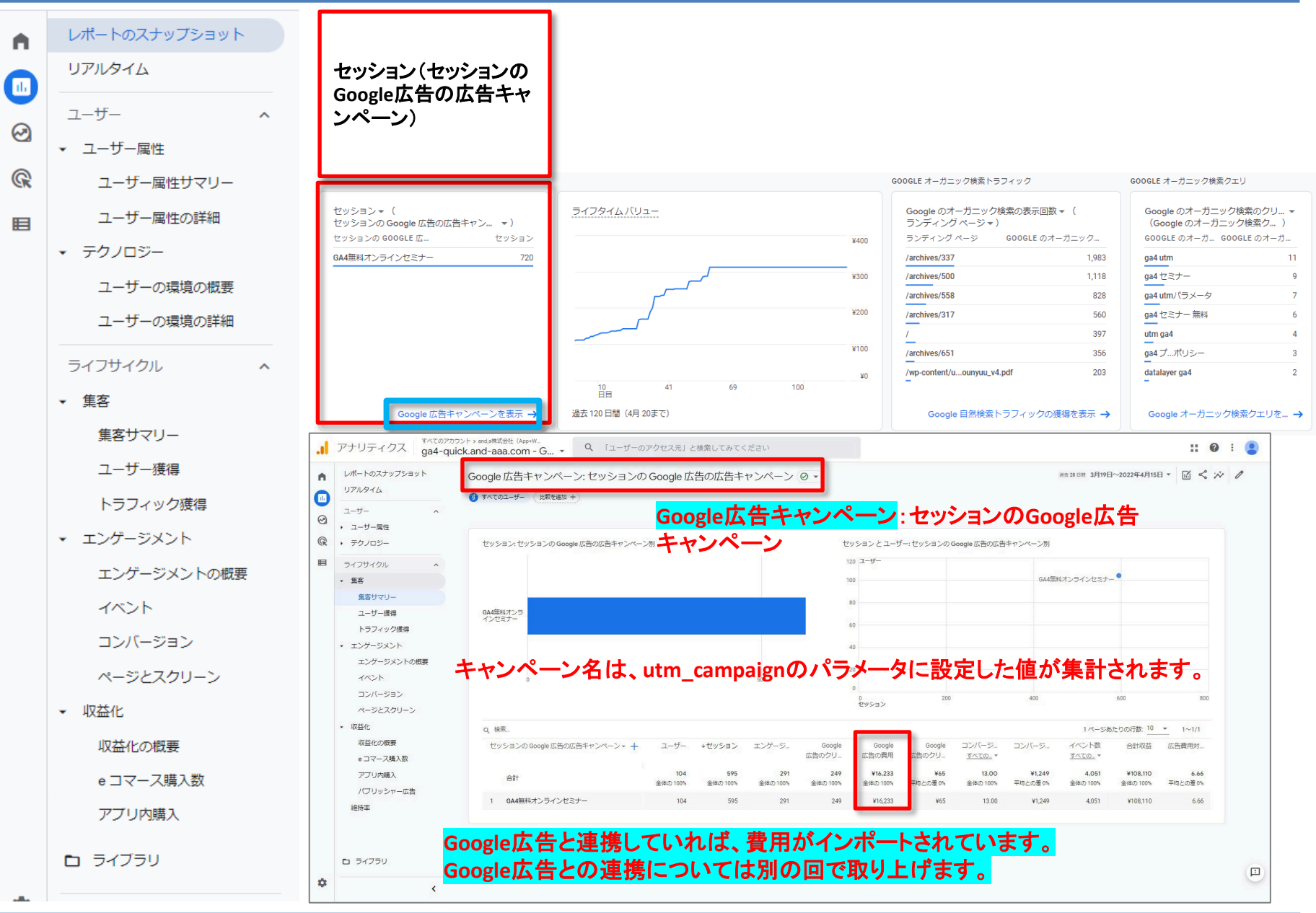

## **集客サマリー**(3)

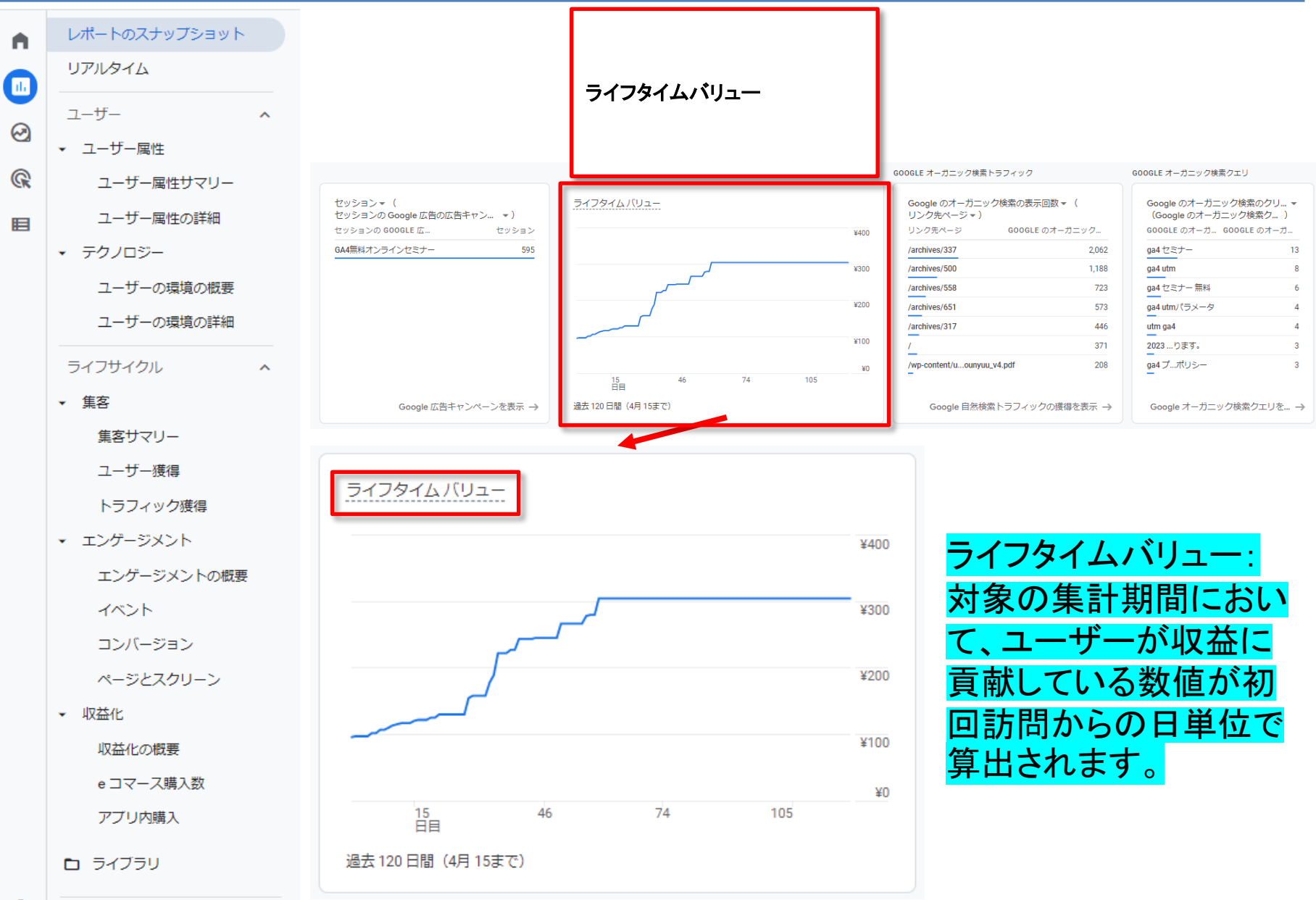

## **集客サマリー**(4)

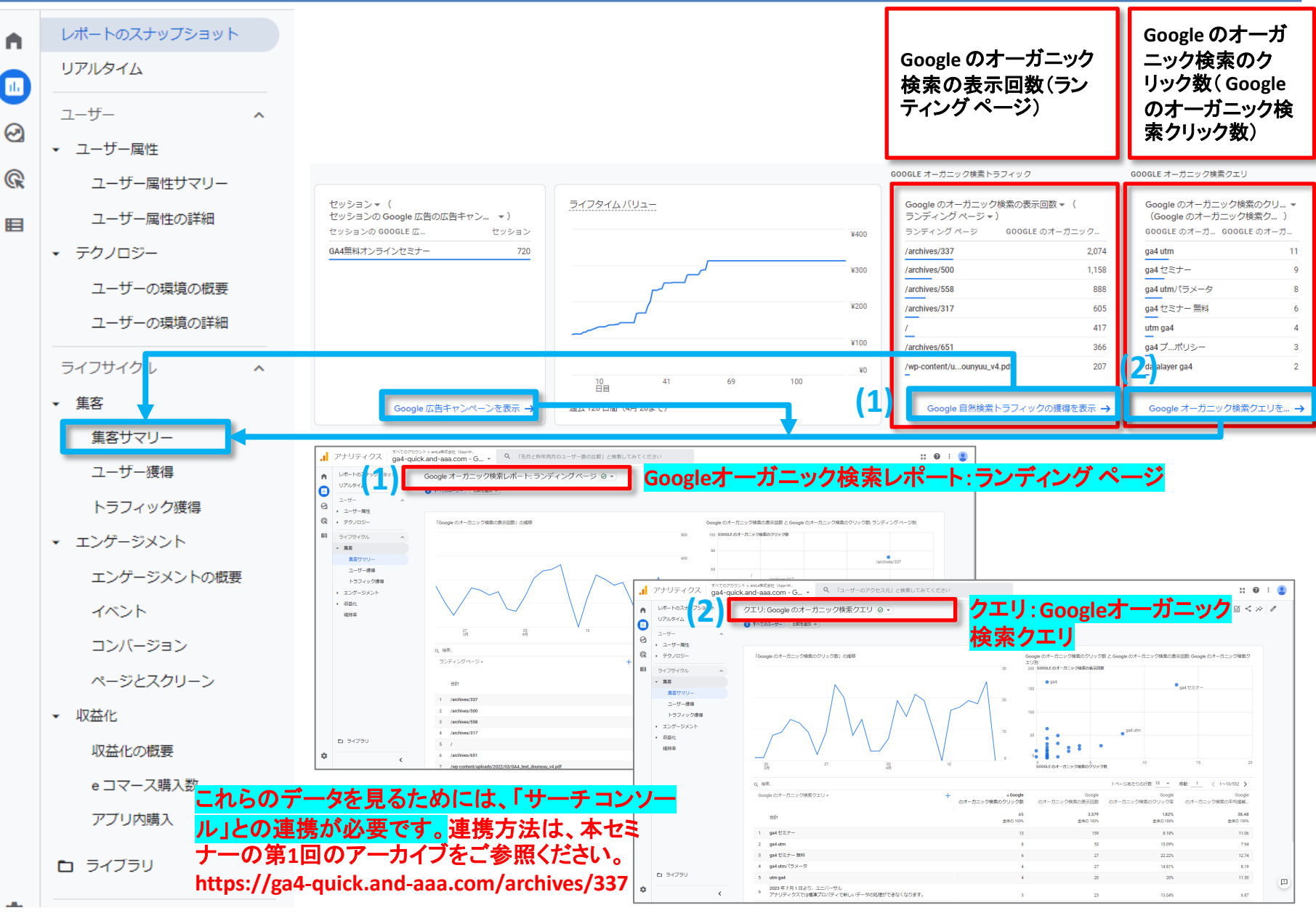

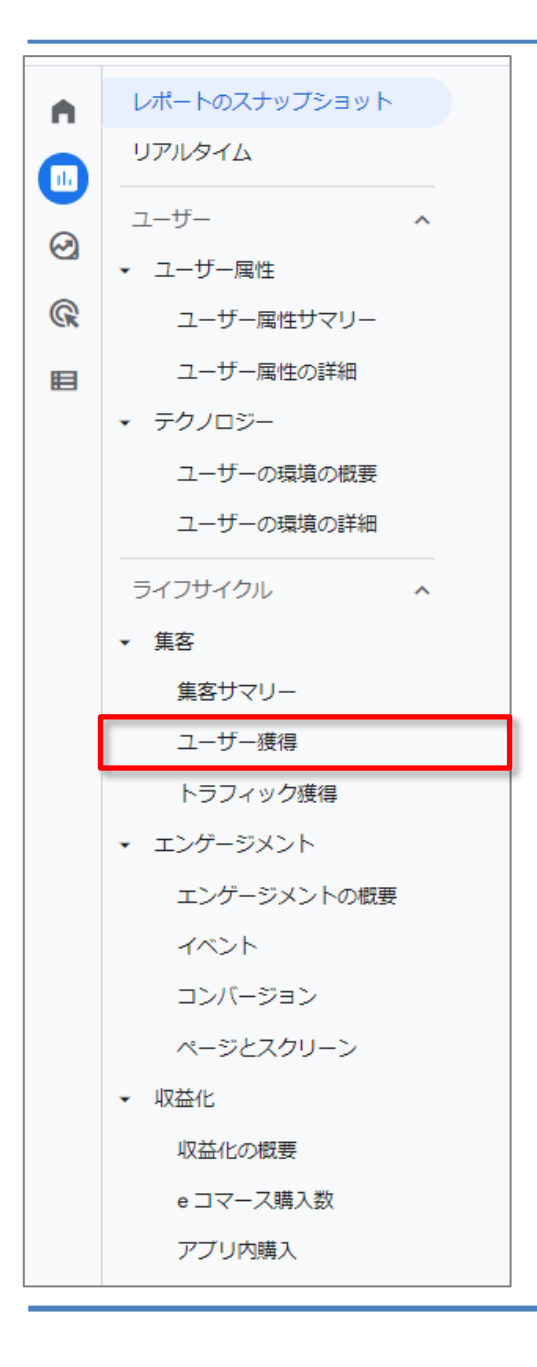

ライフサイクル > 集客 > ユーザー獲得

#### ユーザー獲得(1)

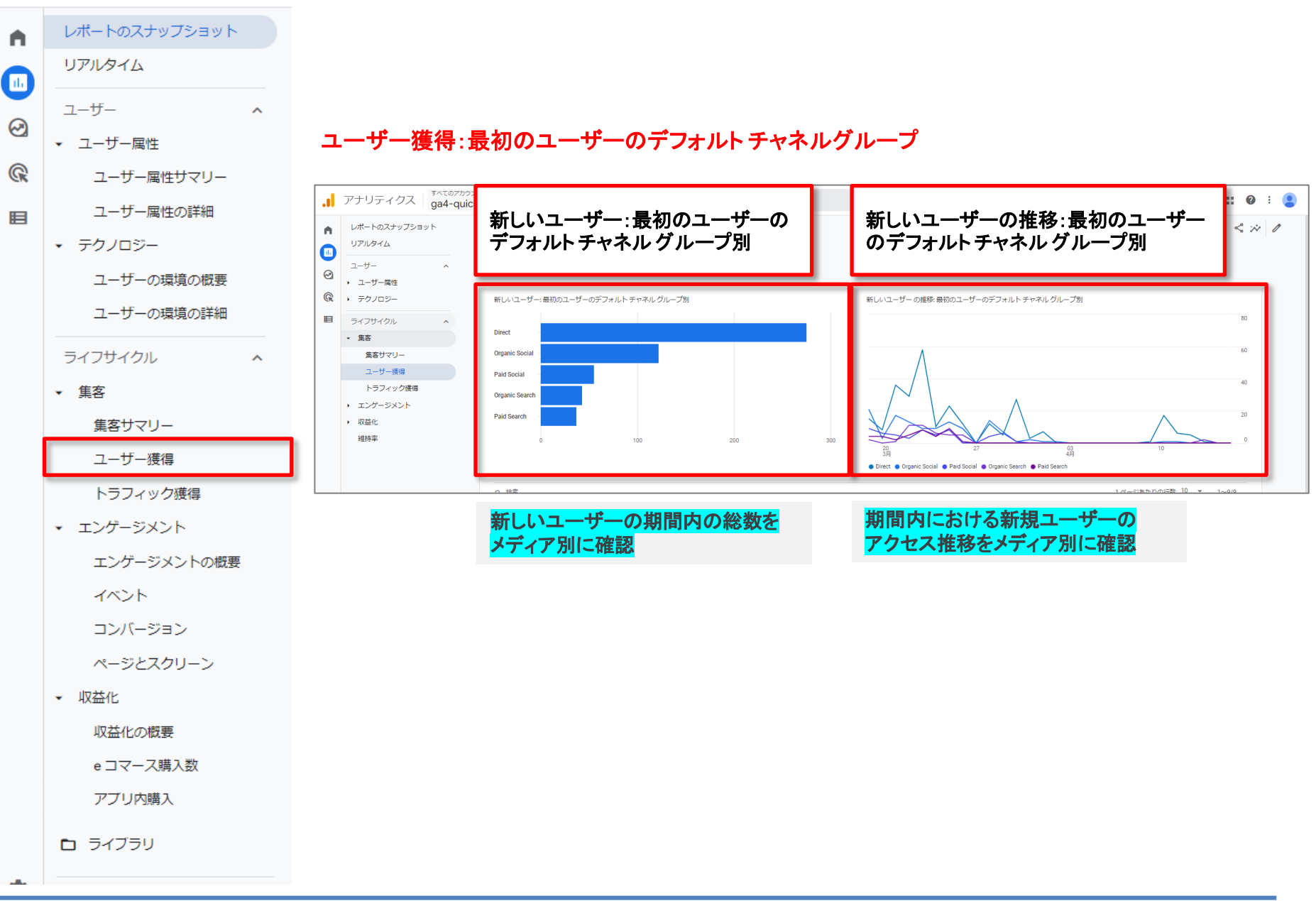
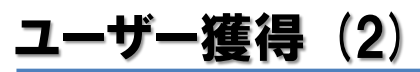

| Q 検索                                  |                                                            |                    |                                    |                                                |                           | 1 ページあたりの行数: 10              | ▼ 1~9/9              |       |  |  |
|---------------------------------------|------------------------------------------------------------|--------------------|------------------------------------|------------------------------------------------|---------------------------|------------------------------|----------------------|-------|--|--|
| 最初のユーザーのデフォルトチャネルグループ ▼ + ◆新しいユーザ     | - エンゲージのあっ…                                                | エンゲージメント率          | エンゲージのあった…<br>ユーザーあたり)             | 平均エンゲージメ                                       | イベント数<br><u>すべてのイベ</u> ▼  | コンバージョン<br><u>すべてのイベント</u> ▼ | 合計収益                 |       |  |  |
| 合計 55<br>全体の10                        | 5 <b>6 2,785</b><br>0% 全体の100%                             | 38.39%<br>平均との差 0% | 2.11<br>平均との差 0%                   | 2 分 16 秒<br>平均との差 0%                           | <b>39,122</b><br>全体の 100% | <b>230.00</b><br>全体の 100%    | ¥952,115<br>全体の 100% |       |  |  |
| 1 Direct 2                            | 75 163                                                     | 15.11%             | 0.26                               | 0分17秒                                          | 4,573                     | 150.00                       | ¥655,637             |       |  |  |
| 2 Organic Social 1                    | 22 91                                                      | 16.7%              | 0.25                               | 0分18秒                                          | 1,988                     | 4.00                         | ¥30,000              |       |  |  |
| 3 Paid Social                         | 55 4                                                       | 6.67%              | 0.07                               | 0分01秒                                          | 194                       | 0.00                         | ¥0                   |       |  |  |
| 4 Organic Search                      | 43 2,463                                                   | 46.23%             | 22.19                              | 23分50秒                                         | 31,328                    | 44.00                        | ¥56,239              |       |  |  |
| 5 Paid Search                         | <sup>37</sup>                                              | 23.45%             | 0.33                               | 0分19秒                                          | 576                       | 10.00                        | ¥100,000             |       |  |  |
| <sup>6</sup> Referral<br><b>衣の</b> 頃日 | 名の辨読                                                       | C 9 o 8%           | 0.51                               | 0分24秒                                          | 185                       | 0.00                         | ¥0                   |       |  |  |
|                                       | 7 12                                                       | 31.36%             | 0.60                               | 0 分 25 杉                                       | 272                       | 22.00                        | ¥110,239             |       |  |  |
| 指標名                                   | 説明                                                         |                    |                                    |                                                |                           |                              |                      |       |  |  |
| 新しいユーザー                               | サイトと初び                                                     | めて接触、              | または、ア                              | プリを初め                                          | て起動し                      | たユーザー                        | −の数。                 |       |  |  |
| エンゲージのあったカッション                        | 10秒以上約                                                     | 米続  たわ             | w <sup>2</sup> /= <sup>2</sup> /or | <u>  、 、 、 、 、 、 、 、 、 、 、 、 、 、 、 、 、 、 、</u> | ンが登せ                      |                              | v⊐`vor2⊡             | ミントの  |  |  |
|                                       | スクリーン                                                      | ビューやペ              | ージビュー                              | が発生した                                          | こセッショ                     | ンの回数。                        |                      |       |  |  |
| エンゲージメント率                             | エンゲージ<br>ン数で割っ                                             | のあったも<br>た値)。      | ェッションの                             | 割合(エン                                          | ゲージの                      | あったセッ                        | ション数る                | をセッショ |  |  |
| エンゲージメントのあったセッ<br>ション/1ユーザーあたり        | エンゲージのあったセッション数をユーザー数で割った値。                                |                    |                                    |                                                |                           |                              |                      |       |  |  |
| 平均エンゲージメント時間                          | 合はフォア<br>ウザ上でフ                                             | マグラウンド<br>フォーカス状   | 表示されて<br>態にあった                     | た時間の<br>と時間の                                   | の平均値、<br>平均値。             | ウェブサ・                        | イトの場                 |       |  |  |
| イベント数                                 | イベントの                                                      | 発生回数。              |                                    |                                                |                           |                              |                      |       |  |  |
| コンバージョン コンバージョンイベントの発生回数。             |                                                            |                    |                                    |                                                |                           |                              |                      |       |  |  |
| 合計収益                                  | 購入、定期購入、広告掲載によって発生した収益の合計(購入による収益、定<br>期購入による収益、広告収益を足した値。 |                    |                                    |                                                |                           |                              |                      |       |  |  |

#### **ユーザー獲得**(3)

| Q、検索   |              |                  |                 |                          |                    |                        |                  |                           | 1ページあたりの行数: 10               | ▼ 1~9/9                      |
|--------|--------------|------------------|-----------------|--------------------------|--------------------|------------------------|------------------|---------------------------|------------------------------|------------------------------|
| 最初のユ   | Lーザーのデフォルト ヲ | -<br>ヤネルグループ ▼ 🕇 | ↓新しいユーザー        | エンゲージのあっ                 | エンゲージメント率          | エンゲージのあった…<br>ユーザーあたり) | 平均エンゲージメ         | イベント数<br><u>すべてのイベ</u> ▼  | コンバージョン<br><u>すべてのイベント</u> ▼ | 合計収益                         |
| ĉi     | dž           |                  | 556<br>全体の 100% | <b>2,785</b><br>全体の 100% | 38.39%<br>平均との差 0% | 2.11<br>平均との差 0%       | 2分16秒<br>平均との差0% | <b>39,122</b><br>全体の 100% | 230.00<br>全体の 100%           | ¥ <b>952,115</b><br>全体の 100% |
| 1 Dire | rect         |                  | 275             | 163                      | 15.11%             | 0.26                   | 0分17秒            | 4,573                     | 150.00                       | ¥655,637                     |
| 2 Org  | ganic Social |                  | 122             | 91                       | 16.7%              | 0.25                   | 0分18秒            | 1,988                     | 4.00                         | ¥30,000                      |
| 3 Pai  | id Social    |                  | 55              | 4                        | 6.67%              | 0.07                   | 0分01秒            | 194                       | 0.00                         | ¥0                           |
| 4 Org  | ganic Search |                  | 43              | 2,463                    | 46.23%             | 22.19                  | 23分50秒           | 31,328                    | 44.00                        | ¥56,239                      |
| 5 Pai  | id Search    |                  | 37              | 34                       | 23.45%             | 0.33                   | 0分19秒            | 576                       | 10.00                        | ¥100,000                     |
| 6 Ref  | ferral       |                  | 16              | 18                       | 31.58%             | 0.51                   | 0分24秒            | 185                       | 0.00                         | ¥0                           |
| 7 Em   | nail         |                  | 7               | 12                       | 31.58%             | 0.60                   | 0分25秒            | 272                       | 22.00                        | ¥110,239                     |

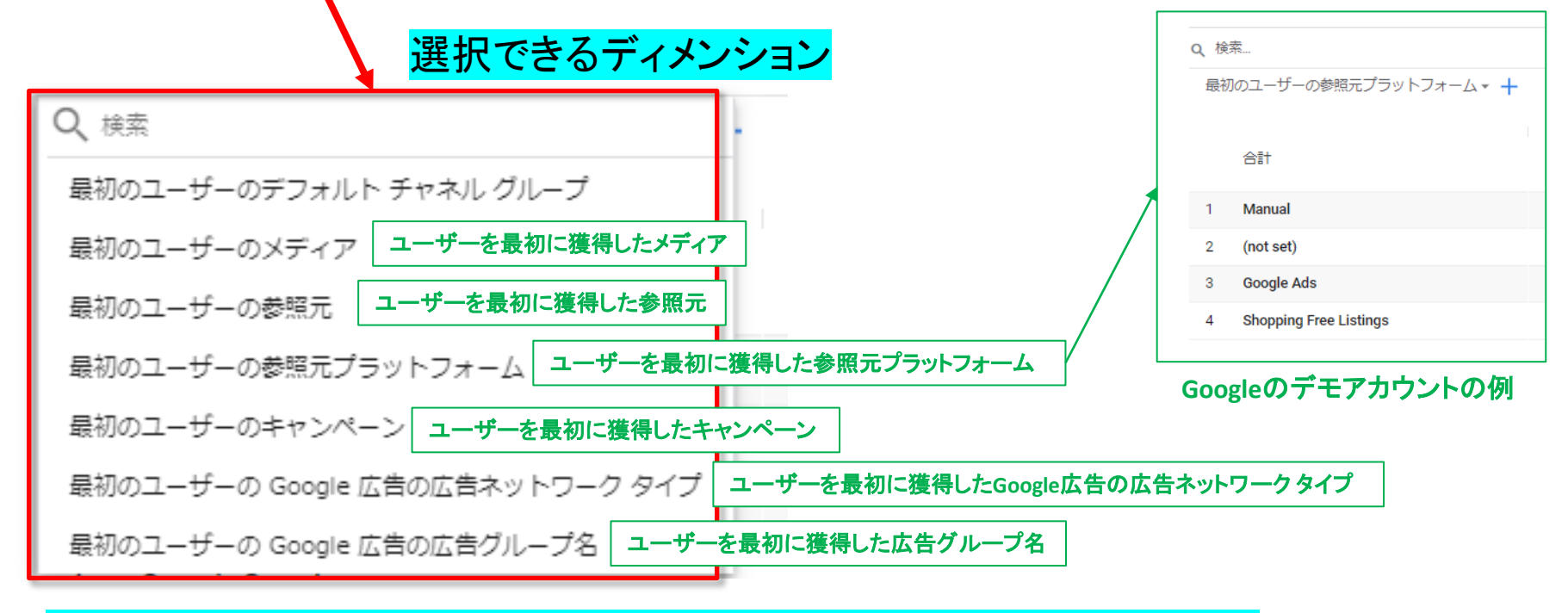

#### どうやってユーザーを獲得しているのかを考察する際に活用できます。

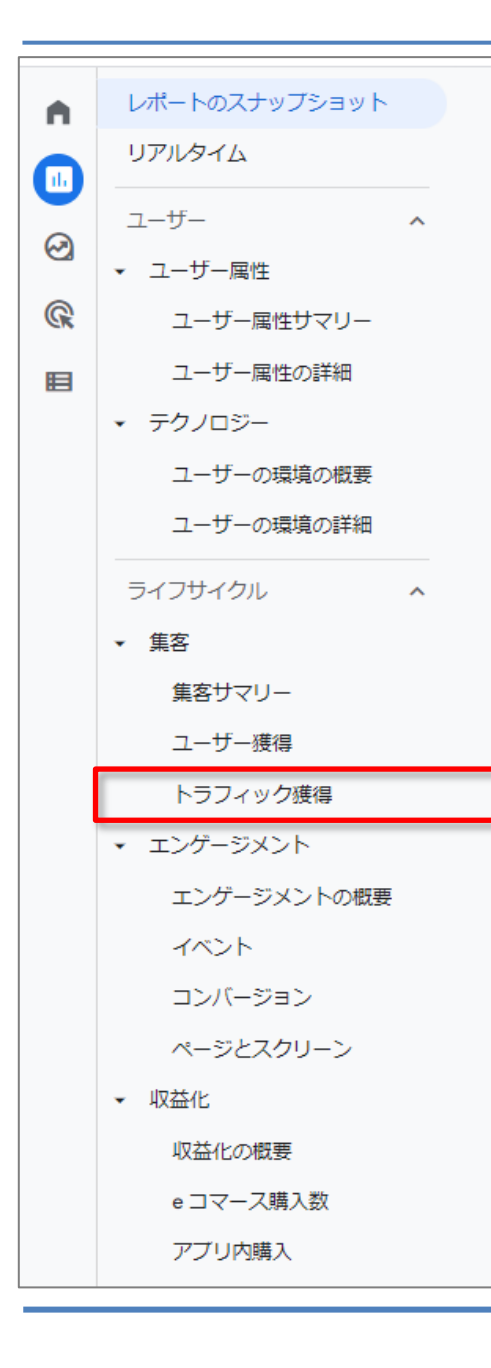

# ライフサイクル > 集客 > トラフィック獲得

# トラフィック獲得(1)

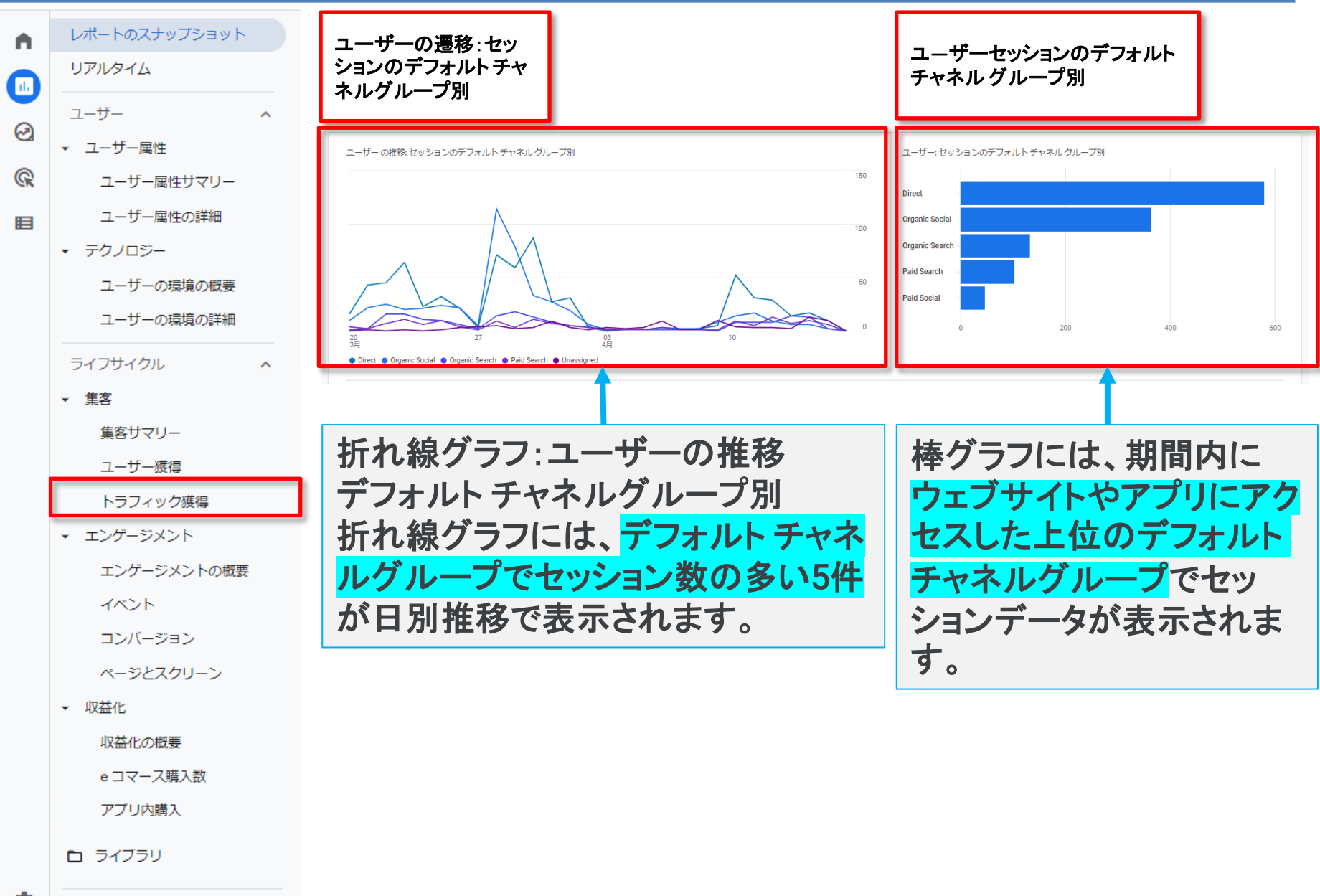

# トラフィック獲得(2)

| Q 検索                       |                            |                                                     |                                                                                        |                  |                  |                  |                           | 1ペー:                      | ジあたりの行数: 10 、             | 1~10/10                  |  |
|----------------------------|----------------------------|-----------------------------------------------------|----------------------------------------------------------------------------------------|------------------|------------------|------------------|---------------------------|---------------------------|---------------------------|--------------------------|--|
| セッションのデフォルトチャネルグループ • +    | + <b>ユ</b> –ザ– t           | ッション                                                | エンゲージの                                                                                 | セッションあ           | エンゲージの<br>ユーザーあた | セッションあ           | エンゲージメ                    | イベント数<br><u>すべてのイ</u> •   | コンバージョン<br><u>すべてのイ</u> マ | 合計収益                     |  |
| 合計 ::                      | <b>1,277</b><br>全体の 100% 全 | <b>7,116</b><br>体の 100%                             | <b>2,787</b><br>全体の 100%                                                               | 0分25秒<br>平均との差0% | 2.18<br>平均との差 0% | 5.49<br>平均との差 0% | <b>39.17%</b><br>平均との差 0% | <b>39,051</b><br>全体の 100% | 238.00<br>全体の 100%        | ¥991,995<br>全体の 100%     |  |
| 1 Direct                   | 580                        |                                                     | 104                                                                                    | 0分06秒            | 0.18             | 2.92             | 13.37%                    | 2,269                     | 13.00                     | ¥110,021                 |  |
| 2 Organic Social           | 364 3                      |                                                     | 1,458                                                                                  | 0分24秒            | 4.01             | 5.54             | 41.4%                     | 19,522                    | 46.00                     | ¥274,295                 |  |
| 3 Organic Search           | 133                        | 1,341                                               | 633                                                                                    | 0分37秒            | 4.76             | 6.06             | 47.2%                     | 8,120                     | 28.00                     | ¥100,000                 |  |
| 4 Paid Search              | 103                        |                                                     | 292                                                                                    | 0分38秒            | 2.83             | 6.94             | 51.5%                     | 3.936                     |                           | ¥108,110                 |  |
| 5 Paid Social              | 47                         |                                                     | 14                                                                                     | 0分07秒            | 0.30             | 4.28             | 表の項                       | 目名の                       | 解記で                       | <b>9</b> o <sup>¥0</sup> |  |
|                            |                            |                                                     | - //                                                                                   |                  |                  |                  |                           |                           |                           |                          |  |
| 指標名                        |                            | 説                                                   | 明                                                                                      |                  |                  |                  |                           |                           |                           |                          |  |
| ユーザー                       | ア                          | クティブユー                                              | ーザーの合                                                                                  | 計数。              |                  |                  |                           |                           |                           |                          |  |
| セッション                      |                            | サ                                                   | イトやアプ・                                                                                 | リで開始し            | たセッション           | ッ数。              |                           |                           |                           |                          |  |
| 新しいユーザー                    |                            | サ                                                   | イトと初めて                                                                                 | て接触、ま            | たは、アプ            | リを初めて            | 起動したユ                     | .ーザーの                     | 数。                        |                          |  |
| エンゲージのあったセッション数            | <b>牧</b>                   | 10<br>ンt                                            | 秒以上継線<br>ゴューやペ                                                                         | 売したセッシ<br>ージビュー  | ションorコン<br>が発生した | バージョン<br>こセッション  | が発生した<br>の回数。             | セッション                     | νor2回以上                   | のスクリー                    |  |
| セッションあたりの平均エンゲ-<br>時間      | ージメント                      | エンサ                                                 | エンゲージメント時間とは、アプリの場合はフォアグラウンド表示されていた時間、ウェブ<br>サイトの場合は、ブラウザ上でフォーカス状態にあった時間。この時間をセッションで割る |                  |                  |                  |                           |                           |                           |                          |  |
| エンゲージメントのあったセッシ<br>ユーザーあたり | <b>ノヨン/1</b>               | <b>Т</b> :                                          | ンゲージの                                                                                  | あったセッ            | ション数を            | ユーザー娄            | 女で割った伯                    | 直。                        |                           |                          |  |
| セッションあたりのイベント数             |                            | セ                                                   | セッションあたりのイベント数。                                                                        |                  |                  |                  |                           |                           |                           |                          |  |
| エンゲージメント率                  | エ:<br>割 <sup>·</sup>       | エンゲージのあったセッションの割合(エンゲージのあったセッション数をセッション数で<br>割った値)。 |                                                                                        |                  |                  |                  |                           |                           |                           |                          |  |
| イベント数                      | 11                         | ベントの発                                               | 生回数。                                                                                   |                  |                  |                  |                           |                           |                           |                          |  |
| コンバージョン                    |                            | ⊐:                                                  | ンバージョン                                                                                 | レイベントの           | D発生回数            | o                |                           |                           |                           |                          |  |
| 合計収益                       |                            | 購<br>よる                                             | 購入、定期購入、広告掲載によって発生した収益の合計(購入による収益、定期購入に<br>よる収益、広告収益を足した値。                             |                  |                  |                  |                           |                           |                           |                          |  |

# トラフィック獲得(3)

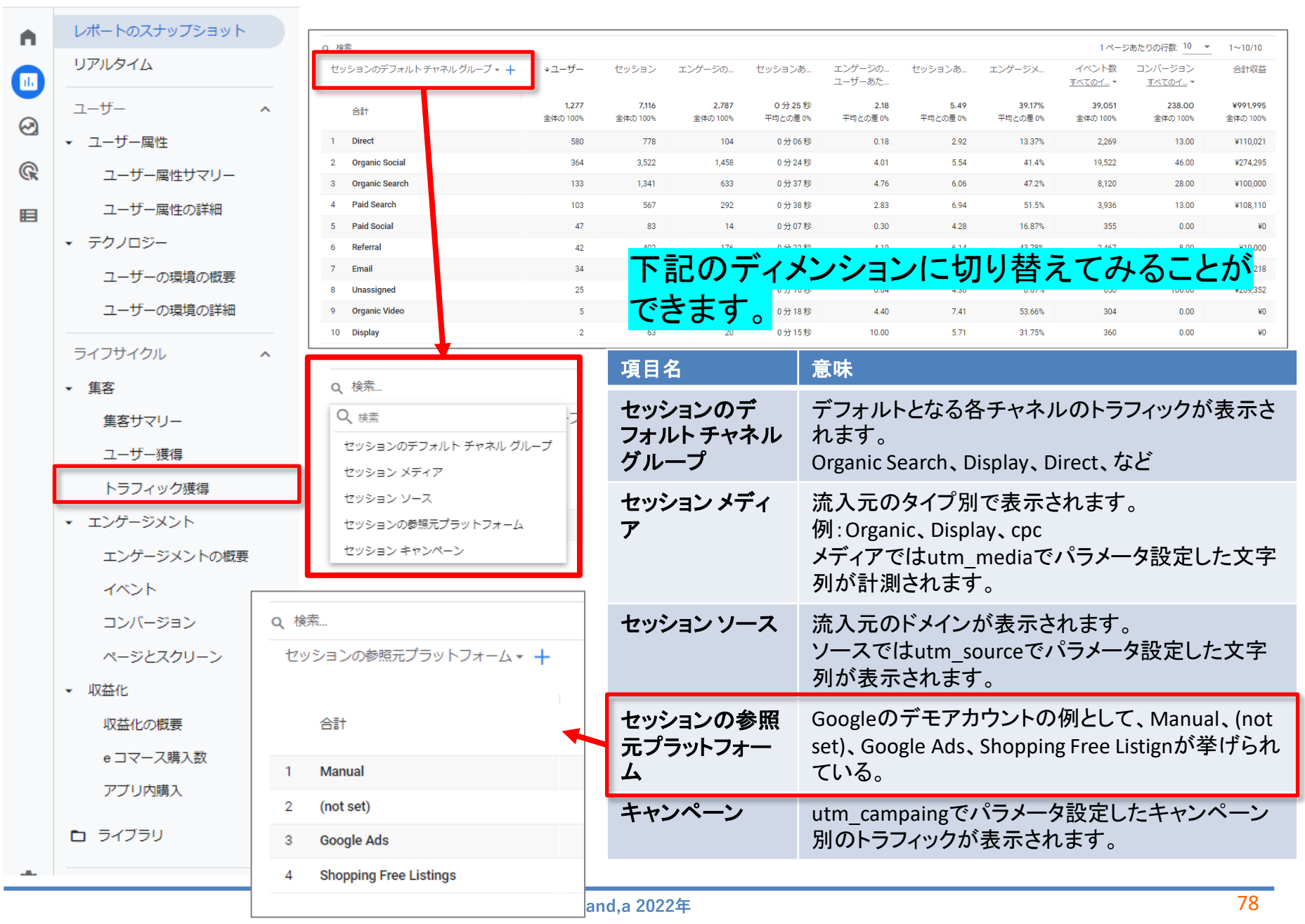

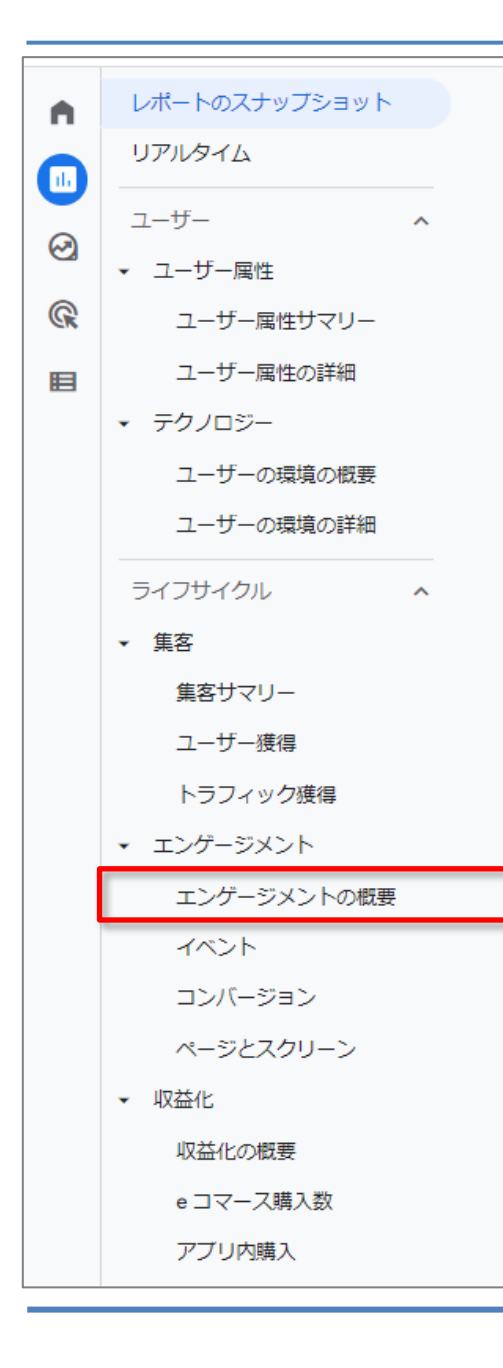

ライフサイクル > エンゲージメント> エンゲージメントの概要

#### 10秒以上継続したセッション or コンバージョンが発生したセッション or 2回以上のスクリーンビューやページビューが発生したセッション。

公式ヘルプ: <u>https://support.google.com/analytics/answer/10999789?hl=ja</u>

エンゲージメントの概要(1)

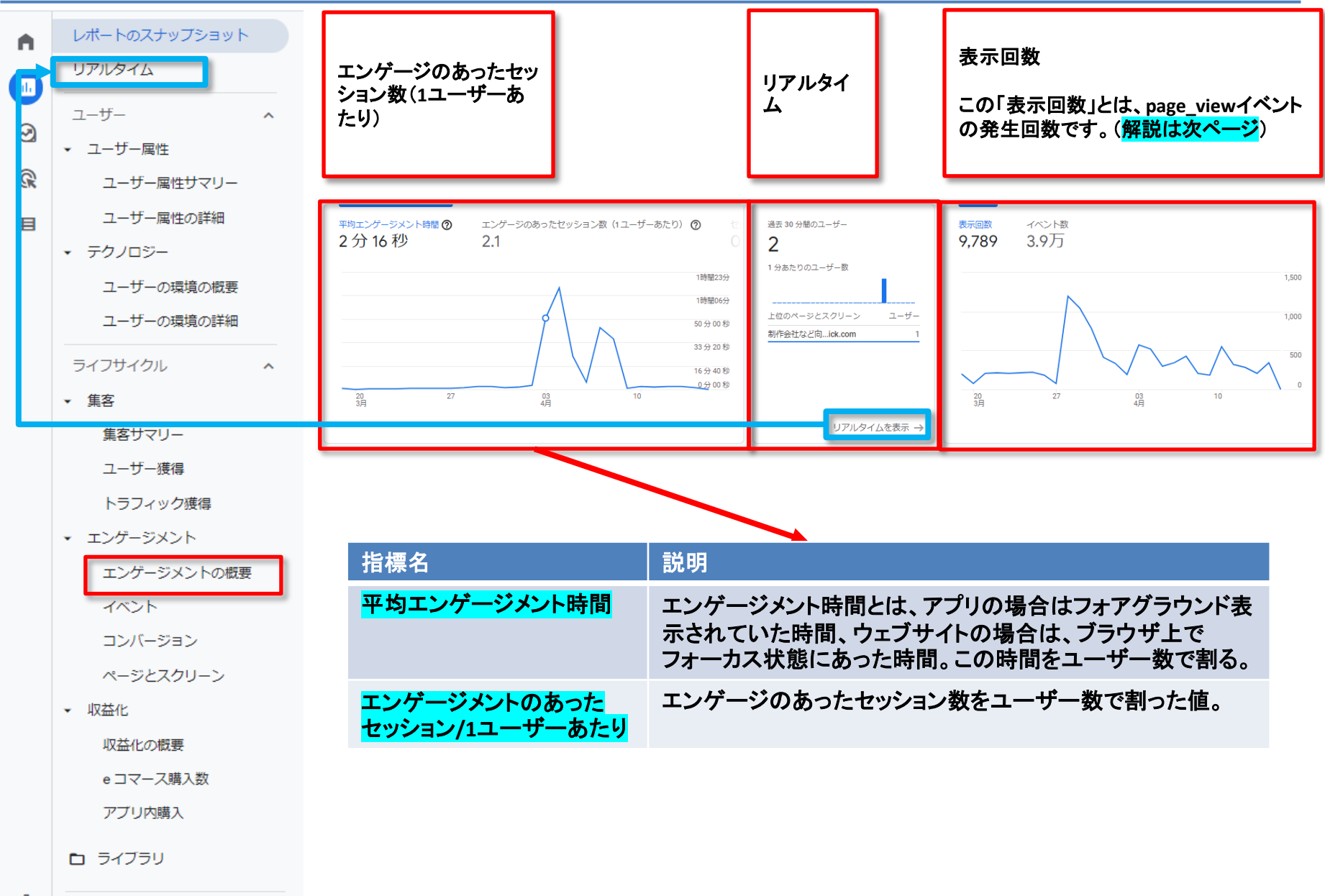

#### エンゲージメントの概要(2)

#### この部分の「表示回数」とは「page\_view」イベントの回数のことです。

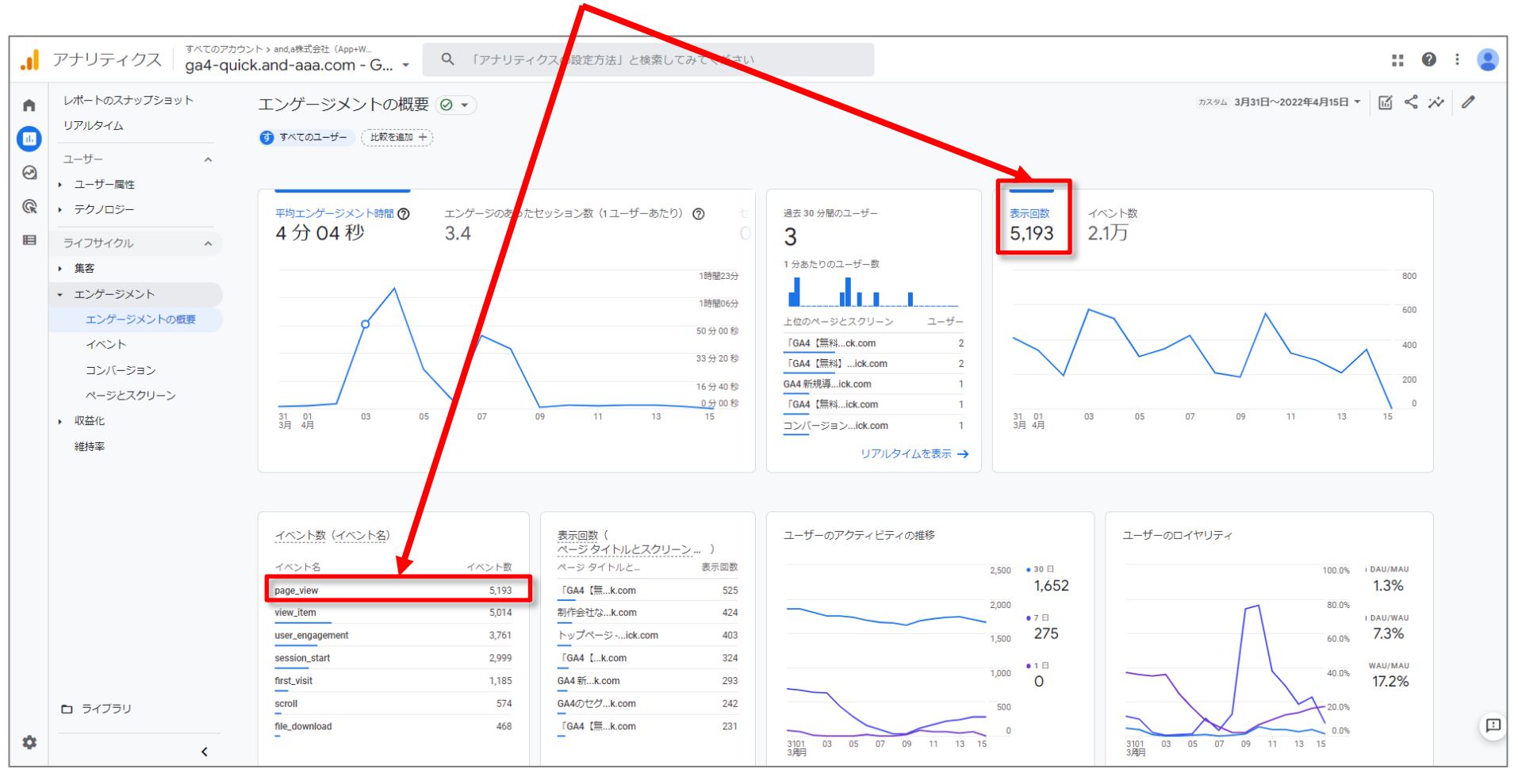

#### エンゲージメントの概要(3)

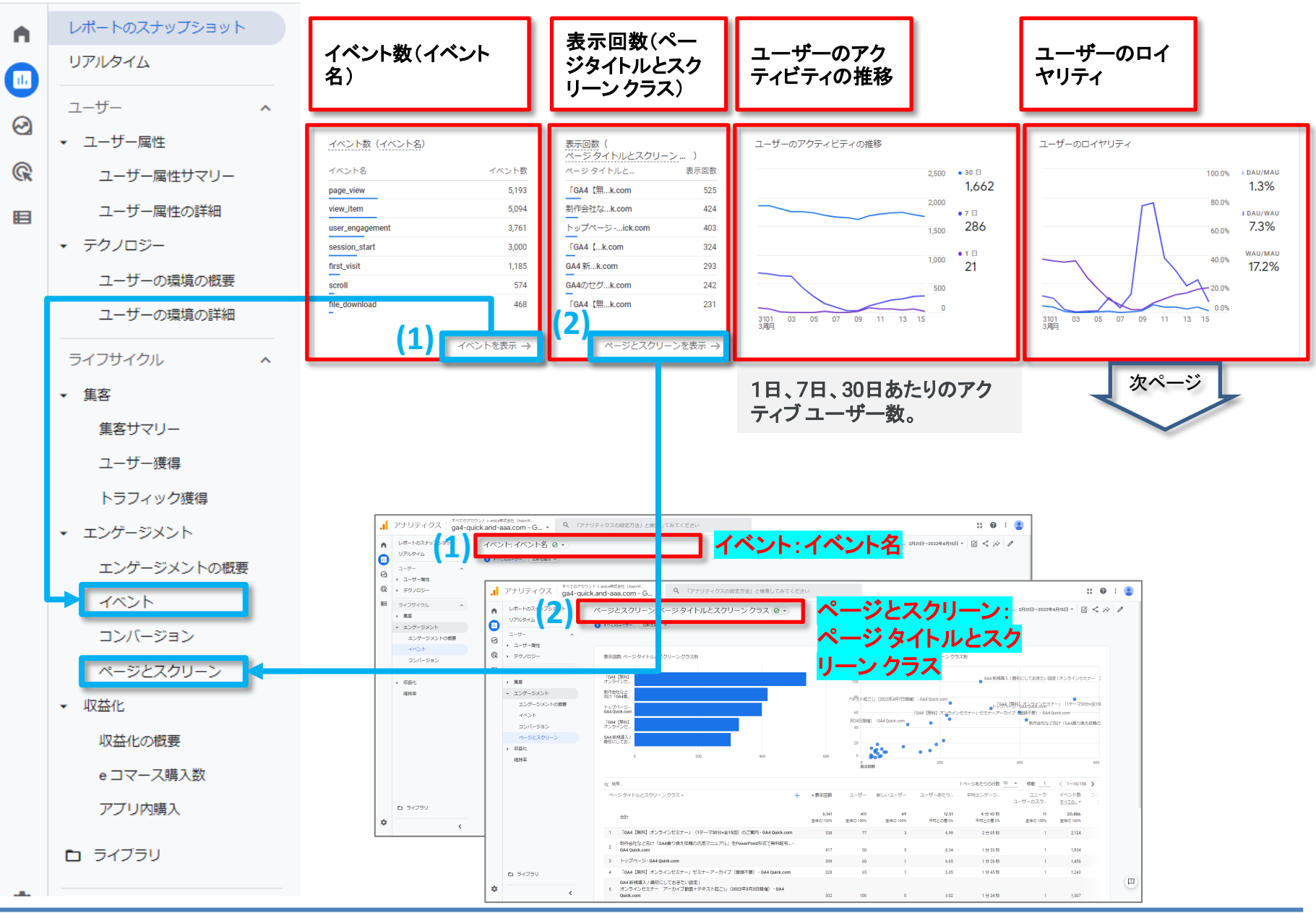

and,a 2022年

#### エンゲージメントの概要(4)

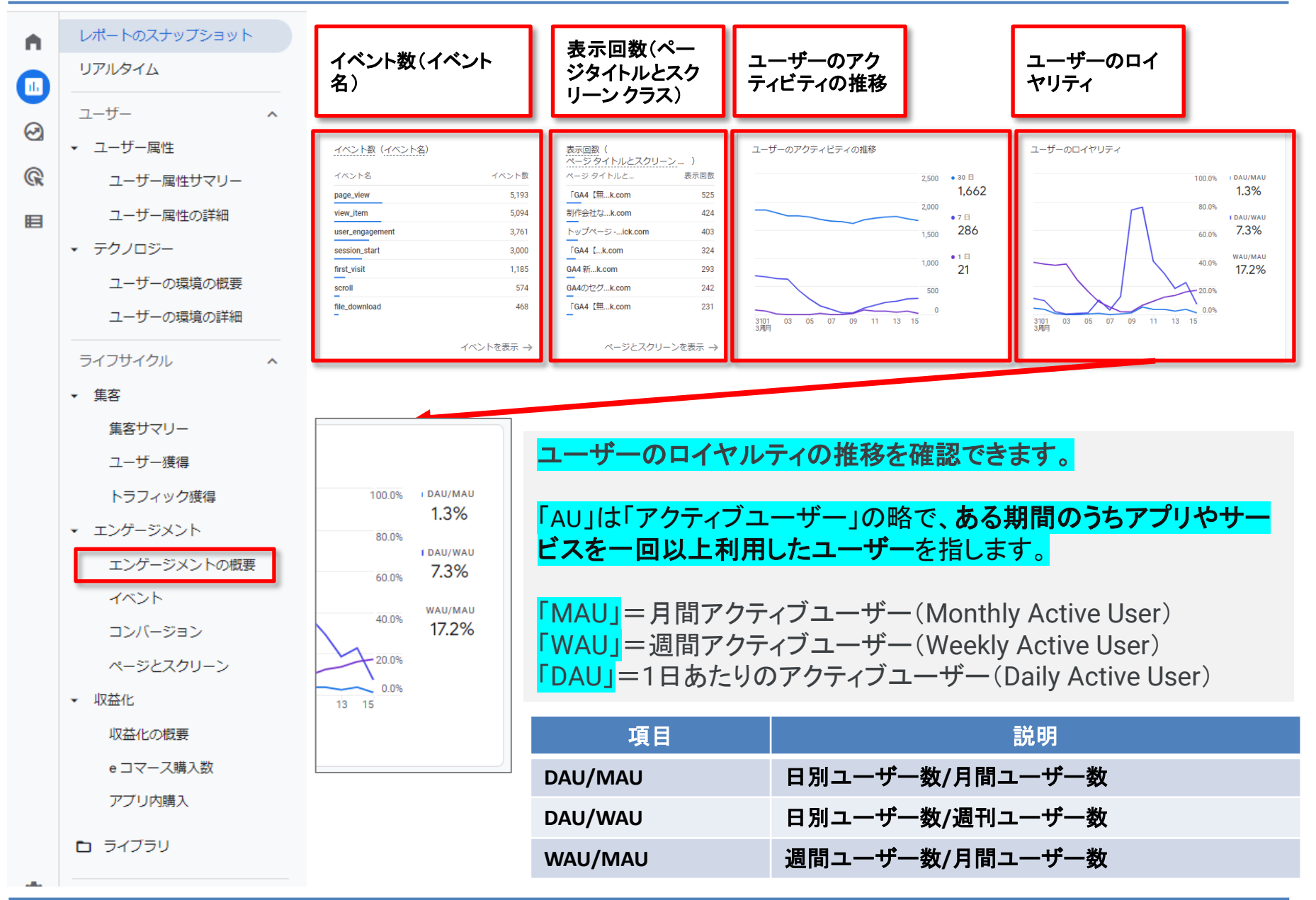

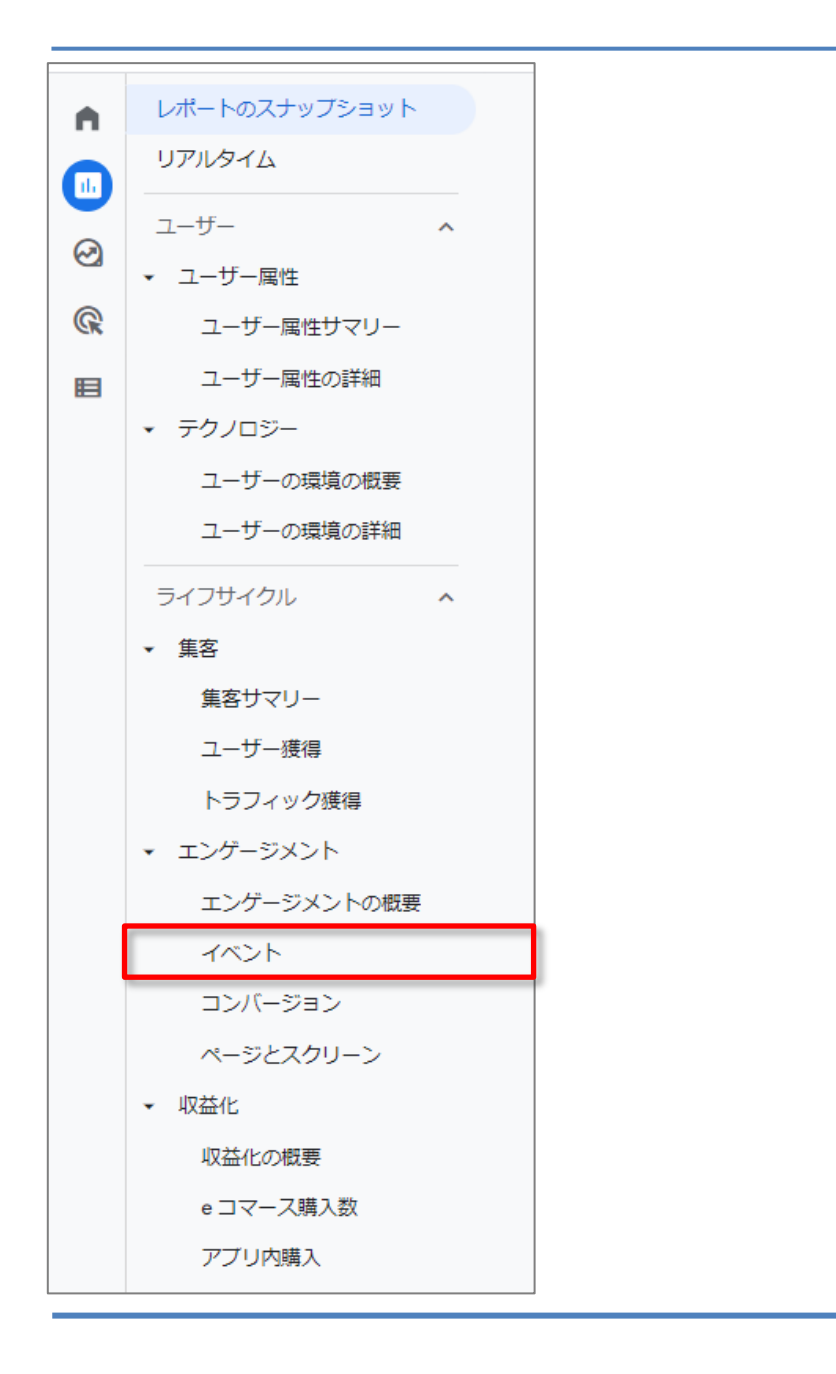

ライフサイクル > エンゲージメント> イベント

# イベント(1)

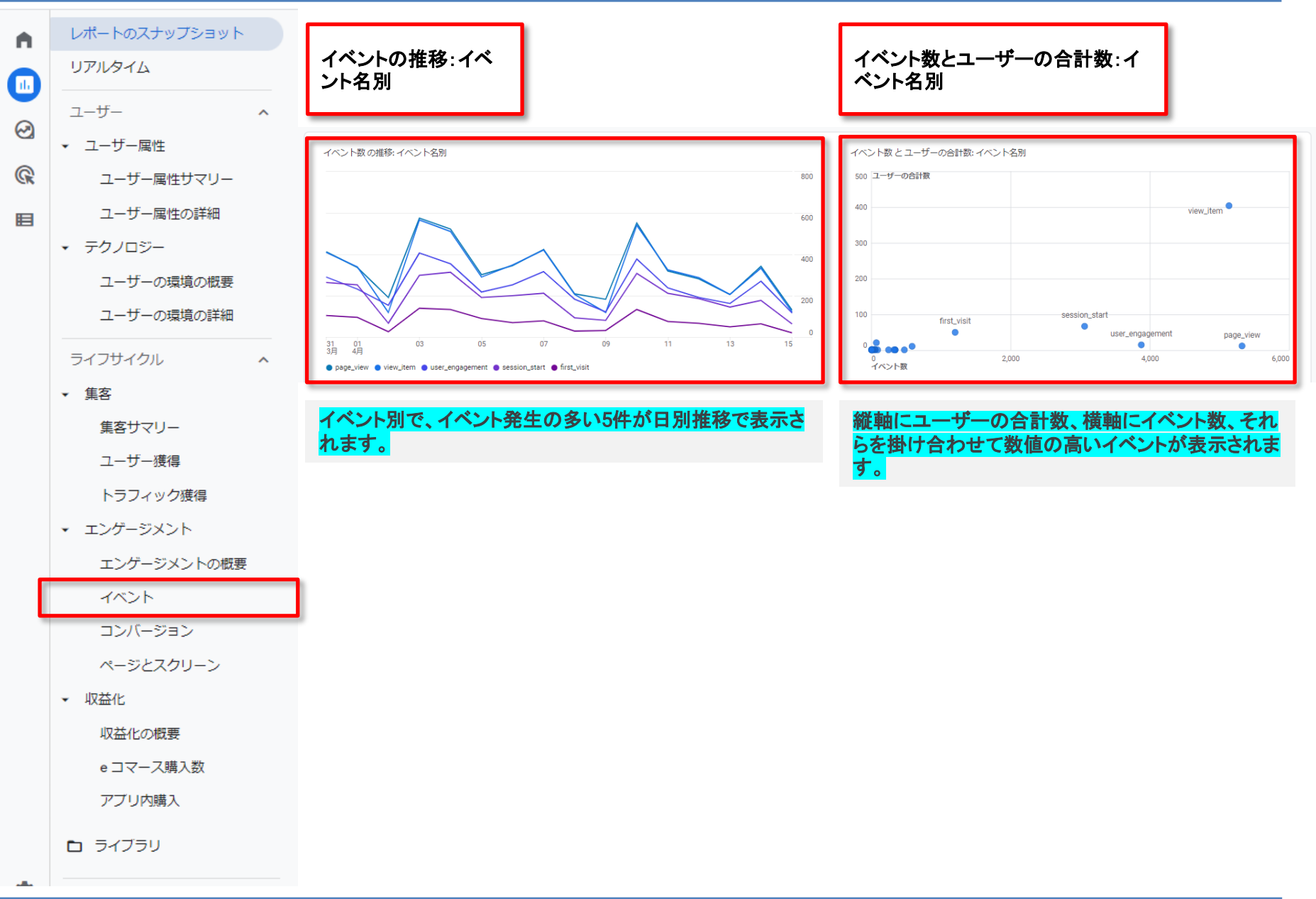

# イベント (2)

| レポートのスナッノショット                | <u></u>     | 素                          |       |                           |                          |                                        | 1ページあたりの行数: 50 👻              |  |  |  |
|------------------------------|-------------|----------------------------|-------|---------------------------|--------------------------|----------------------------------------|-------------------------------|--|--|--|
| リアルタイム                       |             | イベント名                      | +     | ↓ イベント数                   | ユーザーの合計数                 | ユーザーあたりのイベント数                          | 合計収益                          |  |  |  |
| ユーザー                         | <u> </u>    |                            |       | <b>49,131</b><br>全体の 100% | <b>2,136</b><br>全体の 100% | <b>23.00</b><br>平均との差 0%               | <b>¥1,672,999</b><br>全体の 100% |  |  |  |
|                              | 1           | page_view                  |       | 13,121                    | 1,406                    | 9.33                                   | ¥0                            |  |  |  |
| ▼ ユーザー属性                     | 2           | user_engagement            |       | 9,032                     | 802                      | 11.26                                  | ¥0                            |  |  |  |
| ユーザー属性サマリー                   | 3           | view_item                  |       | 8,568                     | 933                      | 9.18                                   | ¥O                            |  |  |  |
|                              | 4           | session_start              |       | 7,822                     | 1,543                    | 5.07                                   | ¥0                            |  |  |  |
| ユーサー属性の詳細                    | 5           | first_visit                |       | 3,924                     | 1,429                    | 2.75                                   | ¥0                            |  |  |  |
| ▼ テクノロジー                     | 6           | file_download              |       | 1,442                     | 132                      | 10.92                                  | ¥O                            |  |  |  |
| 그 뷰 소문분소概품                   | 7           | scroll                     |       | 1,386                     | 199                      | 6.96                                   | ¥0                            |  |  |  |
| ユーリーの境境の慨要                   | 8           | GA4_text_download          |       | 778                       |                          | <b>上日人</b> (上 <sup>5.89</sup>          | ¥0                            |  |  |  |
| ユーザーの環境の詳細                   |             | ga4_text_download          |       | eコ イデー人                   | 設定をしてい                   | に场合は、                                  | ¥O                            |  |  |  |
|                              | 10          | vide progress              |       | ム乳間米                      | が主て佐辺で                   |                                        | ¥0                            |  |  |  |
| ライフサイクル                      | <b>^</b> 11 | <u>video_s.vrt</u>         |       | 口司权宜                      | か衣で唯認し                   | ごさまり。 4.69                             | ¥0                            |  |  |  |
| _ 隹宏                         | 12          | <u>click</u>               |       | 283                       | 51                       | 5.55                                   | ¥O                            |  |  |  |
| * #8                         | 13          | <u>purchase</u>            |       | 193                       | 40                       | 4.83                                   | ¥1,672,999                    |  |  |  |
| 集客サマリー                       | 14          | view_item_list             |       | 162                       | 3                        | 54.00                                  | ¥0                            |  |  |  |
| フーザー 雄袒                      | 15          | g <u>a4_thanks202_0324</u> |       | 102                       | 20                       | 5.10                                   | ¥0                            |  |  |  |
|                              | 16          | video_complete             |       | 84                        | 15                       | 5.60                                   | ¥0                            |  |  |  |
| トラフィック獲得                     | 17          | view_promotion             | まの頂   | 日夕の留言                     | はです 4                    | 18.00                                  | ¥0                            |  |  |  |
| <ul> <li>エンゲージメント</li> </ul> | 18          | view_search_resu           | 107-9 |                           |                          | 7.13                                   | ¥0                            |  |  |  |
| エンゲージメントの概要                  | -           | 一一                         |       | = 24 00                   |                          |                                        |                               |  |  |  |
| イベント                         | It          | 標名                         |       | 詋呮                        |                          |                                        |                               |  |  |  |
| コンバージョン                      |             | ベント数                       |       | イベントを発生                   | させた回数。                   |                                        |                               |  |  |  |
| ページとスクリーン                    | -           | <b>ザ_</b> _の全i             | 计数    | チカデカのイ                    | ベントを発生させたっ               | —————————————————————————————————————— |                               |  |  |  |
| ▼ 収益化                        | _           | у <b>о</b> уці             | AR 11 |                           |                          | - / %×0                                |                               |  |  |  |
| 収益化の概要                       |             | ユーザーあたりのイベン                |       | 「ノベヽ」ト粉」ニ                 |                          |                                        |                               |  |  |  |
| e コマース購入数                    | 卜對          | 数                          |       | 「イベンド奴」・                  |                          | ()                                     |                               |  |  |  |
| アブリ内購入                       | 合           | 計収益                        |       | 購入、定期購入                   | 入、広告掲載によって               | 発生した収益の合言                              | ト(購入による)                      |  |  |  |
| 「コ ライブラリ                     |             |                            |       | □ 益、定期購入(:                | こよる収益、広告収益               | を足した値。                                 |                               |  |  |  |

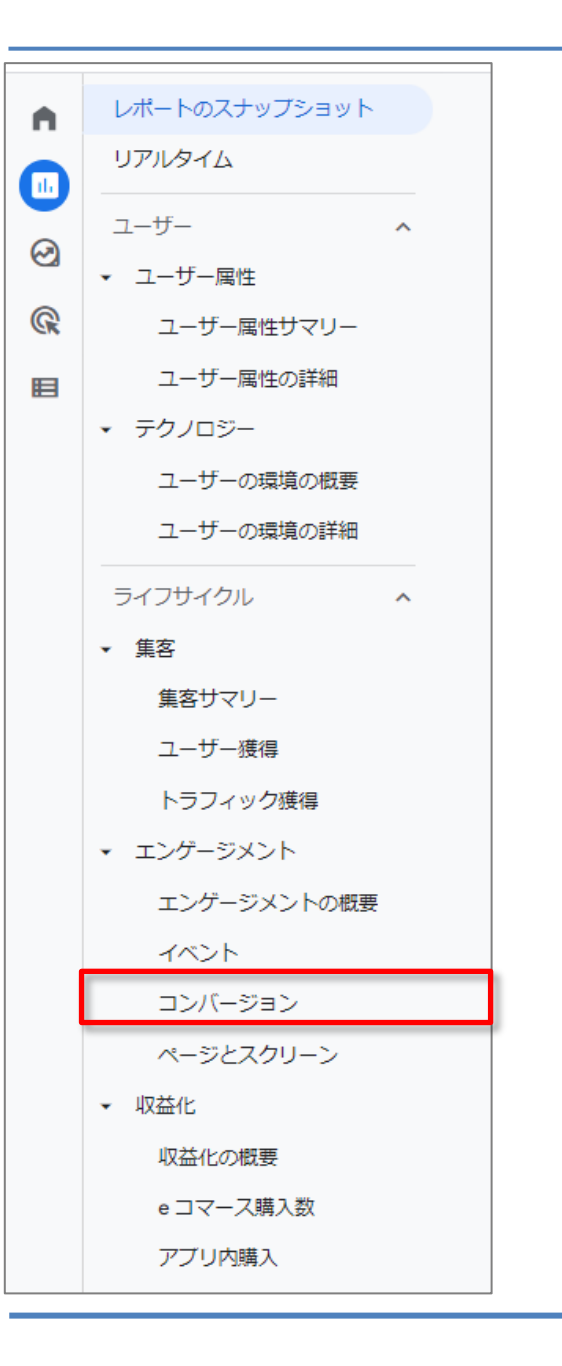

ライフサイクル > エンゲージメント> コンバージョン

#### コンバージョン(1)

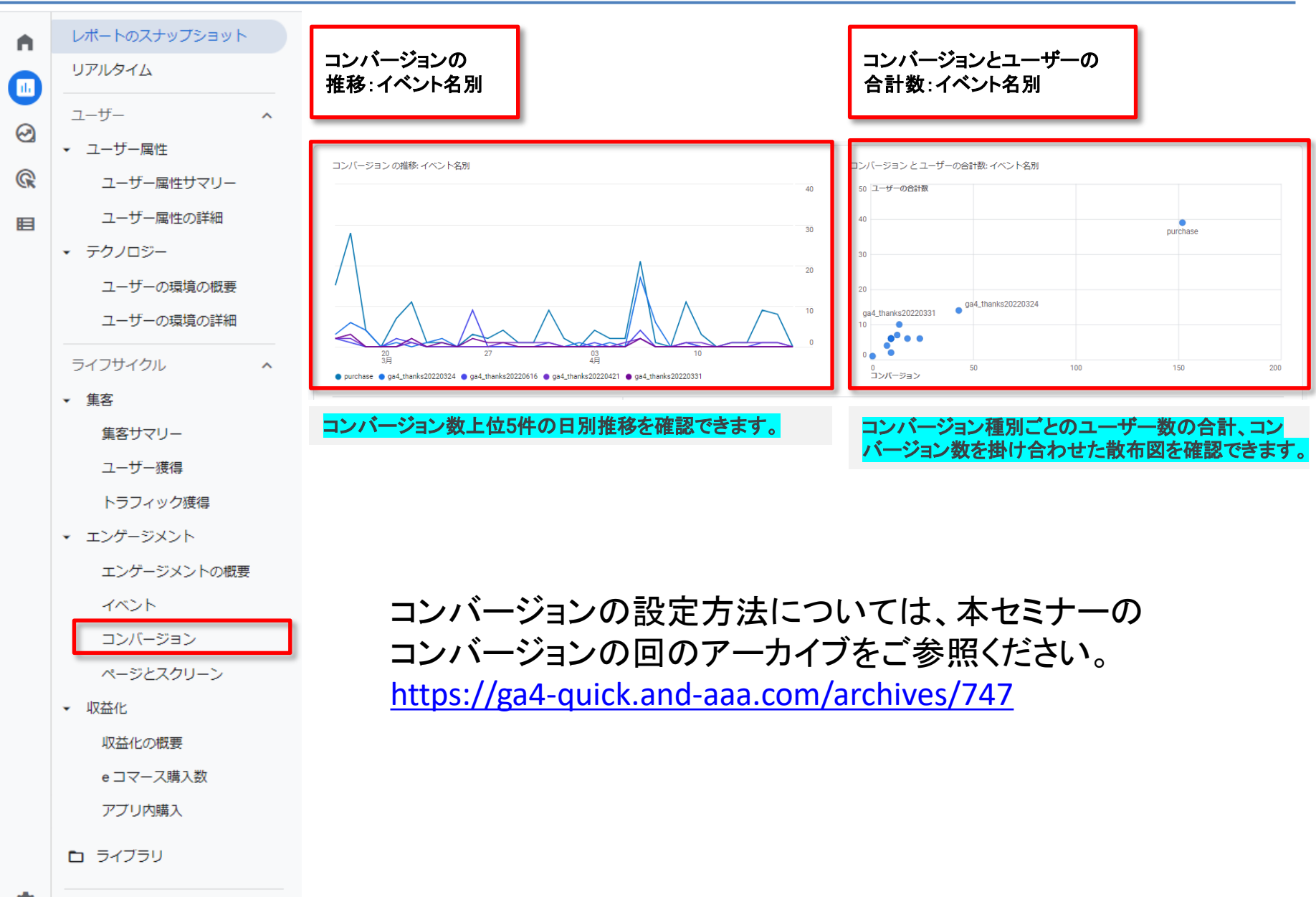

#### コンバージョン(2)

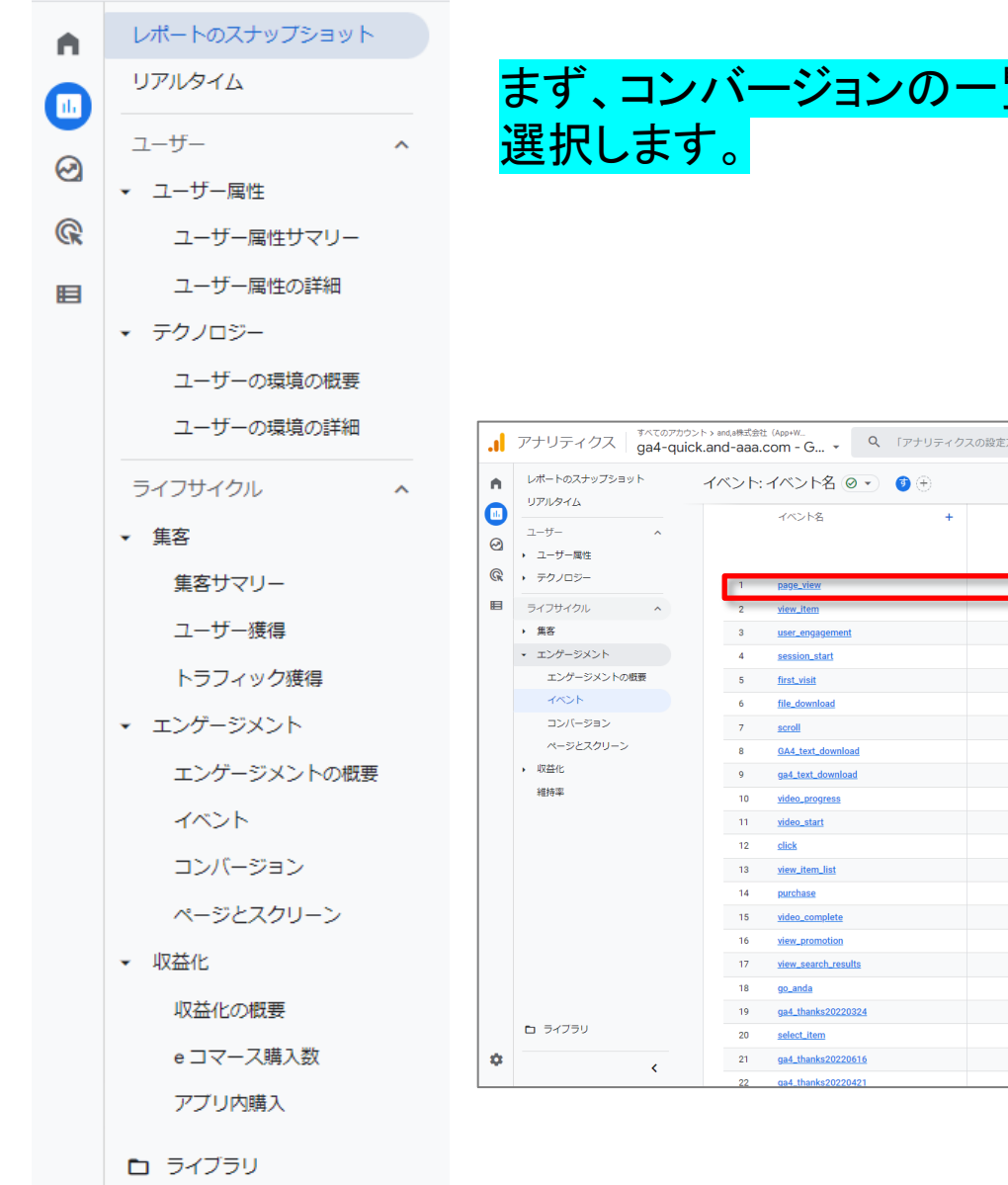

#### まず、コンバージョンの一覧から、分析したいコンバージョンを 選択します。

| n  | レポートのスナップショット                | イベント | イベント名 🥥 🔹 🕀         |                           |                          | カスタム                     | 3月17日~2022年4月16日 🔻 🔣 <        | : × |
|----|------------------------------|------|---------------------|---------------------------|--------------------------|--------------------------|-------------------------------|-----|
|    | 07/09412                     |      | イベント名 +             | ↓ イベント数                   | ユーザーの合計数                 | ユーザーあたりのイベント数            | 合計収益                          |     |
| 0  | ユーザー ^<br>・ ユーザー属性           |      |                     | <b>42.927</b><br>全体の 100% | <b>1.662</b><br>全体の 100% | <b>25.83</b><br>平均との差 0% | <b>¥1,462.689</b><br>全体の 100% |     |
| G  | <ul> <li>テクノロジー</li> </ul>   | 1    | page_view           | 10,973                    | 901                      | 12.18                    | ¥0                            |     |
|    | ライフサイクル ^                    | 2    | <u>view_item</u>    | 8,539                     | 929                      | 9.19                     | ¥0                            |     |
|    | • 集客                         | з    | user_engagement     | 7,507                     | 515                      | 14.58                    | ¥0                            |     |
|    | <ul> <li>エンゲージメント</li> </ul> | 4    | session_start       | 6,726                     | 1,039                    | 6.47                     | ¥0                            |     |
|    | エンゲージメントの概要                  | 5    | <u>first_visit</u>  | 3,404                     | 909                      | 3.74                     | ¥0                            |     |
|    | 7721                         | 6    | file_download       | 1,348                     | 88                       | 15.32                    | ¥0                            |     |
|    | コンバージョン                      | 7    | scroll              | 1,059                     | 97                       | 10.92                    | ¥0                            |     |
|    | ページとスクリーン                    | 8    | GA4_text_download   | 684                       | 88                       | 7.77                     | ¥0                            |     |
|    | <ul> <li>収益化</li> </ul>      | 9    | ga4_text_download   | 684                       | 88                       | 7.77                     | ¥0                            |     |
|    | 維持率                          | 10   | video_progress      | 514                       | 32                       | 16.06                    | ¥0                            |     |
|    |                              | 11   | <u>video_start</u>  | 414                       | 76                       | 5.45                     | ¥0                            |     |
|    |                              | 12   | click               | 242                       | 26                       | 9.31                     | ¥0                            |     |
|    |                              | 13   | view_item_list      | 162                       | 3                        | 54.00                    | ¥0                            |     |
|    |                              | 14   | purchase            | 152                       | 39                       | 3.90                     | ¥1,462,689                    |     |
|    |                              | 15   | video_complete      | 81                        | 12                       | 6.75                     | ¥0                            |     |
|    |                              | 16   | view_promotion      | 72                        | 4                        | 18.00                    | ¥0                            |     |
|    |                              | 17   | view_search_results | 46                        | 2                        | 23.00                    | ¥0                            |     |
|    |                              | 18   | <u>go_anda</u>      | 45                        | 6                        | 7.50                     | ¥0                            |     |
|    |                              | 19   | ga4_thanks20220324  | 43                        | 14                       | 3.07                     | ¥0                            |     |
|    | ライブラリ                        | 20   | select_item         | 37                        | 2                        | 18.50                    | ¥0                            |     |
| \$ |                              | 21   | ga4_thanks20220616  | 24                        | 6                        | 4.00                     | ¥0                            |     |
|    | (                            | 22   | ga4_thanks20220421  | 18                        | 6                        | 3.00                     | ¥0                            |     |

#### コンバージョン(3)

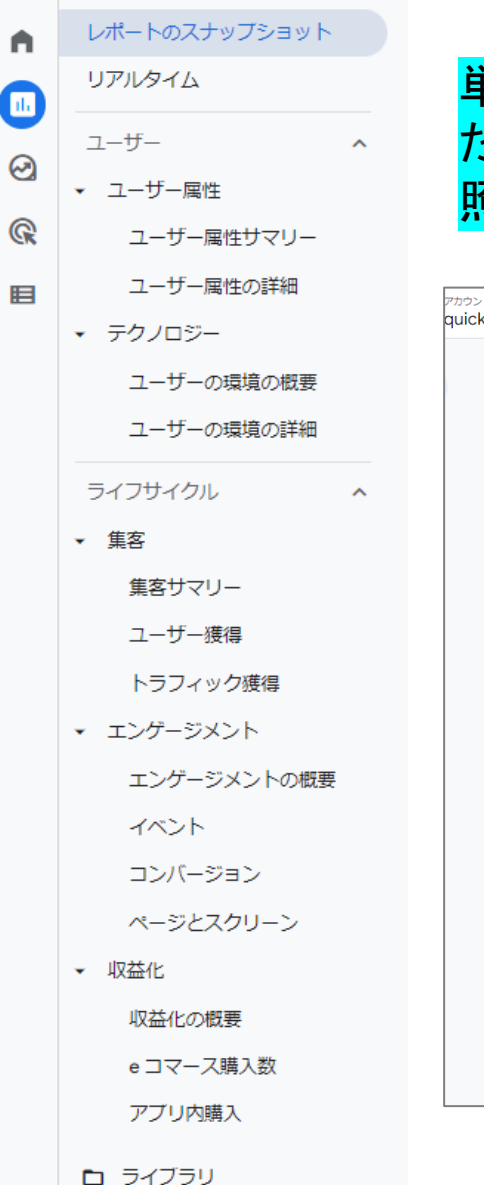

#### 単体のコンバージョンレポートが表示されます。 たとえばpurchaseの場合は、purchaseのコンバージョンに至った参 照元などを確認できます。

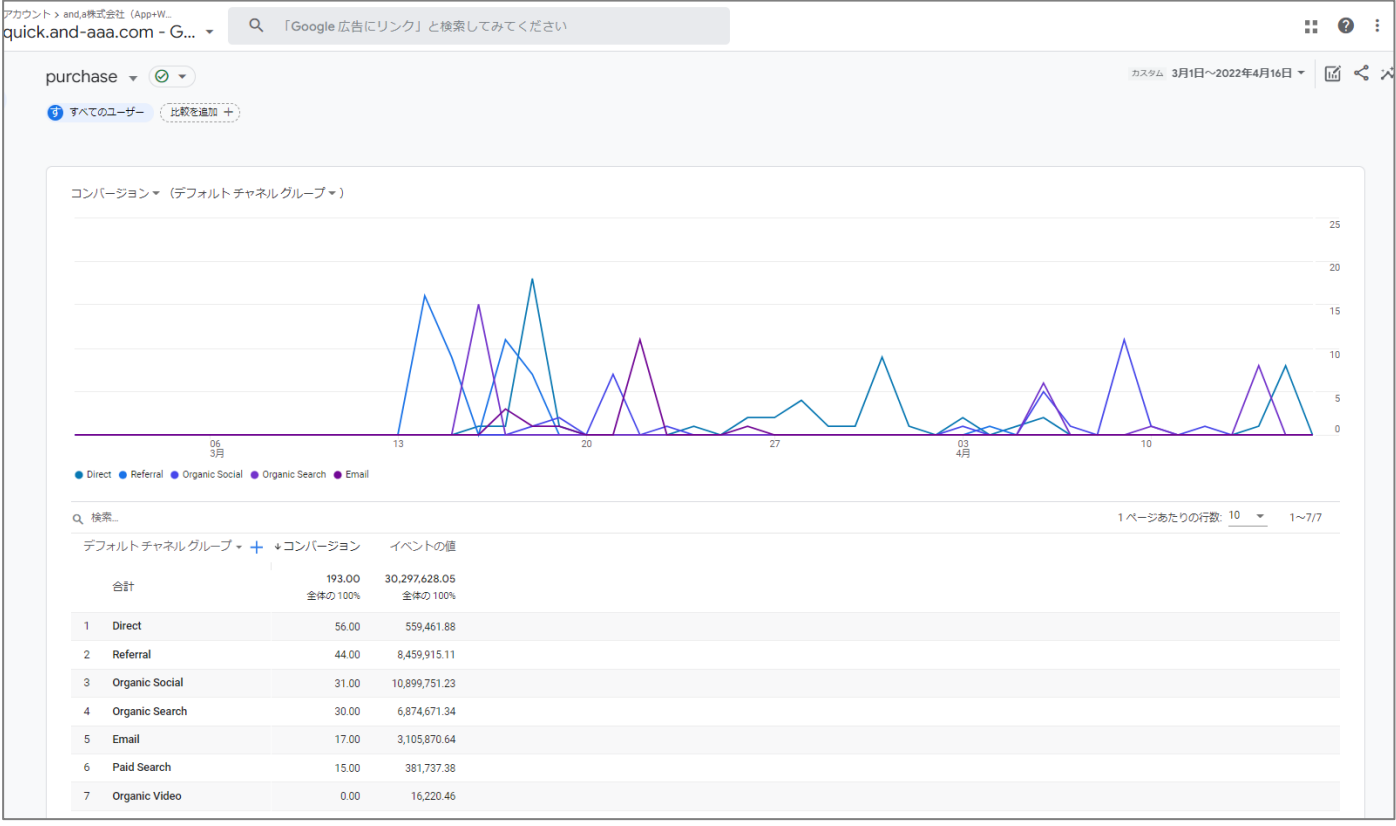

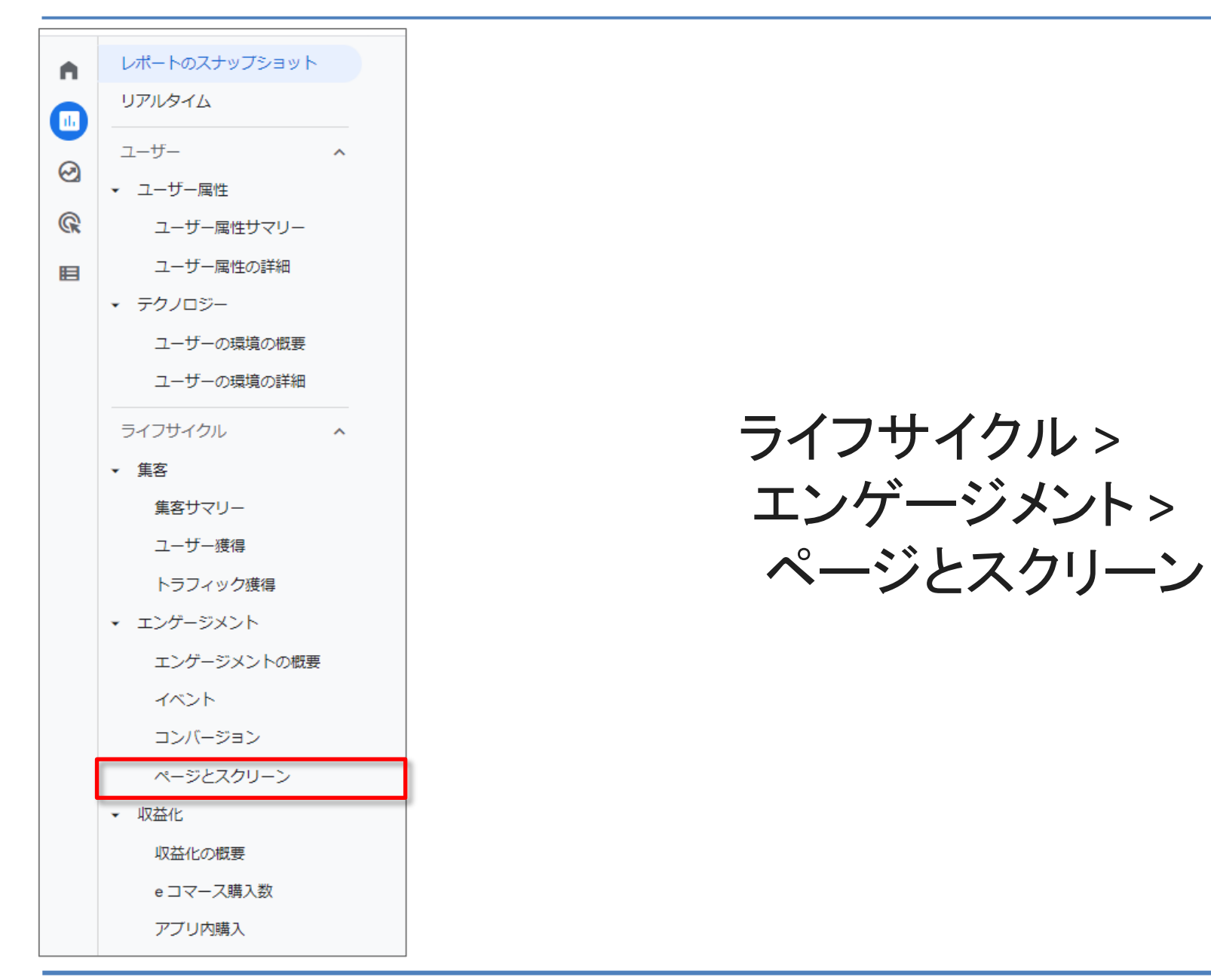

# ページとスクリーン (1)

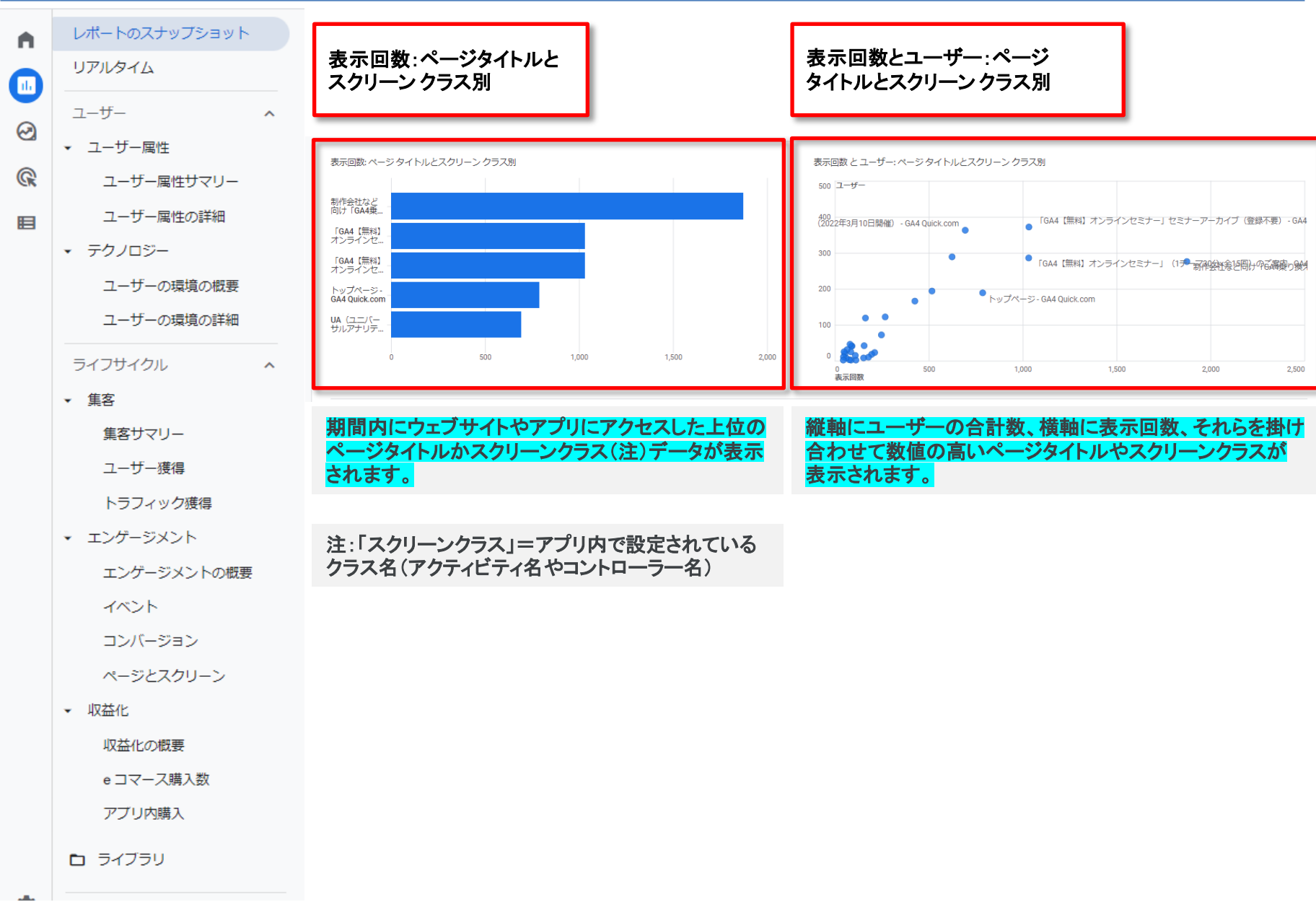

### ページとスクリーン (2)

D ライブラリ

レポートのスナップショット リアルタイム lh. ユーザー Q 検索... ^  $\Theta$ ページタイトルとスクリーンクラス・ ユーザー属性 R ユーザー属性サマリー 合計 制作会社など向け「GA4乗り換 ユーザー属性の詳細 1 GA4 Quick.com 「GA4【無料】オンラインセミ テクノロジー 2 「GA4【無料】オンラインセミ 3 ユーザーの環境の概要 4 トップページ - GA4 Quick.com UA (ユニバーサルアナリティク ユーザーの環境の詳細 5 オンラインセミナー オーカイ Ouick.com GA4 新規導入 / 最初にしておき ライフサイクル ^ オンラインセミナー アーカイン 6 Ouick.com 
 集客
 「GA4【無料】オンラインセミ 7 Quick.com 集客サマリー イベント設定・DebugView | 8 オンラインセミナー アーカイ ユーザー獲得 Quick.com コンバージョン設定 9 オンラインセミナー アーカイ トラフィック獲得 Ouick com GA4のセグメント (セグメント エンゲージメント 10 オンラインセミナー アーカイ Quick.com エンゲージメントの概要 イベント コンバージョン 検索 ページとスクリーン ページ タイトルと 
 ▼ 収益化
 ページパス + クエ 収益化の概要 ページ タイトルと eコマース購入数 コンテンツ グルー アブリ内購入 GA4 OUICK

> (前出)「スクリーンクラス」= るクラス名(アクティビティ名・4

| the control (1) (1) (1) (1) (1) (1) (1) (1) (1) (1)                                                                                                    | 全体の                             | 10.973 1.662                                                       |                                                    |                                                |                                           | 97                                 | 12 927            |  |  |
|----------------------------------------------------------------------------------------------------|---------------------------------|--------------------------------------------------------------------|----------------------------------------------------|------------------------------------------------|-------------------------------------------|------------------------------------|-------------------|--|--|
| Reference Added Address Address Add                                                                                                    |                                 | 0,770 1,002<br>0100% 全体の100%                                       | 全体の 100%                                           | 平均との差 0%                                       | 平均との差 0%                                  | **<br>全体の 100%                     | 42,727<br>全体の100% |  |  |
| 1.874       276       35       6.79       1 分249       1       8         ナー」 ゼミナーアーカイブ (壁球不要) - 6A4 Quick.com       1.033       372       234       2.78       0 分 409       5       3         オー」 (1テーマ30分+金152) のご驚内 - 6A4 Quick.com       1.032       286       140       3.61       1 分 029       3       3         707       169       17       4.16       0 分 569       7       2         707       169       17       4.16       0 分 569       7       2         707       2644/01(約万所の違い)       787       199       17       4.16       0 分 569       7       2         707       2644/01(約万所の違い)       797       199       17       4.16       0 分 569       7       2         707       199       16       253       173       1.91       1 分 108       30       2         708       194       42       266       0 分 419       2       2       2       1       1       1       1       1       1       1       1       1       1       1       1       1       1       1       2       2       1       1       1       1       1       1       1 <td>フレ」をPowerPoint形式で無料配布</td> <td></td> <td></td> <td></td> <td></td> <td></td> <td></td>                                                                                                    | フレ」をPowerPoint形式で無料配布           |                                                                    |                                                    |                                                |                                           |                                    |                   |  |  |
| ナーリビステーアーカイブ(健静不要)・GA4 Quick.com       1,03       372       234       278       0 分 40 秒       5       3         ナー」(1テーマ30分金15回)のご案内・GA4 Quick.com       1,032       286       140       361       1 分 02 秒       3       3         ア37       199       17       4.16       0 分 56 秒       7       2         ア23       264A01 代表方法の違い)       757       199       17       4.16       0 分 56 秒       7       2         ア37       199       17       4.16       0 分 56 秒       7       2         ア24       264A01 代表方法の違い)       757       199       17       4.16       0 分 56 秒       7       2         ア36目 テキスト気ごし (2022年3月3日開催)・GA4       624       289       38       2.16       0 分 56 秒       2       2         ア56目 テキスト気ごし (2022年3月3日開催)・GA4       517       194       42       2.66       0 分 56 秒       2       1         ア56目 テキキスト気ごし (2022年3月3日開催)・GA4       268       122       2.4       2.0       0 分 56 秒       2       1         ア56目 テキキスト気ごし (2022年3月3日開催)・GA4       268       122       2.4       2.0       0 分 56 秒       2       1         ア56日 テキャスト気ごし (2022年3月3日開催)・GA4       268       122       2.4                                                                                                    |                                 | 1,874 276                                                          | 35                                                 | 6.79                                           | 1分24秒                                     | 1                                  | 8,465             |  |  |
| + - J (1)テーマ303分を15回) のご案内・GA4 Quick.com<br>1,032 286 140 3.61 192029 3 3 3<br>77 199 17 416 095 65 7 2<br>78 197 7 199 17 416 095 65 7 2<br>79 199 17 416 095 65 7 2<br>79 199 17 416 095 65 7 2<br>70 194 963 173 1.91 191 191 19 105 30 2<br>t = 3 2 4 2 2 9 38 2.16 095 64 18 2<br>t = 3 7 4 7 4 7 5 7 193 19 1 2 2<br>195 19 10 1<br>70 194 42 2.66 094 119 2 2<br>195 197 194 42 2.66 094 119 2 2<br>195 197 194 42 2.66 094 119 2 2<br>195 197 194 42 2.66 094 119 2 2<br>195 197 194 42 2.66 094 119 2 2<br>195 197 194 42 2.00 095 65 2 1<br>195 197 194 42 2.00 095 65 2 1<br>10 1<br>70 197 194 22 24 2.00 095 65 2 1<br>10 1<br>70 197 194 22 24 2.00 095 65 2 1<br>10 1<br>70 197 194 22 24 2.00 095 65 2 1<br>10 1<br>70 197 194 20 095 65 2 1<br>10 1<br>70 197 194 20 095 65 2 1<br>10 1<br>10 10 1<br>10 1<br>10 1<br>10 1<br>10 | イブ(登録不要) - GA4 Quick.com        | 1,033 372                                                          | 234                                                | 2.78                                           | 0分40秒                                     | 5                                  | 3,451             |  |  |
| 787       199       17       416       0分56時       7       2         73) ど6440計画方法の違い1       756       199       17       416       0分56時       7       2         755       199       17       416       0分56時       7       2         755       199       17       416       0分56時       7       2         755       194       353       173       191       1分10時       30       2         755       199       16       42       29       38       216       0分54時       18       2       2         757       194       42       266       0分41時       2       2       2       2       2       2       2       2       2       2       2       2       2       2       2       2       2       2       2       2       2       2       2       2       10       1       1       1       1       1       1       1       1       1       1       1       1       1       1       1       1       1       1       1       1       1       1       1       1       1       1       1       1                                                                                                    | ×全15回)のご案内 - GA4 Quick.com      | 1,032 286                                                          | 140                                                | 3.61                                           | 1分02秒                                     | 3                                  | 3,913             |  |  |
| 12) とGA402#38/75/02(2) (2022#39/10日間値) - GA4       694       363       173       1.91       1分10秒       30       2         たい設定1       7期間+デキスト起こし (2022#39/3日開催) - GA4       624       289       38       2.16       0分54秒       18       2         オーリテキスト起こし (2022#39/3日開催) - GA4       624       289       38       2.16       0分54秒       18       2         計画+デキスト起こし (2022#39/3日開催) - GA4       517       194       42       2.66       0分41秒       2       2         計画+デキスト起こし (2022#39/3日開催) - GA4       425       165       49       2.57       1935秒       10       1         ブ酸画+デキスト起こし (2022#39/34日開催) - GA4       425       165       49       2.57       1935秒       10       1         ブ酸画+デキスト起こし (2022#3月7日開催) - GA4       268       122       2.4       2.20       0分56秒       2       1         ビーン・1       ブ酸画+デキスト起こし (2022#4月7日開催) - GA4       268       122       2.4       2.00       0分56秒       2       1         ブレーン・1       ブ酸画+デキスト起こし (2022#4月7日開催) - GA4       10       1       ウェブページのページのページタイトル、またによ、スクリーン・クラス       ウェブページのページのページパス+クェリーン         スクリーン・クラス       イトリレーン・クラス       ページパス+ク       ウェブページのページのページパス+クェリン       1         スクリーン・クラス                                                                                                    |                                 | 787 189                                                            | 17                                                 | 4.16                                           | 0分56秒                                     | 7                                  | 2,687             |  |  |
| たい設定1<br>ブビボーテキスト起こし(2022年3月3日開催)・GA4<br>た-リ テキスト切つレートゼンター(登録不要)・GA4<br>た-リ テキスト切こし(2022年3月17日開催)・GA4<br>425 16 49 2.57 1分5形 10 1,<br>ブビボー・) 1<br>ジビボー・) 1<br>ジェブペー・ジのペー・ジパス+クエリ文                                                                                                    | 伝の違い <br>:し(2022年3月10日開催) - GA4 | 694 363                                                            | 173                                                | 1.91                                           | 1分10秒                                     | 30                                 | 2,765             |  |  |
| +-」テキストダウンロードセンター(登録不要)・6A4<br>517 194 42 2.6 0分41秒 2 2<br>動画+テキスト起こし(2022年3月17日開催)・6A4<br>426 166 49 2.57 1分35秒 10 1,<br>「「画画+テキスト起こし(2022年3月24日開催)・6A4<br>268 122 2.4 2.0 0分56秒 2 1,<br>じいてー)」<br>「「画画+テキスト起こし(2022年4月7日開催)・6A4<br><b>以下のようなディメンションを選択できま</b><br>「「日<br>「切工 <sup>で</sup> へージのページタイトル、または、<br>スクリーンクラス<br>「ウェブページのページパス+クエリ文                                                                                                    | :し(2022年3月3日開催) - GA4           | 624 289                                                            | 38                                                 | 2.16                                           | 0分54秒                                     | 18                                 | 2,451             |  |  |
| 物画+テキスト起こし (2022年3月17日開催)・GA4 425 165 49 2.57 1分35秒 10 1, 17画=+テキスト起こし (2022年3月24日開催)・GA4 268 122 24 2.0 0分65秒 2 1, UIV-) 1 7 画画+テキスト起こし (2022年4月7日開催)・GA4 268 122 24 2.0 0分65秒 2 1, UIV-) 1 7 画画+テキスト起こし (2022年4月7日開催)・GA4    項目 説 の   アクリーン クラス ページタイトルと スクリーン クラス   パージクラス ページパス+ク                                                                                                    | ロードセンター(登録不要) - GA4             | 517 194                                                            | 42                                                 | 2.66                                           | 0分41秒                                     | 2                                  | 2,640             |  |  |
| 2019 12 24 20 0950 2 1,<br>ビレビー) 1<br>ブ酸サチキスト起こし (2022年4月7日開催)・GA4<br>レアクレンクラス<br>リマネ列レニンクラス<br>リマネ列レニンクラス                                                                                                    | :し(2022年3月17日開催) - GA4          | 426 166                                                            | 49                                                 | 2.57                                           | 1分35秒                                     | 10                                 | 1,758             |  |  |
| ビレデー)  <br>ブ 調+デキスト起こし (2022年4月7日開催) - GA4<br>以下のようなディメンションを選択できま<br>項目<br>説明<br>ページタイトルと<br>スクリーン クラス<br>リマ字列とスクリーン クラス<br>ページパス+ク<br>「ウェブページのページパス+クエリ文                                                                                                    | :し(2022年3月24日開催) - GA4          | 268 122                                                            | 24                                                 | 2.20                                           | 0分56秒                                     | 2                                  | 1,169             |  |  |
| 項目 説明<br>ページタイトルと ウェブページのページタイトル、または、<br>スクリーン クラス ページパス+ク 「ウェブページのページパス+クエリ文                                                                                                    | :し (2022年4月7日開催) - GA4          | 「のよう                                                               | うなディ                                               | ノンシ                                            | ョンを                                       | 選択で                                | きます               |  |  |
| 項目     説明       スクリーン クラス     ページタイトルと<br>スクリーン クラス     ウェブページのページタイトル、または、<br>スクリーン クラス       ・     ・     ・       ・     ・     ・       ・     ・     ・       ・     ・     ・       ・     ・     ・       ・     ・     ・       ・     ・     ・       ・     ・     ・       ・     ・     ・       ・     ・     ・       ・     ・     ・       ・     ・     ・       ・     ・     ・       ・     ・     ・       ・     ・     ・       ・     ・     ・       ・     ・     ・       ・     ・     ・       ・     ・     ・       ・     ・     ・       ・     ・     ・       ・     ・     ・       ・     ・     ・       ・     ・     ・       ・     ・     ・       ・     ・     ・       ・     ・     ・       ・     ・     ・       ・     ・     ・       ・     ・     ・       ・     ・     ・       ・                                                                                                    |                                 |                                                                    |                                                    |                                                |                                           |                                    |                   |  |  |
| スクリーン クラス ページタイトルと ウェブページのページタイトル、または、<br>スクリーン クラス ページパス+ク 「ウェブページのページパス+クエリ文                                                                                                    |                                 | 項目                                                                 |                                                    |                                                |                                           |                                    |                   |  |  |
| リックマックション<br>リック マックリーン クラス ページパス + ク 「ウェブページのページパス + クエリ文                                                                                                    |                                 |                                                                    |                                                    | _* 0 •                                         |                                           |                                    |                   |  |  |
| エリ文字とフク 字レスクリーンクラフ                                                                                                    | 277X                            | ページタイト<br>、クリーン ク                                                  | ・ルと ウ<br><b>יラス</b> ス                              | ッエフペーシ<br>、クリーン ク                              | ジのページタ<br>フラス                             | パトル、ま                              | たは、               |  |  |
| スクリーン名 リーンクラス                                                                                                    | クラス スクリーン クラス                   | ページタイト<br>、クリーンク<br>ページパス・                                         | ・ルと ウ<br><b>フラス</b> ス<br>+ク 「r<br>ック 空             | ウェフページ<br>ヘクリーン ク<br>ウェブペー<br>ミュとスクロー          | ジのページタ<br>יラス<br>ジのページ<br>ー・ンクラス          | <sup>x</sup> イトル、ま<br>パス+クコ        | たは、<br>ニリ文        |  |  |
| プ ページタイトルと ページタイトルとスクリーン名<br>.com スクリーン名                                                                                                    | クラス<br>スクリーンクラス<br>名            | ページタイト<br>ペクリーン く<br>ページパス・<br>ニリ文字とス<br>ーン クラス                    | ルと<br>フラス<br>ス<br>トク<br>「<br>、<br>く<br>ク<br>、<br>字 | ッェフページ<br>、クリーン ク<br>ウェブペー<br>「」とスクリー          | ジのページタ<br>יラス<br>ジのページ<br>ーンクラス           | <sup>෭</sup> イトル、ま<br>パス+クコ        | たは、<br>ニリ文        |  |  |
|                                                                                                    | クラス<br>スクリーン クラス<br>名<br>リ      | <<br>< ージタイト<br>< ージパス -<br>ニリ文字とス<br>ーン クラス<br>< ージタイト<br>< クリーン名 | ルと<br>フラス ス<br>+ク 「「<br>・<br>ク<br>、<br>ルと ペ        | ッェフページ<br>クリーン ク<br>ウェブペー<br>ニ」とスクリー<br>ページタイト | ジのページタ<br>プラス<br>ジのページ<br>ーンクラス<br>ルとスクリー | <sup>7</sup> イトル、ま<br>パス+クコ<br>−ン名 | たは、<br>ニリ文        |  |  |

ユーザーあたり...

平均エンゲージ...

+

↓表示回数

ユーザー 新しいユーザー

1ページあたりの行数:10 ▼ 移動: 1 < 1~10/170 >

ユーザーのスク...

ユニーク

イベント数

<u>すべての...</u> マ

# 参考資料:GA4 ページの指定に関係のあるディメンション

| No   | ディメンシ                        | /=. | ンの名称         | 意                                           | 味                                                                                   |  |  |
|------|------------------------------|-----|--------------|---------------------------------------------|-------------------------------------------------------------------------------------|--|--|
| INO. | ウェブページ                       |     | アプリ          | ウェブページの場合                                   | アプリの場合                                                                              |  |  |
| 1    | ページタイ<br>トル                  | ٤   | スクリーン<br>クラス | ページタイトルの文字列                                 | アプリ内で設定されているク<br>ラス名(アクティビティ名やコ<br>ントローラー名)<br>UIViewControllerまたは<br>Activityのクラス名 |  |  |
| 2    | ページタイ<br>トル                  | ع   | スクリーン<br>名   |                                             | 実装したスクリーン名                                                                          |  |  |
| 3    | ページの場<br>所                   |     |              | ドメインやパラメータを含む<br>ページのURL<br>https://から書き始める | ×                                                                                   |  |  |
| 4    | ページパス<br>(階層)+<br>クエリ文字<br>列 | ٢   | スクリーン<br>クラス | ドメインを含まないURL                                | アプリ内で設定されているク<br>ラス名(アクティビティ名やコ<br>ントローラー名)                                         |  |  |
| 5    | ページパス<br>(階層)                | ٤   | スクリーン<br>クラス | ドメインおよびパラメータを<br>含まないURL                    | Activityのクラス名                                                                       |  |  |
| 6    | ホスト名                         |     |              | URLのドメイン部分                                  | ×                                                                                   |  |  |

### ページとスクリーン(3)

| ニージ タイトルとスクリーン クラス ▼                                                                  | + ◆表示回数                   | ユーザー                     | 新しいユーザー                | ユーザーあたり                 | 平均エンゲージ          | ユニーク<br>ユーザーのスク       | イベント数<br><u>すべての</u> ▼    |
|---------------------------------------------------------------------------------------|---------------------------|--------------------------|------------------------|-------------------------|------------------|-----------------------|---------------------------|
| 合計                                                                                    | <b>10,973</b><br>全体の 100% | <b>1,662</b><br>全体の 100% | <b>909</b><br>全体の 100% | <b>6.60</b><br>平均との差 0% | 1分59秒<br>平均との差0% | <b>97</b><br>全体の 100% | <b>42,927</b><br>全体の 100% |
| 制作会社など向け「GA4乗り換え依頼の汎用マニュフレ」をPowerPoint形式で<br>GA4 Quick.com                            | 無料配布<br>1,874             | 276                      | 35                     | 6.79                    | 1分24秒            | 1                     | 8,465                     |
| 「GA4【無料】オンラインセミナー」セミナーアーカイブ(登録不要) - GA4                                               | Quick.com 1,033           | 372                      | 234                    | 2.78                    | 0分40秒            | 5                     | 3,451                     |
| 「GA4【無料】オンラインセミナー」 (ケーマ30分×全15回)のご案内 - GA4                                            | Quick.com 1,032           | 286                      | 140                    | 3.61                    | 1分02秒            | 3                     | 3,913                     |
| トップページ - GA4 Quick.com                                                                | 787                       | 189                      | 17                     | 4.16                    | 0分56秒            | 7                     | 2,687                     |
| UA(ユニバーサルアナリティクテ)とGA4の計測方法の違い <br>オンラインセミナー アーカイ 動画+テキスト起こし(2022年3月10日開催<br>Quick.com | - <b>GA4</b> 694          | 363                      | 173                    | 1.91                    | 1分10秒            | 30                    | 2,765                     |
| GA4 新規導入 / 最初にしてまちたい設定  <br>オンラインセミナー アー: イブ動画 + テキスト起こし(2022年3月3日開催)<br>Ouick.com    | - GA4                     |                          |                        | 2 16                    | 0分54秒            | 18                    | 2 451                     |

| 指標名             | 説明                                                               |
|-----------------|------------------------------------------------------------------|
| 表示回数            | ユーザーが表示したアプリスクリーンまたはウェブページの数。同じページまたはスク<br>リーンが表示された場合も、集計される。   |
| ユーザー            | 各ページやスクリーンを表示したユーザー数。                                            |
| 新しいユーザー         | サイトと初めて接触、または、アプリを初めて起動したユーザーの数。                                 |
| ユーザーあたりのビュー     | ユーザー1人あたりの表示回数。                                                  |
| 平均エンゲージメント時間    | アプリの場合はフォアグラウンド表示されていた時間、ウェブサイトの場合は、ブラウザ上<br>でフォーカス状態にあった時間の平均値。 |
| ユニークユーザーのスクロール数 | ページ全体の90%を1回以上スクロールしたユニークユーザー数。                                  |
| イベント数           | 該当ページやスクリーンで発生したイベントの総数。                                         |
| コンバージョン         | 該当ページやスクリーンで発生したコンバージョンの総数。                                      |
| 合計収益            | 購入、定期購入、広告掲載によって発生した収益の合計(購入による収益、定期購入に<br>よる収益、広告収益を足した値。       |

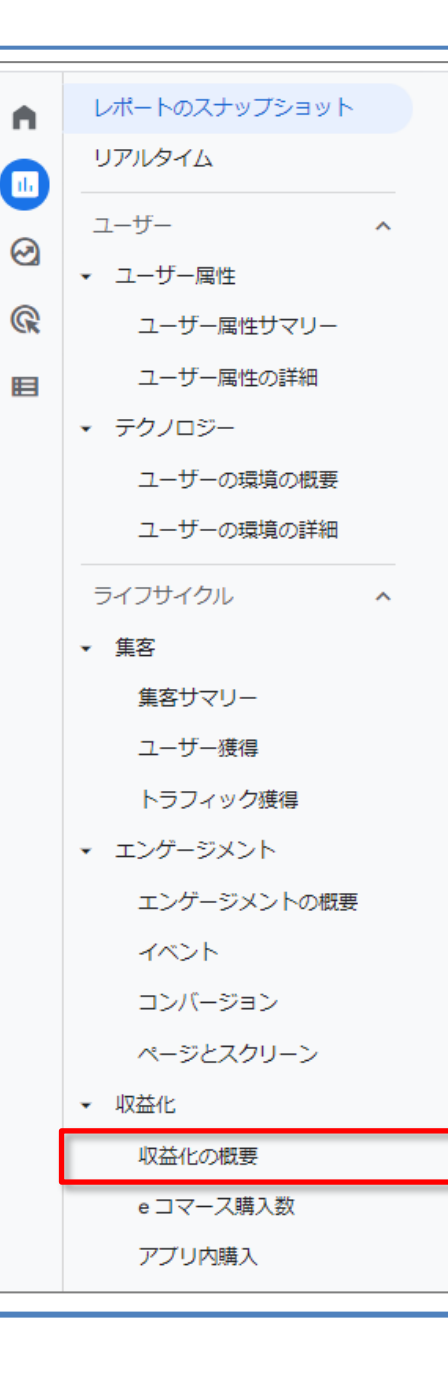

# ライフサイクル > 収益化 > 収益化の概要

# **収益化の概要**(1)

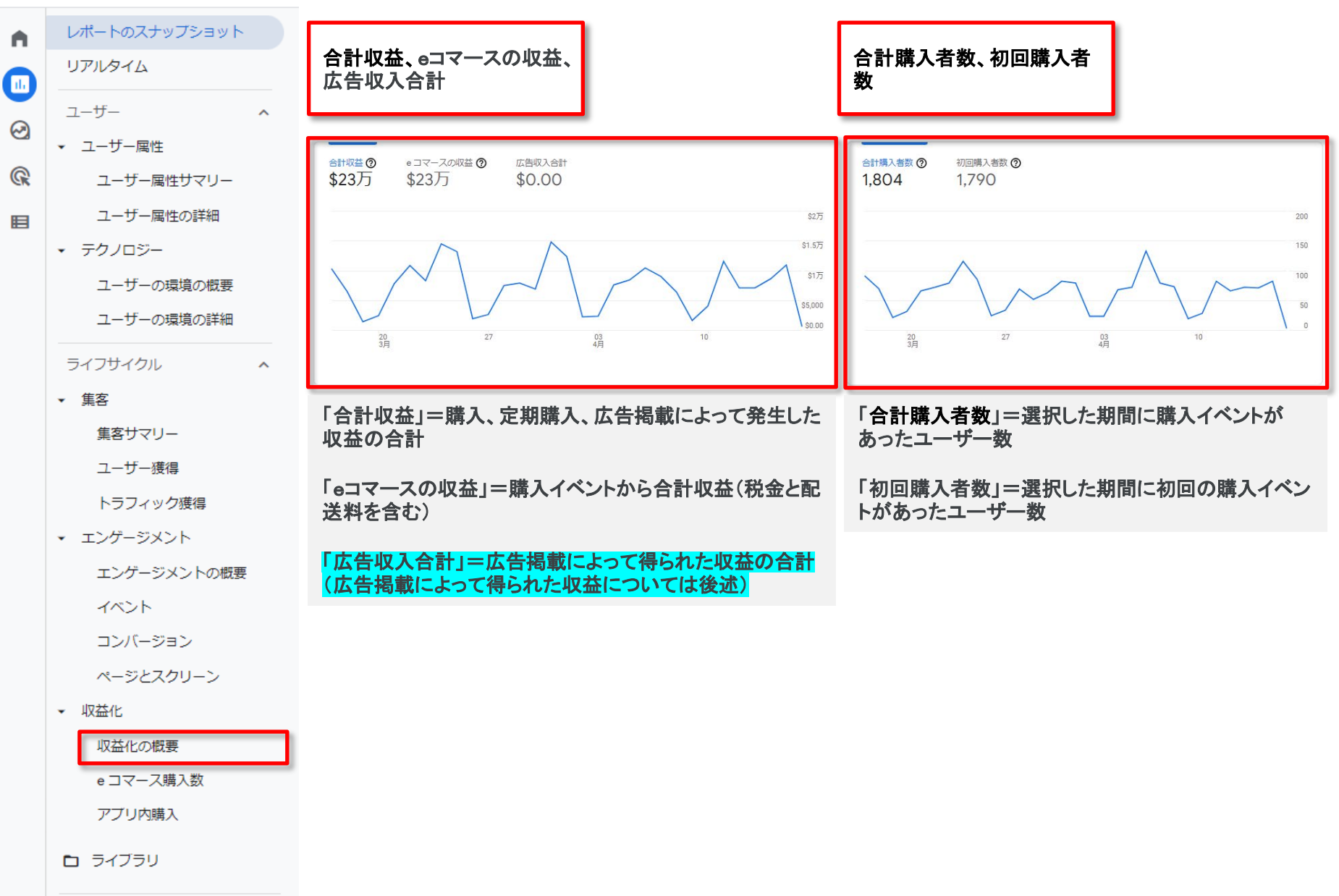

# **収益化の概要**(2)

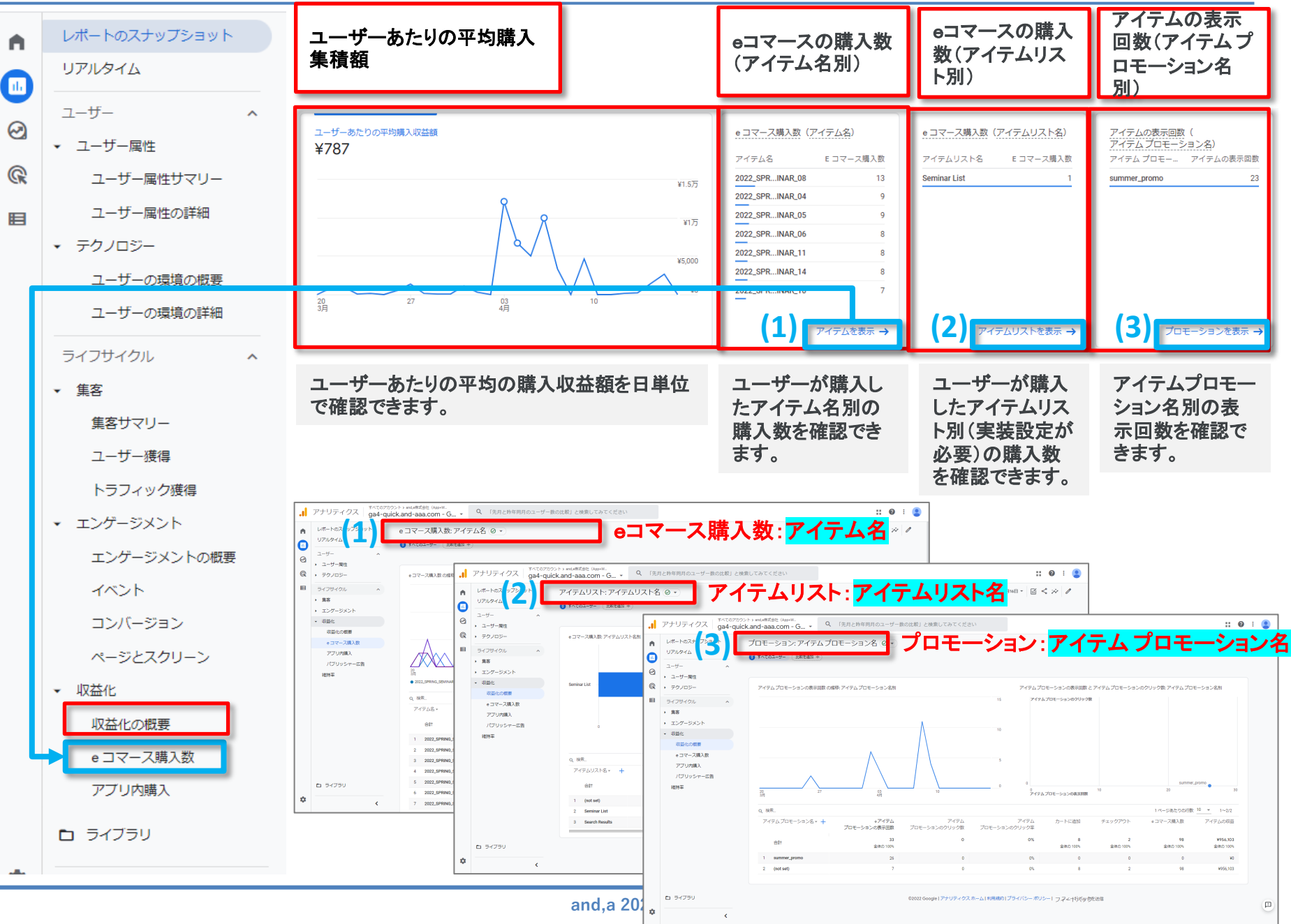

# **収益化の概要**(3)

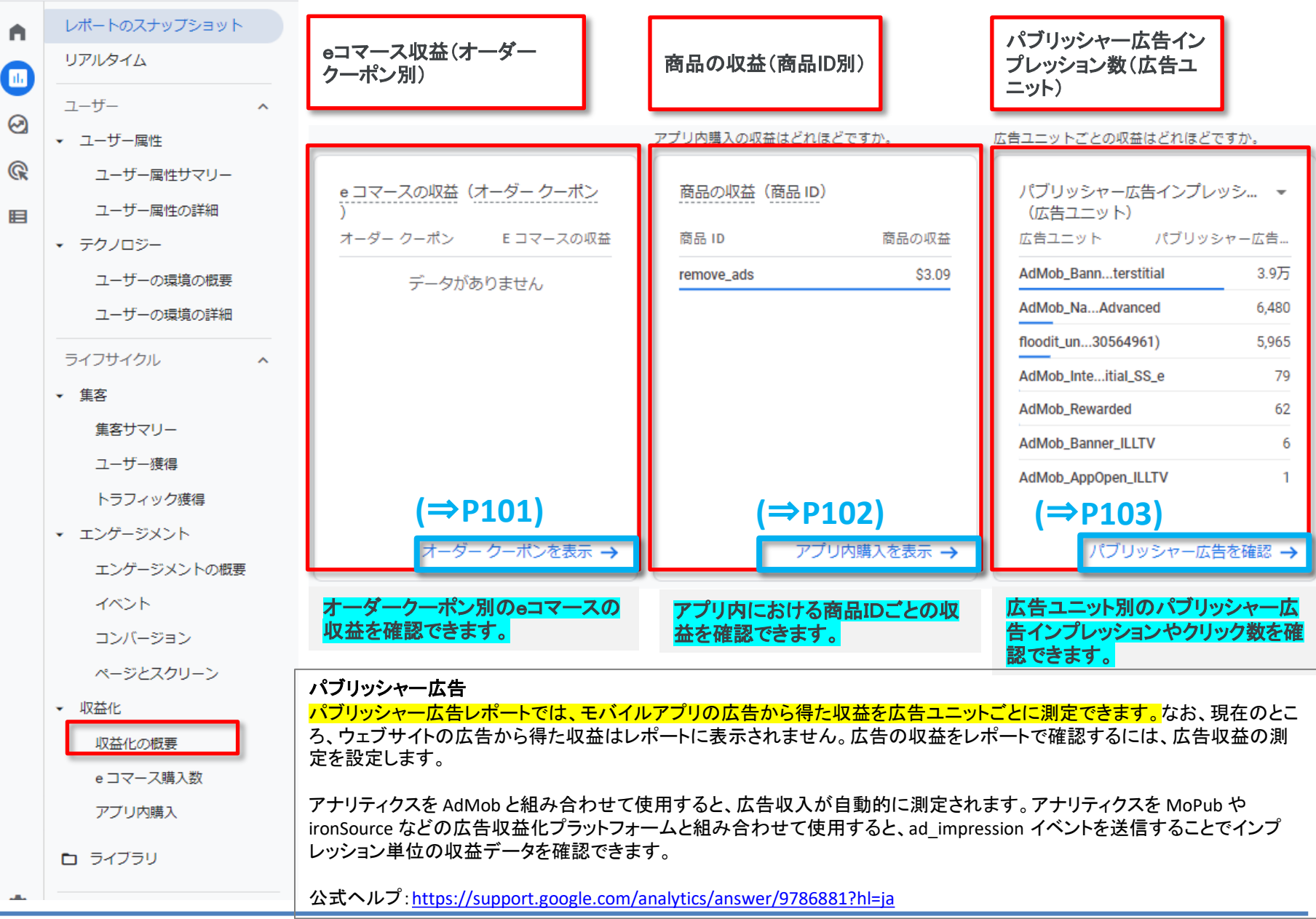

#### P100からのリンク「オーダークーポンを表示」

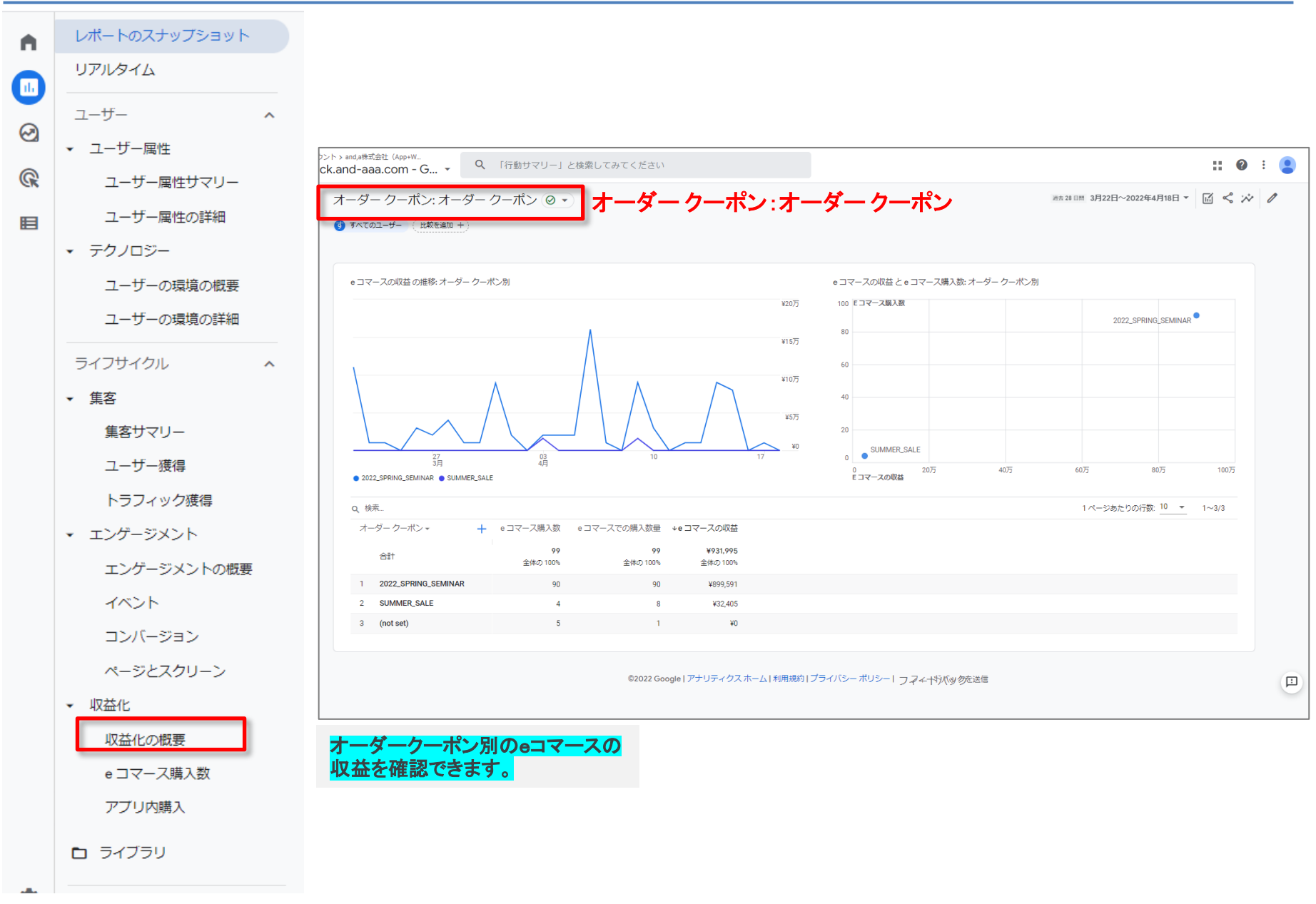

# P100からのリンク「アプリ内購入を表示」

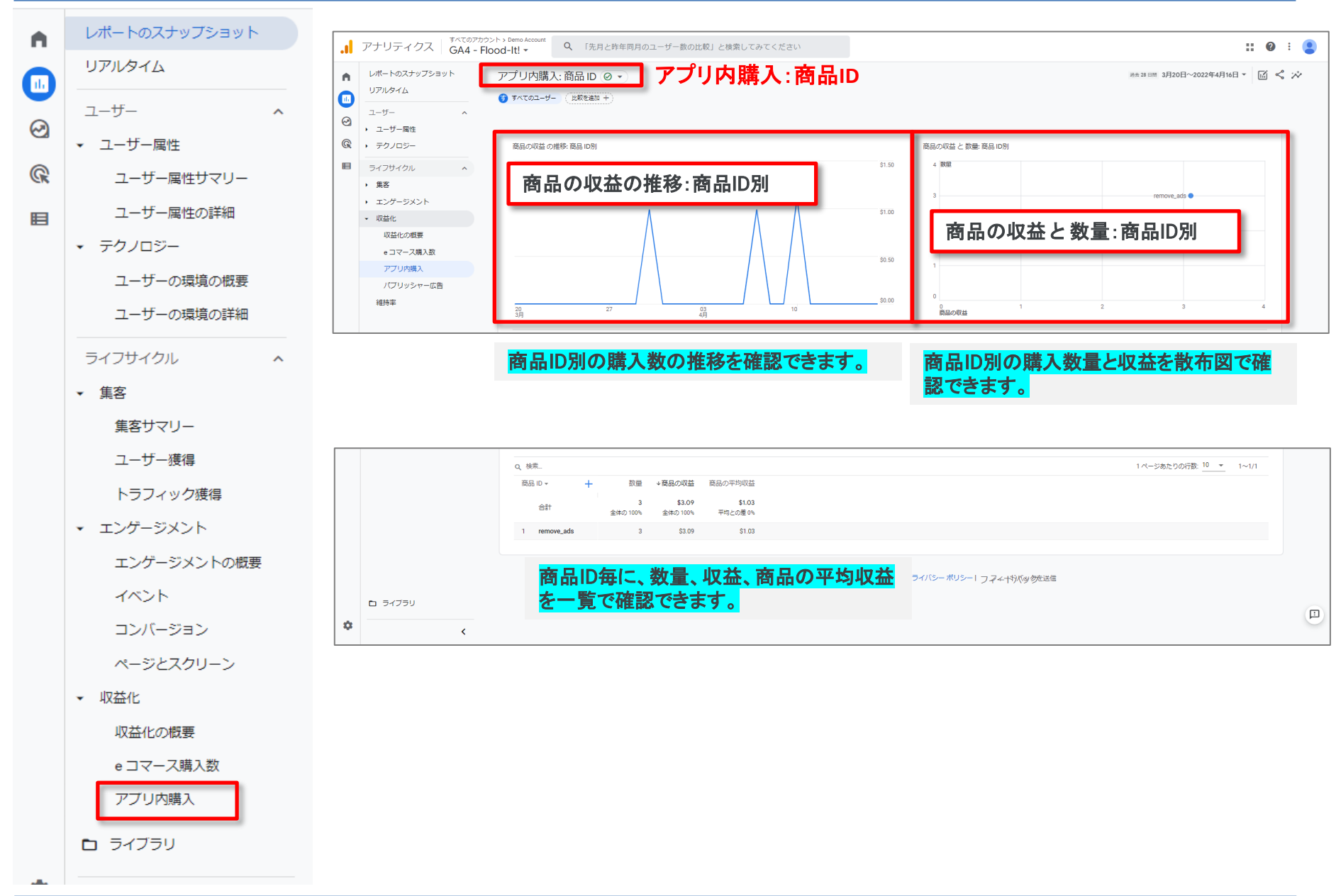

## P100からのリンク「パブリッシャー広告を確認」

ユーザー

ユーザー属性

ユーザー属性サマリー

~

~

ユーザー属性の詳細

▼ テクノロジー

ユーザーの環境の概要

ユーザーの環境の詳細

ライフサイクル

▼ 集客

集客サマリー

- ユーザー獲得
- トラフィック獲得
- エンゲージメント

エンゲージメントの概要

イベント

コンバージョン

ページとスクリーン

▼ 収益化

収益化の概要

e コマース購入数

アブリ内購入

パブリッシャー広告

維持率

🗅 ライブラリ

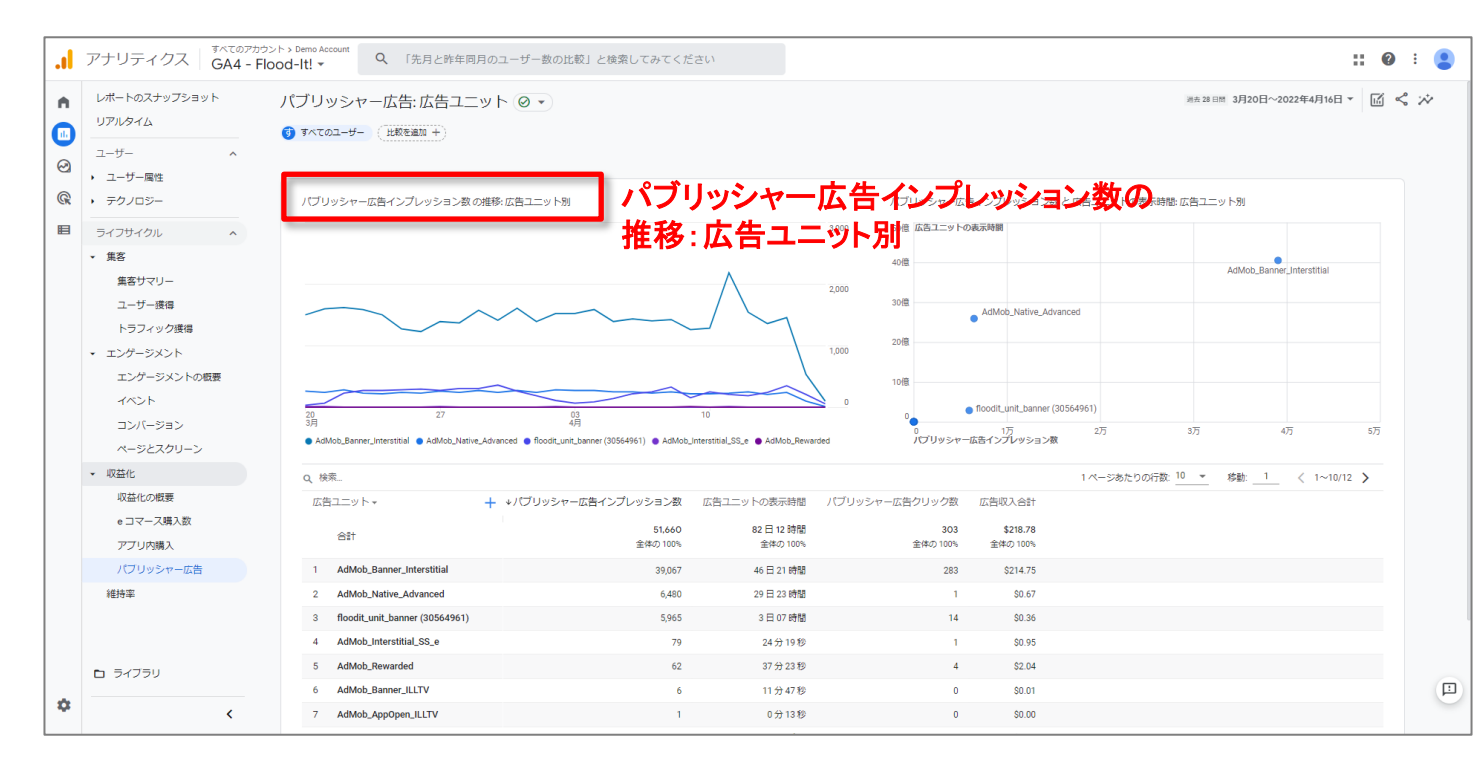

#### パブリッシャー広告(再掲載)

<mark>パブリッシャー広告レポートでは、モバイルアプリの広告から得た収益を広告ユニットごとに測定できま</mark> す。なお、現在のところ、ウェブサイトの広告から得た収益はレポートに表示されません。広告の収益を レポートで確認するには、広告収益の測定を設定します。

アナリティクスを AdMob と組み合わせて使用すると、広告収入が自動的に測定されます。アナリティクス を MoPub や ironSource などの広告収益化プラットフォームと組み合わせて使用すると、ad\_impression イベントを送信することでインプレッション単位の収益データを確認できます。

公式ヘルプ: https://support.google.com/analytics/answer/9786881?hl=ja

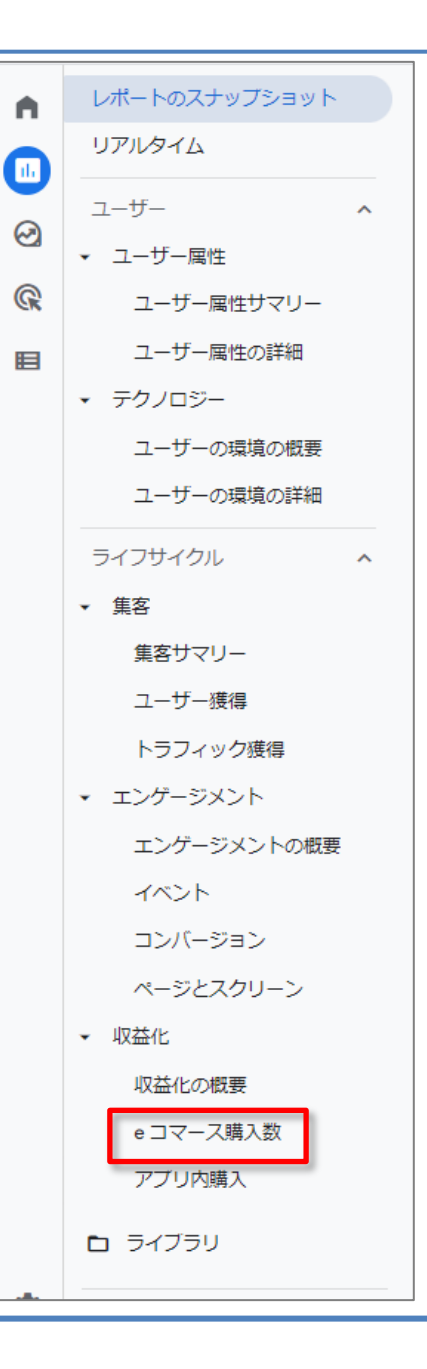

ライフサイクル > 収益化 > eコマース購入数

# eコマース購入数(1)

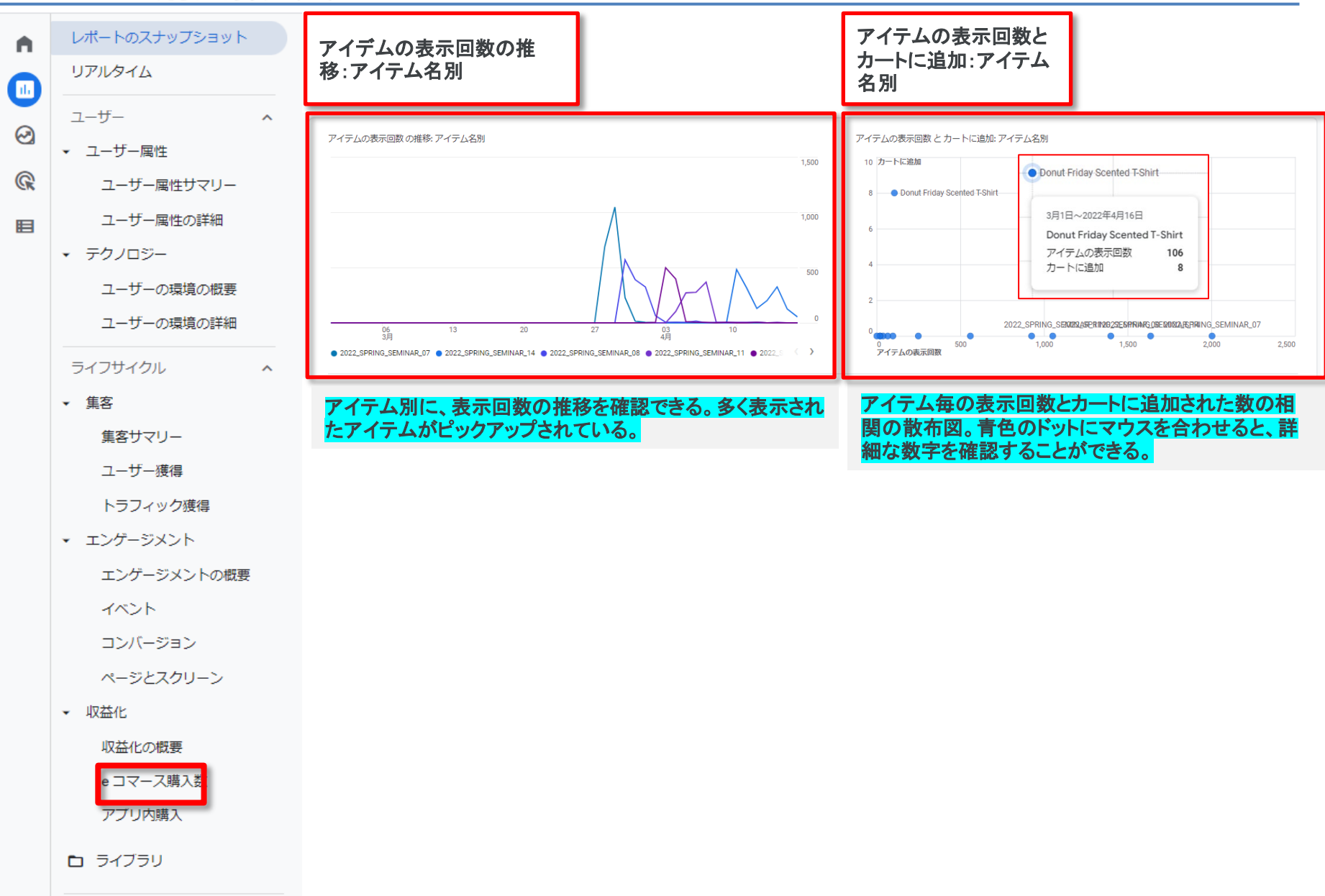

#### eコマース購入数(2)

#### ※サイト内でテストを行っているため、個別の数値はダミーです。

| <b>Q</b> 梢 | 鎍                            |   |                   |               |                   |                 | 1ページあたりの?         | <del>, 20 ▼ 22 20 1</del> |                               |
|------------|------------------------------|---|-------------------|---------------|-------------------|-----------------|-------------------|---------------------------|-------------------------------|
| ア・         | イテム名・                        | + | ◆アイテムの表示回数        | カートに追加        | 表示後カートに追加された商     | e コマース購入数       | 表示後購入された商品の割合     | 商品の購入数量                   | アイテムの収益                       |
|            | 合計                           |   | 8,156<br>全体の 100% | 8<br>全体の 100% | 0.12%<br>平均との差 0% | 161<br>全体の 100% | 4./2%<br>平均との差 0% | <b>165</b><br>全体の 100%    | <b>¥1,586,797</b><br>全体の 100% |
| 1          | 2022_SPRING_SEMINAR_07       |   | 2,004             | 0             | 0%                | 10              | 1.44%             | 10                        | ¥99,897                       |
| 2          | 2022_SPRING_SEMINAR_14       |   | 1,637             | 0             | 0%                | 11              | 3%                | 11                        | ¥109,962                      |
| 3          | 2022_SPRING_SEMINAR_08       |   | 1,399             | 0             | 0%                | 18              | 5.94%             | 18                        | ¥180,088                      |
| 4          | 2022_SPRING_SEMINAR_11       |   | 1,052             | 0             | 0%                | 12              | 250%              | 12                        | ¥109,972                      |
| 5          | 2022_SPRING_SEMINAR_10       |   | 926               | 0             | 0%                | 11              | 300%              | 11                        | ¥110,060                      |
| 6          | 2022_SPRING_SEMINAR_06       |   | 560               | 0             | 0%                | 13              | 7.84%             | 13                        | ¥130,054                      |
| 7          | 2022_SPRING_SEMINAR_12       |   | 249               | 0             | 0%                | 11              | 128.57%           | 11                        | ¥109,972                      |
| 8          | Donut Friday Scented T-Shirt |   | 106               | 8             | 33.33%            | 4               | 66.67%            | 4                         | ¥18,261                       |
| 9          | 2022_SPRING_SEMINAR_13       |   | 97                | 0             | 0%                | 11              | 69.23%            | 11                        | ¥109,972                      |
| 10         | 2022_SPRING_SEMINAR_05       |   | 表の項               | 目名の解          | 説です。 🕫            | 15              | 122.22%           | 15                        | ¥150,137                      |

| 指標名                | 説明                                             |
|--------------------|------------------------------------------------|
| アイテムの表示回数          | アイテム詳細の表示回数。                                   |
| カートに追加             | アイテムがカートに追加された回数。                              |
| 表示後にカートに追加された商品の割合 | カートにアイテムを追加したユーザー数を、同じアイテムを閲覧したユーザー数で割った<br>値。 |
| eコマース購入数           | 商品が購入された回数。                                    |
| 表示後購入された商品の割合      | アイテムを購入したユーザーの数を、同じアイテムを閲覧したユーザーの数で割った値。       |
| 商品の購入数量            | 固有のアイテムの購入数                                    |
| アイテムの収益            | 送料や税金を除いたアイテムの収益                               |

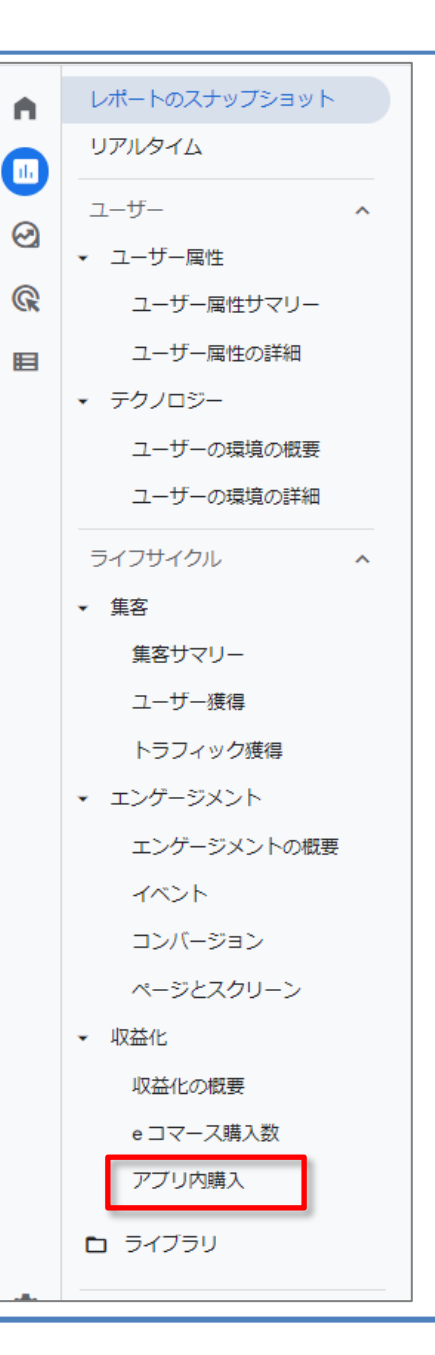

# ライフサイクル > 収益化 > アプリ内購入

# アプリ内購入(再掲載)

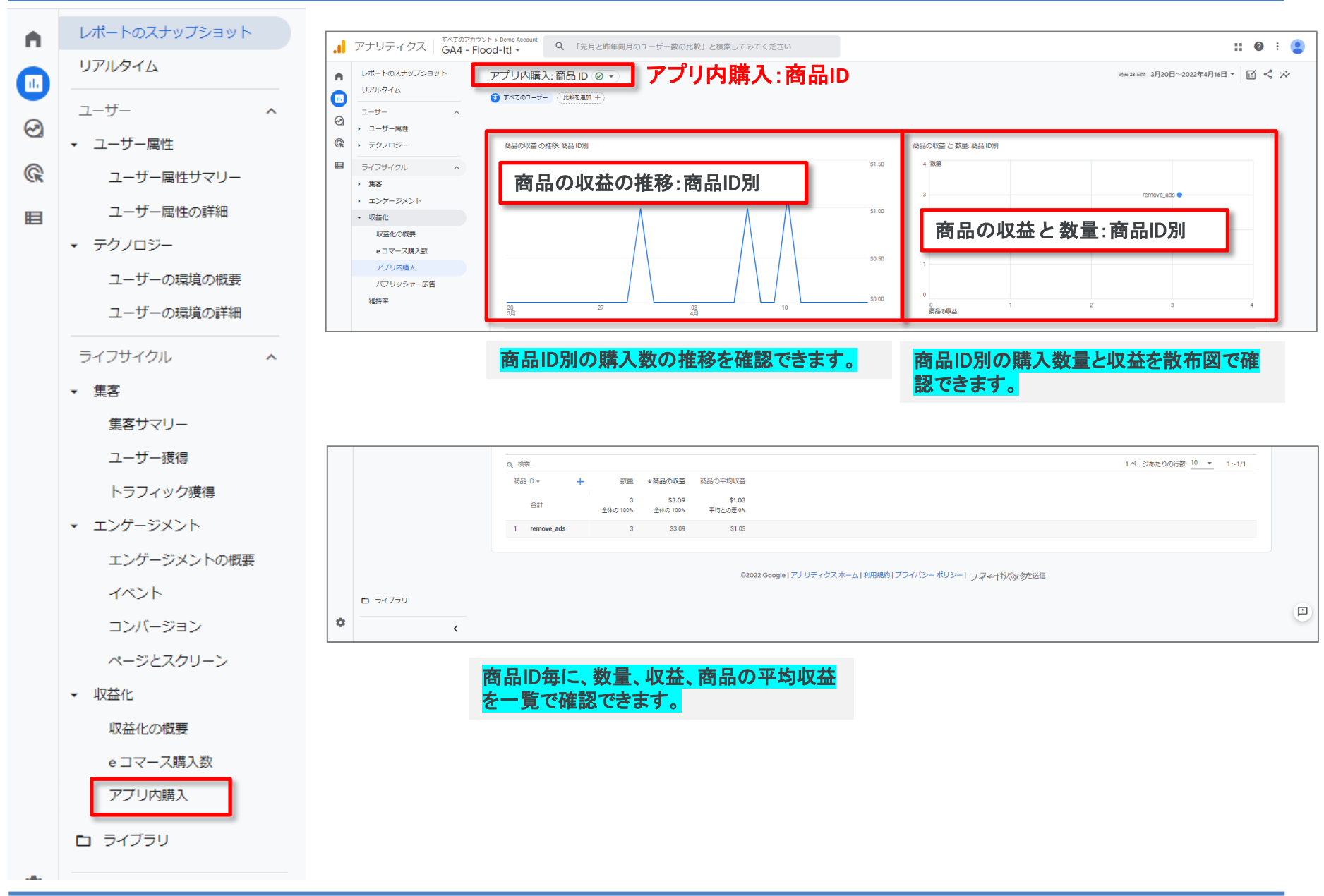
▼ ユーザー属性

ユーザー

ユーザー属性サマリー

^

ユーザー属性の詳細

#### ▼ テクノロジー

ユーザーの環境の概要

ユーザーの環境の詳細

ライフサイクル ^

▼ 集客

集客サマリー

ユーザー獲得

トラフィック獲得

エンゲージメント

エンゲージメントの概要

イベント

コンバージョン

ページとスクリーン

▼ 収益化

収益化の概要

e コマース購入数

アブリ内購入

パブリッシャー広告

維持率

🗅 ライブラリ

## ライフサイクル > 収益化 > パブリッシャー広告

## パブリッシャー広告を確認(再掲載)

パブリッシャー広告

維持率

D ライブラリ

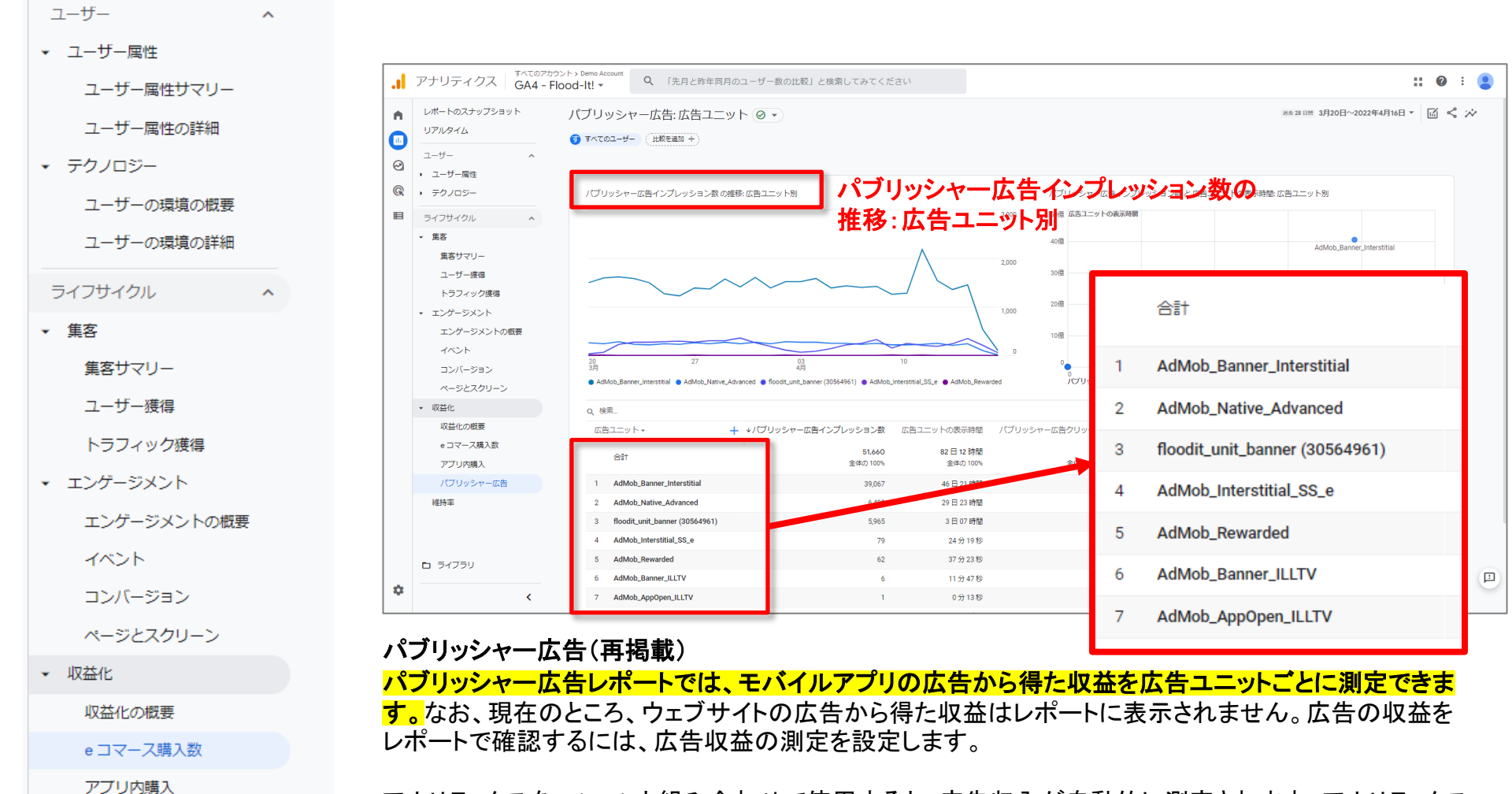

アナリティクスを AdMobと組み合わせて使用すると、広告収入が自動的に測定されます。アナリティクス を MoPub や ironSource などの広告収益化プラットフォームと組み合わせて使用すると、ad\_impression イベントを送信することでインプレッション単位の収益データを確認できます。

公式ヘルプ: https://support.google.com/analytics/answer/9786881?hl=ja

▼ ユーザー属性

ユーザー

ユーザー属性サマリー

^

ユーザー属性の詳細

#### ▼ テクノロジー

ユーザーの環境の概要

ユーザーの環境の詳細

ライフサイクル ^

#### ▼ 集客

集客サマリー

ユーザー獲得

トラフィック獲得

エンゲージメント

エンゲージメントの概要

イベント

コンバージョン

ページとスクリーン

▼ 収益化

収益化の概要

e コマース購入数

アブリ内購入

パブリッシャー広告

維持率

🗅 ライブラリ

# ライフサイクル > 維持率

## **維持率**(1)

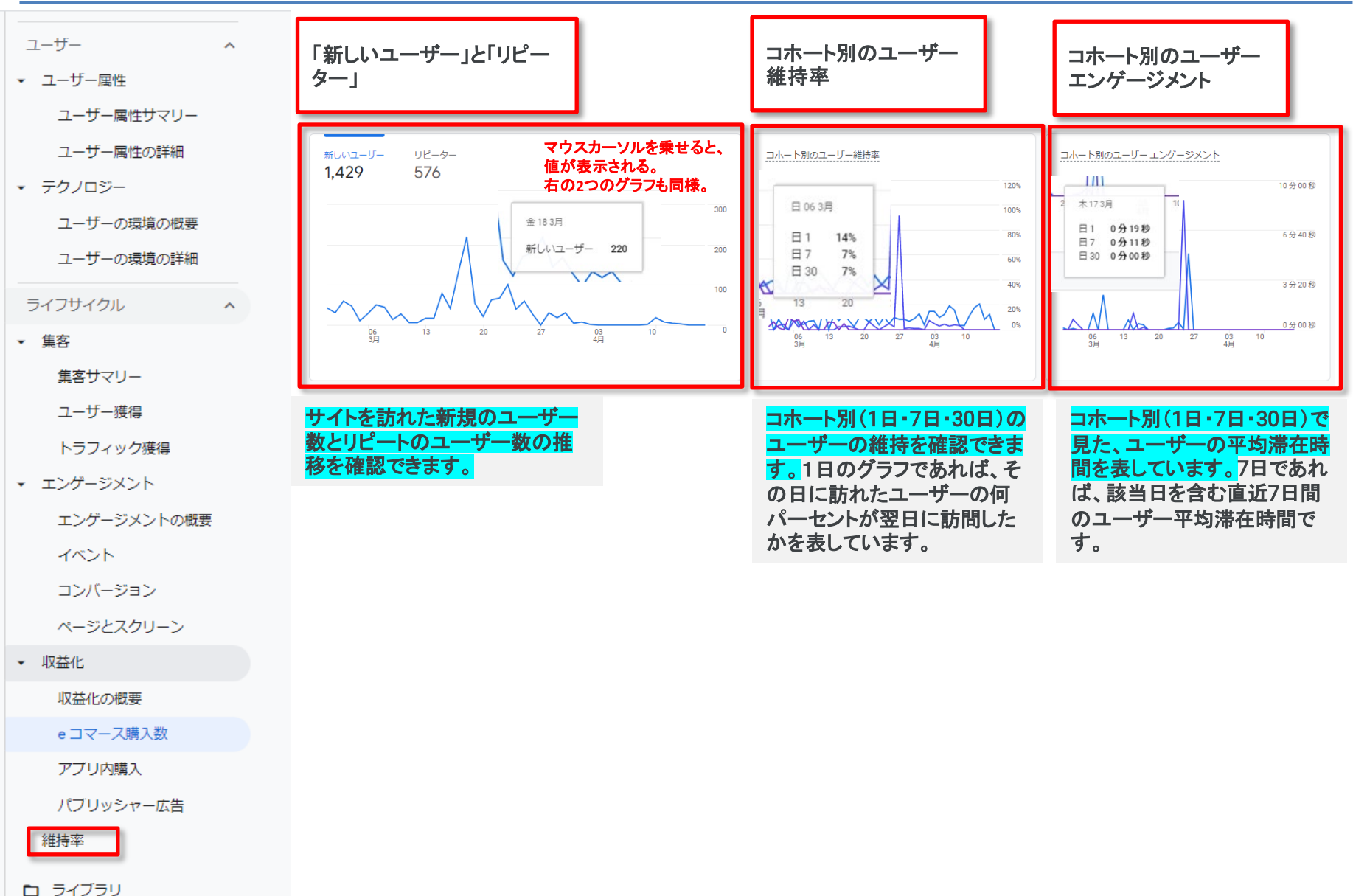

## 維持率(2)

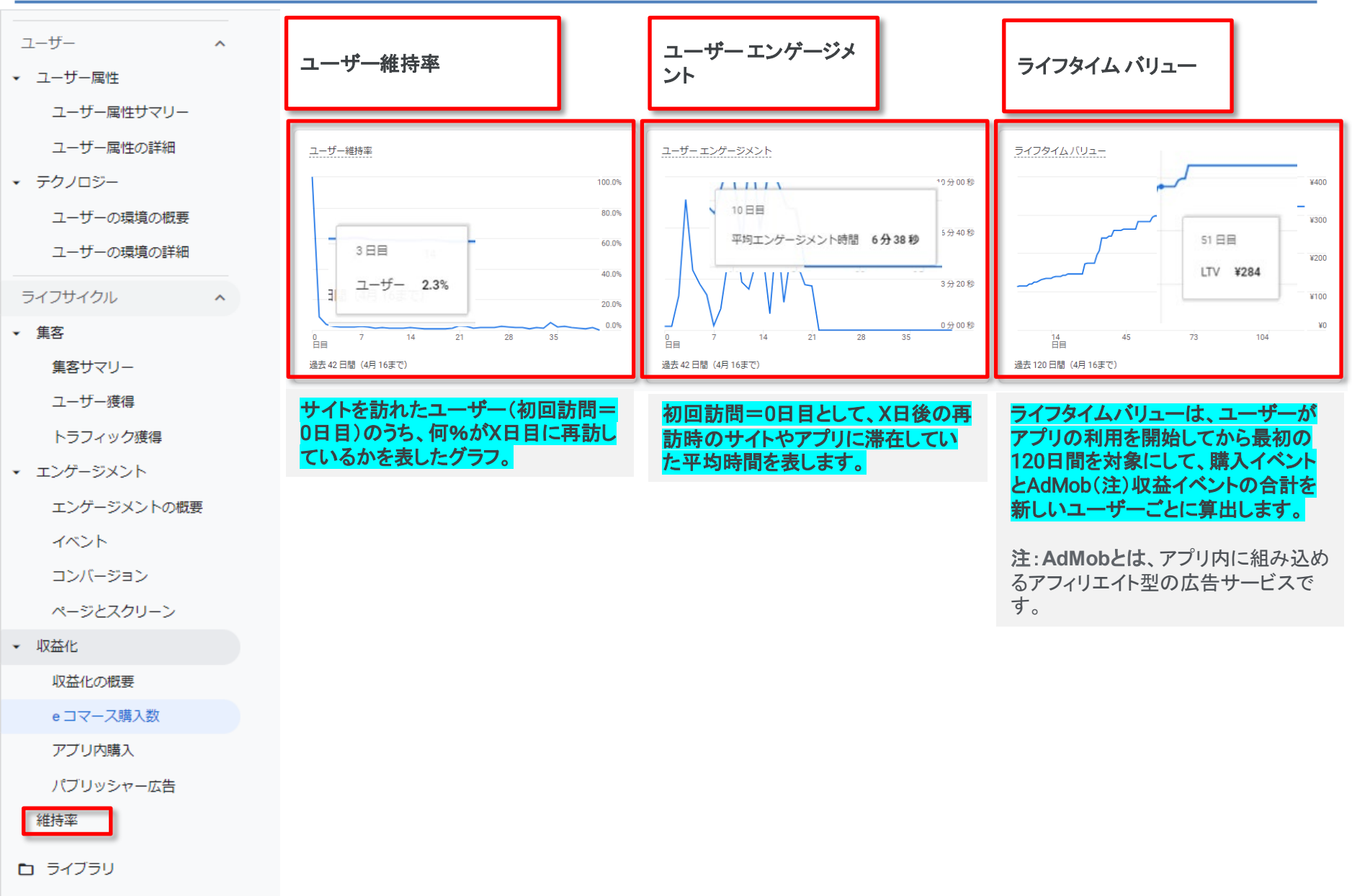

### テキストはここまでとなります。